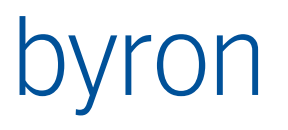

Byron Informatik AG Eisengasse 6 CH-4051 Basel Tel. +41 (0)61 690 96 00 Fax +41 (0)61 690 96 09

byron@byron.ch www.byron.ch

Byron/BIS – Technische Produktinformation Benutzerdefinierte Formulare Handbuch und Referenz

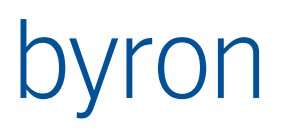

# Inhaltsverzeichnis

| 1   | Grundkonzept: Formulare in Byron/BIS8 |                                                     |    |
|-----|---------------------------------------|-----------------------------------------------------|----|
| 1.1 | Datenbankmodell8                      |                                                     |    |
| 1.2 | Formulargrundtypen                    |                                                     |    |
| 1.3 | Anko                                  | opplung eines Formulars an die Datenbank            | 8  |
|     | 1.3.1                                 | Die Felder der Eigenschaft DataLink                 | 9  |
| 2   | Konfigu                               | rations-Explorer                                    | 10 |
| 2.1 | Aufg                                  | gaben                                               | 10 |
| 2.2 | Forn                                  | nular                                               | 10 |
| 2.3 | Akti                                  | on                                                  | 11 |
|     | 2.3.1                                 | Die Gruppe 'Ausführen'                              | 11 |
| 2.4 | Men                                   | ü                                                   | 12 |
| 2.5 | Ordr                                  | 1er                                                 | 13 |
| 2.6 | Funl                                  | ktionen für Fortgeschrittene                        | 13 |
|     | 2.6.1                                 | Importieren und Exportieren von Formularen (Menüs)  | 13 |
|     | 2.6.2                                 | Formular als Text                                   | 13 |
|     | 2.6.3                                 | Definition der Reihenfolge der Menüeinträge         | 13 |
| 3   | Der Fori                              | mulareditor                                         | 14 |
| 3.1 | Das                                   | Formular-Fenster                                    | 14 |
|     | 3.1.1                                 | Manipulation der Benutzerschnittstellen-Komponenten | 14 |
|     | 3.1.2                                 | Das Kontextmenü                                     | 14 |
|     | 3.1.3                                 | Vordefinierte Komponenten                           | 15 |
| 3.2 | Die I                                 | Komponentenpalette                                  | 16 |
|     | 3.2.1                                 | Die Palettenseite 'Standard'                        | 16 |
|     | 3.2.2                                 | Die Palettenseite 'Bis'                             | 18 |
|     | 3.2.3                                 | Die Palettenseite 'Frames'                          | 19 |
|     | 3.2.4                                 | Die Palettenseite 'Zusätzlich'                      | 19 |
| 3.3 | Der                                   | Objektinspektor                                     | 19 |
| 3.4 | Die /                                 | Ausrichtungspalette                                 | 20 |
| 3.5 | Der Skript Editor                     |                                                     |    |
|     | 3.5.1                                 | Skripts debuggen                                    | 21 |
| 4   | Beschre                               | eibung der einzelnen Komponenten                    | 22 |
| 4.1 | Gemeinsame Eigenschaften22            |                                                     |    |
| 4.2 | Palettenseite 'Standard'              |                                                     |    |

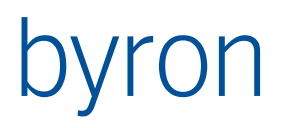

|     | 4.2.1  | Label                   | 28 |
|-----|--------|-------------------------|----|
|     | 4.2.2  | ByPopUpMenu             | 28 |
|     | 4.2.3  | ByBaseEdit              | 28 |
|     | 4.2.4  | ByCombobox              | 28 |
|     | 4.2.5  | Button                  | 28 |
|     | 4.2.6  | ByBitButton             | 28 |
|     | 4.2.7  | SpeedButton             | 28 |
|     | 4.2.8  | ByCheckbox              | 28 |
|     | 4.2.9  | RadioButton             | 28 |
|     | 4.2.10 | GroupBox                | 28 |
|     | 4.2.11 | Panel                   | 28 |
|     | 4.2.12 | Image                   | 29 |
|     | 4.2.13 | Bevel                   | 29 |
|     | 4.2.14 | Scrollbox               | 29 |
|     | 4.2.15 | Splitter                | 29 |
|     | 4.2.16 | ByPageControl           | 30 |
| 4.3 | Palet  | ttenseite 'BIS'         | 30 |
|     | 4.3.1  | FormInformation         | 30 |
|     | 4.3.2  | BisEditLinked           | 34 |
|     | 4.3.3  | BisLabelLinked          | 34 |
|     | 4.3.4  | BisMemoLinked           | 34 |
|     | 4.3.5  | BisDreamMemoLinked      | 35 |
|     | 4.3.6  | BisComboboxLinked       | 35 |
|     | 4.3.7  | BisRadioGroupLinked     | 35 |
|     | 4.3.8  | BisCheckboxLinked       | 35 |
|     | 4.3.9  | BisIntEditLinked        | 36 |
|     | 4.3.10 | BisColorButtonLinked    | 36 |
|     | 4.3.11 | BisFloatEditLinked      | 36 |
|     | 4.3.12 | BisTimeEditLinked       | 36 |
|     | 4.3.13 | BisDateEditBtnLinked    | 36 |
|     | 4.3.14 | BisIntervalEditLinked   | 37 |
|     | 4.3.15 | BisIntervalEditExLinked | 37 |
|     | 4.3.16 | BisTerminEditLinked     | 37 |
|     | 4.3.17 | BisTerminControl        | 37 |
|     | 4.3.18 | BisLookupCombobox       | 37 |
|     | 4.3.19 | BisCrossTable           | 39 |
|     |        |                         |    |

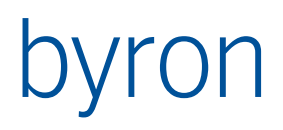

|     | 4.3.20    | TBisCrossTableDataLink               | 39 |
|-----|-----------|--------------------------------------|----|
|     | 4.3.21    | BisObjectCrosstable                  | 40 |
|     | 4.3.22    | TBisObjectCrossTableDataLink         | 40 |
|     | 4.3.23    | BisImageLinked                       | 41 |
|     | 4.3.24    | BisDynOpenDialog                     | 41 |
|     | 4.3.25    | BisDynSimpleGridII                   | 41 |
|     | 4.3.26    | BisDynSimpleGridColumn               | 44 |
|     | 4.3.27    | BisDynSimpleTree                     | 46 |
|     | 4.3.28    | BisPopupTree                         | 46 |
|     | 4.3.29    | BisDynGanttLinked                    | 46 |
|     | 4.3.30    | BisDynWebBrowser                     | 46 |
|     | 4.3.31    | BisDataSet                           | 47 |
|     | 4.3.32    | BisDynamicPropertyList               | 48 |
|     | 4.3.33    | BisCellGrid                          | 48 |
|     | 4.3.34    | BisDynChart (ab v3.11.0)             | 52 |
|     | 4.3.35    | BisDynChartll (ab v4.5.4)            | 54 |
|     | 4.3.36    | BisPageControl (ab v3.12.5)          | 67 |
|     | 4.3.37    | TBisGroupedGrid (ab v4.3.0)          | 68 |
|     | 4.3.38    | TBisGroupedGridCriterion             | 69 |
|     | 4.3.39    | TBisGroupedGridColumn                | 69 |
|     | 4.3.40    | BisDataSource                        | 80 |
|     | 4.3.41    | BisObjectPropagator                  | 80 |
|     | 4.3.42    | BisObjectToolPropagator              | 81 |
| 4.4 | Palet     | ttenseite 'Frames'                   | 82 |
|     | 4.4.1     | BisRemovalEdit                       | 82 |
| 4.5 | Palet     | ttenseite 'Zusätzlich'               | 82 |
|     | 4.5.1     | BisDynSchemaLookupBox                | 82 |
|     | 4.5.2     | ImageList                            | 82 |
|     | 4.5.3     | HTMLParser                           | 82 |
|     | 4.5.4     | TrackBar                             | 82 |
|     | 4.5.5     | Timer                                | 82 |
|     | 4.5.6     | Animate                              | 82 |
|     | 4.5.7     | BisDynSimpleExpressionParser         | 82 |
|     | 4.5.8     | BisDynWebServiceCalls                | 82 |
| 5   | Scripting | g                                    | 84 |
| 5.1 | Zusä      | tzliche Units einbinden (ab v4.11.1) | 84 |
|     |           |                                      |    |

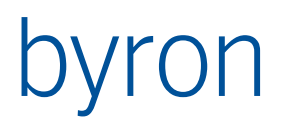

|     | 5.1.1  | Einbinden einer zusätzlichen Unit in ein Formular                          | 84 |
|-----|--------|----------------------------------------------------------------------------|----|
|     | 5.1.2  | Beispiel Unit "MyUnit" (Doc_ID = "MyUnit")                                 | 84 |
|     | 5.1.3  | Callbacks aus Units verwenden (ab v4.11.2)                                 | 84 |
|     | 5.1.4  | Grenzen / Workarounds                                                      | 85 |
| 5.2 | Zusä   | tzliche Eigenschaften und Methoden der Komponenten der Palettenseite 'BIS' | 85 |
|     | 5.2.1  | TFormInformation                                                           | 85 |
|     | 5.2.2  | TBisEditLinked                                                             | 85 |
|     | 5.2.3  | TBisMemoLinked                                                             | 85 |
|     | 5.2.4  | TBisAdvMemoLinked                                                          | 85 |
|     | 5.2.5  | TBisDreamMemoLinked                                                        | 86 |
|     | 5.2.6  | TBisComboboxLinked                                                         | 86 |
|     | 5.2.7  | TBisRadioGroupLinked                                                       | 86 |
|     | 5.2.8  | TBisCheckBoxLinked                                                         | 86 |
|     | 5.2.9  | TBisIntEditLinked                                                          | 86 |
|     | 5.2.10 | TBisFloatEditLinked                                                        | 86 |
|     | 5.2.11 | TBisTimeEditLinked                                                         | 86 |
|     | 5.2.12 | TBisDateEditBtnLinked                                                      | 86 |
|     | 5.2.13 | TBisIntervalEditLinked                                                     | 87 |
|     | 5.2.14 | TBisIntervalEditExLinked                                                   | 87 |
|     | 5.2.15 | TBisTerminEditLinked                                                       | 87 |
|     | 5.2.16 | TBisTerminControl                                                          | 87 |
|     | 5.2.17 | TBisDataSet                                                                | 88 |
|     | 5.2.18 | TBisLookupCombobox                                                         | 88 |
|     | 5.2.19 | TBisObjectCombobox                                                         | 88 |
|     | 5.2.20 | TBisDynSimpleGridII                                                        | 88 |
|     | 5.2.21 | TBisGroupedGrid                                                            | 92 |
|     | 5.2.22 | TBisSerie (Property aus TBisChartII)                                       | 93 |
|     | 5.2.23 | BisCrosstable (ab v4.9.6)                                                  | 93 |
|     | 5.2.24 | BisObjectCrosstable (ab v4.7.8)                                            | 94 |
|     | 5.2.25 | TBisDynSimpleTree                                                          | 95 |
|     | 5.2.26 | TBisDataSource                                                             | 95 |
|     | 5.2.27 | TBisObjectPropagator                                                       | 95 |
|     | 5.2.28 | TBisGanttLinked                                                            | 95 |
|     | 5.2.29 | TBisCellGrid                                                               | 95 |
|     | 5.2.30 | TBisDynReportViewer                                                        | 96 |
|     | 5.2.31 | TBisDynSimpleExpressionParser                                              | 96 |
|     |        |                                                                            |    |

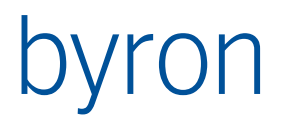

|     | 5.2.32   | TBisDynWebBrowser                                                             | 96  |
|-----|----------|-------------------------------------------------------------------------------|-----|
|     | 5.2.33   | TBisDynWebServiceCalls                                                        | 97  |
|     | 5.2.34   | TBisDynChromiumBrowser (ab v5.5.11)                                           | 97  |
|     | 5.2.35   | TBisDynOpenDialog                                                             | 98  |
| 5.3 | Hilfs    | objektklassen                                                                 | 98  |
|     | 5.3.1    | TStrings                                                                      | 98  |
|     | 5.3.2    | TBisTermin                                                                    | 98  |
|     | 5.3.3    | TVariantList                                                                  | 99  |
|     | 5.3.4    | TBisObjectProperty                                                            | 99  |
|     | 5.3.5    | TBisDataOperation                                                             | 101 |
|     | 5.3.6    | TBisDataLink                                                                  | 102 |
| 5.4 | Zusä     | tzliche Eigenschaften und Methoden sonstiger Komponenten                      | 102 |
|     | 5.4.1    | TControl                                                                      | 102 |
|     | 5.4.2    | TByPageControl                                                                | 103 |
|     | 5.4.3    | TDynamicForm                                                                  | 103 |
|     | 5.4.4    | TCompareOperator                                                              | 103 |
| 5.5 | Glob     | ale Prozeduren und Funktionen                                                 | 103 |
|     | 5.5.1    | Behandlung von Schema und Schema-Rechten                                      | 108 |
|     | 5.5.2    | Behandlung von Aufzählungen von Textattributen                                | 108 |
|     | 5.5.3    | Behandlung von Aufzählungen                                                   | 108 |
|     | 5.5.4    | Positionieren von Objekten                                                    | 109 |
|     | 5.5.5    | String Operationen                                                            | 109 |
|     | 5.5.6    | Funktionen auf Terminen (Serietermine, Serieelemente)                         | 109 |
|     | 5.5.7    | Auslesen der History (Trace) eines Objektes (ab v4.11.2)                      | 110 |
|     | 5.5.8    | Diverse Funktionen                                                            | 111 |
|     | 5.5.9    | Propagate aus der Tool-Konfiguration                                          | 111 |
|     | 5.5.10   | Propagate aus der Tool-Konfiguration                                          | 111 |
| 6   | Fragen & | & Antworten – Wie mache ich?                                                  | 112 |
|     | 6.1.1    | Wie setze ich Eigenschaften des Formulars selbst?                             | 112 |
|     | Wie ent  | ferne ich die Knöpfe in der oberen rechten Ecke des Formularrahmens?          | 112 |
|     | 6.1.2    | Ich möchte, dass das Formular immer im Vordergrund steht                      | 112 |
|     | 6.1.3    | Mein Formular soll immer das momentan selektierte Objekt zeigen               | 112 |
|     | 6.1.4    | Mein Formular lässt sich nicht an einen Explorer andocken                     | 112 |
|     | 6.1.5    | Wie setze ich den Tastaturfokus (aktiviertes Feld) beim Öffnen des Formulars? | 113 |
|     | 6.1.6    | Wie kann ich die Grösse des Formulars einfrieren?                             | 113 |
|     | 6.1.7    | Wie kann ich die Position und Grösse des Formulars speichern?                 | 113 |

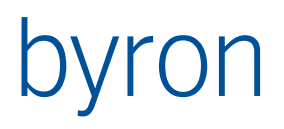

| 6.1.8              | Wie kann ich Eigenschaften des Formulars (z.B. Caption) im Skript ändern?113                                              |
|--------------------|----------------------------------------------------------------------------------------------------|
| 6.1.9              | Warum werden Komponenten zur Eingabe von Zahlen rot dargestellt?113                                                       |
| 6.1.10             | Was ist der Unterschied zwischen den Eigenschaften ReadOnly und Enabled?113                                               |
| 6.1.11             | Wie kann ich Komponenten ausblenden?114                                                                                   |
| 6.1.12             | Wie kann ich mehrere Registerseiten in einem Formular einrichten?114                                                      |
| 6.1.13<br>aufzurut | Wie kann ich auf meinem Formular neue Objekte erzeugen ohne weitere Formulare<br>Fen?                                     |
| 6.1.14             | Wie kann ich ein Formular in eine andere Sprache übersetzen?                                                              |
| 6.1.15<br>BisPage  | Wie kann ich das Laden von Elementen auf unsichtbaren Registerseiten eines<br>Controls optimieren, bzw. beschleunigen?115 |
| 6.1.16<br>werden   | Wie kann das Image für einen Eintrag in einer TBisLookupCombobox angezeigt<br>?115                                        |
| 6.1.17<br>diesem   | Wie kann ich mit Scripting aus einem Formular ein anderes Formular öffnen und von ein Ergebnis erhalten?                  |
| 6.1.18<br>Applikat | Wie kann ich von einem Formular zu einem anderen Formular in einer anderen<br>ion springen (GoTo)?117                     |
| 6.1.19             | Wie kann ich eine Property vom Typ "set of" im Skripting setzen?                                                          |
| 6.1.20             | Wie kann ich eine Position und Objekte in der Grafik abfragen:118                                                         |
| 6.1.21             | Mehrzeilige Header im BisSimpleGridII120                                                                                  |
| 6.1.22             | Wie kann ich in SimpleGridII Zeilen um active HTML-Elemente ergänzen?121                                                  |
| 6.1.23             | Hinweise im Umgang mit High-dpi-Systemen                                                                                  |

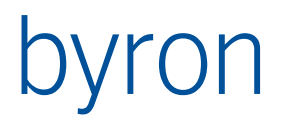

# 1 Grundkonzept: Formulare in Byron/BIS

Die Modellierung von Formularen in Byron/BIS ist eine logische Erweiterung der Möglichkeit neue Objektklassen und Attribute mittels des Modellierungs-Werkzeugs in die Datenbank einzuführen. Wir können für die einzelnen Datenbankobjekte individuelle Formulare entwerfen und diese entweder mit der Öffnen-Funktion (Menüknopf, Popup-Menü, Doppelklick) oder mittels eines Menübefehls anzeigen.

# 1.1 Datenbankmodell

Zuerst ein paar Definitionen:

| Datenbankobjekt | Ein einzelnes Objekt, das in der Datenbank gespeichert ist. Jedes Daten-<br>bankobjekt gehört genau einer Objektklasse an und kann beliebig viele<br>Attribute und Assoziationen enthalten.                                                                                                    |
|-----------------|----------------------------------------------------------------------------------------------------|
| Objektklasse    | Träger der Definition für eine Menge von Datenbankobjekten mit densel-<br>ben Attributen und Assoziationen. Die Objektklasse definiert welche At-<br>tribute und Assoziationen für Datenbankobjekte erlaubt sind.                                                                                                    |
| Attribut        | Eigenschaft eines Datenbankobjektes. Ein Attribut besitzt einen Namen,<br>einen Wert und bezieht sich auf einen Attributtyp, welcher die Art des<br>Wertes (Text, Integer usw.) bestimmt. Zusätzlich kann ein Attribut eine<br>Einheit und ein Format tragen.                                                                               |
| Attributtyp     | Definiert die Art des Wertes, z.B. Text, ganze Zahl, Gleitkommazahl, Auf-<br>zählung, Zeit, Intervall usw.                                                                                                    |
| Assoziation     | Beziehung zwischen zwei oder mehreren Datenbankobjekten. Eine As-<br>soziation besitzt einen Namen und geht von einem Datenbankobjekt aus<br>zu einem oder mehreren anderen Datenbankobjekten. Assoziationen<br>kommen immer paarweise vor, d.h. zu jeder Assoziation gibt es einen<br>Gegenpart, welcher in die umgekehrte Richtung zeigt. |

# 1.2 Formulargrundtypen

Beim Erstellen eines Formulars muss ein Formular Formulargrundtyp gewählt werden. Der Formulargrundtyp ist verantwortlich für das Verhalten und die vordefinierten Komponenten des Formulars.

Der Formulargrundtyp lässt sich nachträglich nicht mehr verändern.

Im Moment gibt es nur einen Formulargrundtypen.

## **1.3** Ankopplung eines Formulars an die Datenbank

Alle bisherigen Formulargrundtypen arbeiten genau auf einem Datenbankobjekt. Beim Öffnen der Formulare wird das Datenbank-Objekt in die vordefinierte Komponente *BisDataSource* der Klasse TBisDataSource geladen.

Alle Benutzerschnittstellen-Komponenten mit Datenbankanbindung müssen durch die Eigenschaft *DataLink.DataSource* mit einer Komponente der Klasse TBisDataSource verknüpft sein – in der Regel die vordefinierte Komponente *BisDataSource*.

Die Operationen 'Laden der Daten aus der Datenbank' sowie 'Speichern der Daten in die Datenbank' werden von der *BisDataSource* an alle verknüpften Benutzerschnittstellen-Komponenten weitergegeben. Diese enthalten zusätzliche Angaben in der Eigenschaft *Datalink*, die festlegen, welches Attribut oder welche Assoziation dargestellt (bzw. geladen und abgespeichert) werden soll.

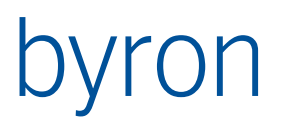

| 1.3.1 Die Felder der Ei   | genschaft DataLink                                                                                                    |
|---------------------------|----------------------------------------------------------------------------------------------------|
| CDLAttribute              | Name des darzustellenden Attributes.                                                                                                    |
| CDLReference              | Enthält optional den Namen einer Assoziation. Wenn das Feld gesetzt<br>ist, wird nicht das Attribut vom Datenbankobjekt, das in BisDataSource<br>steht verwendet sondern zuerst eine Navigationsoperation über die As-<br>soziation durchgeführt und dann das Attribut des gefundenen Objektes<br>gezeigt. |
| DataSource                | Verbindung zur BisDataSource                                                                                                    |
| InputRequired             | Die Benutzerschnittstellen-Komponente darf beim Speichern nicht leer sein                                                                                                    |
| OptimizedLoad             | Wird diese Eigenschaft gesetzt, so wird, wenn möglich, das Laden von Elementen optimiert (zum Beispiel, wenn sich dieses auf einer zur Zeit unsichtbaren Registerseite eines PageControls befindet). Default: <i>true</i> .                                                                                |
| UseAccessRights           | Verwendet die in der Benutzerverwaltung definierten Zugriffsrechte auf Attribute und Assoziationen.                                                                                                    |
| UseFormatFromDb           | Benutzt zur Darstellung das Format aus der Datenbank. Muss bei Auf-<br>zählungstypen unbedingt gesetzt sein.                                                                                                    |
| Die Bedeutung von CDLAttr | ibute und vor allem CDLReference variiert je nach Benutzerschnittstellen                                                                                                    |

Die Bedeutung von *CDLAttribute* und vor allem *CDLReference* variiert je nach Benutzerschnittstellen-Komponente. Es wird deshalb empfohlen, die Beschreibung der jeweiligen Komponente zu konsultieren (Abschnitt: <u>Beschreibung der einzelnen Komponenten</u>).

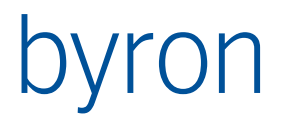

# 2 Konfigurations-Explorer

Der Konfigurations-Explorer ist ein Tool zur Konfiguration der Byron/BIS-Datenbank. Er verhält sich wie die anderen Byron/BIS-Explorer. Sie können damit Datenbankobjekte der Objektklassen *Formular*, *Aktion, Menü, Ansicht, benannte Suchen, Beschriftung, Icon, Symbol, Ordner* und *Text* verwalten.

# 2.1 Aufgaben

Bezüglich *Formulare*, *Aktionen*, und *Menüs* können sie mit dem Konfigurations-Explorer folgende Aufgaben erledigen:

- Erstellen eines neuen Formulars und Anbinden an eine Objektklasse (d.h. der Menüpunkt Öffnen für diese Objektklasse öffnet das neue Formular)
- Erstellen eines neuen Formulars und eines neuen Menüpunktes zum Öffnen des Formulars
- Ändern/Löschen eines Formulars
- Erstellen/Ändern/Löschen eines Menüs
- Erstellen/Ändern/Löschen einer Aktion
- Anbinden eines externen Programms an einen Menüpunkt

Um ein Formular in den Formulareditor zu bekommen, wählen wir ein Formular an und benutzen die Menüposition 'Bearbeiten -> Formular bearbeiten' oder den Eintrag 'Formular bearbeiten' im Kontext-Menü.

# 2.2 Formular

| Kopierauftra                         | ag bearbeiten     |                      |
|--------------------------------------|-------------------|----------------------|
| Name:                                | Kopierauftrag     |                      |
| Formulargrundtyp:                    | Eigenschaftsblatt | ✓                    |
| Beschreibung:                        |                   | R                    |
| <ul> <li>Zugeordnete Obje</li> </ul> | ektklassen        |                      |
| Kopierauftrag                        | (demo_CopyOrder)  | <u>H</u> inzufügen   |
| In <u>D</u> atei speichern           |                   | OK <u>A</u> bbrechen |

| Name                      | Interne Bezeichnung des Formulars.                                                                    |
|---------------------------|----------------------------------------------------------------------------------------------------|
| Formulargrundtyp          | Im Moment gibt es nur einen Grundtypen: Eigenschaftsblatt.                                            |
| Beschreibung              | Eine kurze Beschreibung des Formulars (Funktion, Aufruf,)                                             |
| Zugeordnete Objektklassen | Für die Objektklassen in der Liste wird das Formular beim Benutzen des Menüpunktes 'Öffnen' geöffnet. |

# byron

# 2.3 Aktion

Es können folgende Aktionen ausgeführt werden:

- Öffnen von Dateien
- Starten von externen Programmen
- Öffnen von Formularen
- Aufruf von globalen Funktionen in BIS

| 0                   |                                                                                                    |                                                                                                    |
|---------------------|----------------------------------------------------------------------------------------------------|----------------------------------------------------------------------------------------------------|
| Beschriftung        | Beschriftung, welche an der                                                                                                    | 🦻 Bericht: Leistungen von Instandhaltungsobjekt                                                                    |
|                     | Obernache erscheint.                                                                                                    | Beschriftung: Bericht: Leistungen von Instandhaltungsobjekten                                                      |
| Tastaturkürzel      | Funktionstaste oder Tasten-<br>kombination mit dem das<br>Menü aktiviert werden kann.<br>Bedienung: den Cursor in das<br>Feld setzen und dann die ent-<br>sprechende Taste oder Tasten-<br>kombination drücken. | Tastatur Kürzel: keine<br>ID:<br>Ausführen<br>Methode: Datei<br>Pfad: %BIS_ROOT%\DemoDB\Reports\LeistungenAnObjekt |
| ID                  |                                                                                                    |                                                                                                    |
| Methode             | Siehe <u>Die Gruppe 'Ausführen'</u>                                                                                                    | Möglich für Objekte der Objektsdassen                                                                              |
| Pfad                | Siehe <u>Die Gruppe 'Ausführen'</u>                                                                                                    | Flächen (Space)                                                                                                    |
| Möglich für Objekte | In dieser Liste wird definiert,<br>für welche Objektklassen die<br>Aktion aktiv sein soll. Wenn die<br>Liste keinen Eintrag enthält, ist<br>die Aktion für alle Objektklas-                                     | Anlage (Plant)                                                                                                    |
|                     | sen aktiv.                                                                                                    |                                                                                                    |

## 2.3.1 Die Gruppe 'Ausführen'

In der Gruppe *Ausführen* wird festgelegt, welche Aktion beim Anwählen des Menüs ausgeführt werden soll. Zur Auswahl stehen die Methoden *Datei*, *Programm*, *Formular* und *Funktion*. Je nach Wahl müssen andere Parameter eingegeben werden.

| – Ausführen |         |
|-------------|---------|
| Methode:    | Datei 💌 |
| Pfad:       |         |

*Pfad* gibt den Ort einer Datei an, welche sich im Windows-Explorer mittels Doppelklick öffnen lässt. Der Knopf '...' hilft bei der Auswahl.

#### Beispiel:

Pfad: C:\temp\Formular-Referenz.pdf

| - Ausführen |              |
|-------------|--------------|
| Methode:    | Programm 🗸   |
| Pfad:       |              |
| Parameter:  |              |
|             |              |
|             | $\checkmark$ |

...

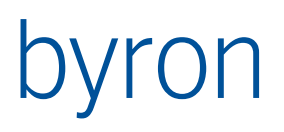

| – Ausführen |            |
|-------------|------------|
| Methode:    | Funktion 💙 |
|             | ×          |
| Parameter:  | <u>^</u>   |
|             |            |
|             |            |
|             | <u> </u>   |

*Pfad* gibt den Ort eines ausführbaren Programms (\*.exe) an. Der Knopf '...' hilft bei der Auswahl. Im Feld *Parameter* können zusätzliche Angaben dem Programm mitgegeben werden.

#### Beispiel:

Pfad: C:\Programme\Microsoft Office\Office\WINWORD.EXE Parameter: C:\temp\Formulare Referenz.doc

| – Ausführen |                                       |
|-------------|---------------------------------------|
| Methode:    | Formular 🗸                            |
| Formular:   | /Formulare und Aktionen/Demodatenbank |

*Formular* gibt das Formular an, welches geöffnet werden soll. Das Formular muss dazu mit Drag & Drop aus dem Konfigurations-Explorer in das (gesperrte) Eingabefeld gezogen werden.

In der Combobox kann eine der folgenden Funktionen ausgewählt werden:

- Erzeugen eines Objekts
- Erzeugen von Aufträgen aus Instandhaltungsaufgaben

Das Verhalten der Funktion und deren Parameter wird in einem gelben Hinweis-Fenster über der Combobox kurz erklärt.

Die Funktionen sind mit Lizenzen verknüpft und deswegen evtl. nicht wählbar.

| Die Fulikuonen sinu mit Liz | enzen verknupit und deswegen evu. nicht                                                                                                    | wanibai                                                                                                    | •                                                                   |
|-----------------------------|----------------------------------------------------------------------------------------------------|----------------------------------------------------------------------------------------------------|---------------------------------------------------------------------|
| 2.4 Menü                    |                                                                                                    |                                                                                                    |                                                                     |
| Bezeichnung                 | Interne Bezeichnung des Menüs                                                                                                    | TReportB                                                                                                    | uilding: () [Be                                                     |
| Beschriftung                | Beschriftung, die an der Oberfläche<br>erscheint.<br>Spezielle Zeichen:<br>Ein '-' (Minuszeichen) als Beschriftung<br>wird als Trennlinie interpretiert.<br>Ein '&' vor einem Buchstaben führt<br>zum Unterstreichen desselben und zur<br>Markierung als ShortCut.<br>Beispiele:<br>'Bearbeiten' lässt sich also durch den<br>Text '&Bearbeiten' erzeugen.<br>'Drag & Drop' wird durch den Text<br>'Drag && Drop' erzeugt. | Bezeichnung:<br>Beschriftung:<br>Action:<br>Angewendet<br>Arbeitsu<br>Objektlis<br>Suche<br>Angewendet<br>Für alle Dok | ReportBuilding Bericht: Gebäude in mgebung ste in Dokumenten mmente |
| Action                      | Action, welche durch das Menü aufge-<br>rufen wird.                                                                                                    |                                                                                                    |                                                                     |
| Arbeitsumgebung             | Der Menüpunkt soll in der Byron/BIS<br>Arbeitsumgebung erscheinen.                                                                                                    |                                                                                                    |                                                                     |
| Objektliste                 | Der Menüpunkt soll im Dialog Objektliste                                                                                                    | erscheir                                                                                                    | nen.                                                                |
| Suche                       | Der Menüpunkt soll im Dialog Suchen ers                                                                                                    | cheinen                                                                                                    |                                                                     |
|                             |                                                                                                    |                                                                                                    |                                                                     |

Abbrechen

<u>O</u>K

¥

[Bericht: Gebäud... 🔀

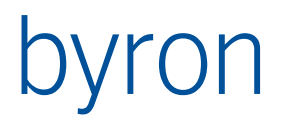

Angewendet in Dok. Definiert in welchen Explorern der Menüpunkt erscheinen soll.

# 2.5 Ordner

Ordner dienen nur der Strukturierung der Formulare, Aktionen und Menüs im Explorer. Ordner können andere Ordner enthalten.

# 2.6 Funktionen für Fortgeschrittene

## 2.6.1 Importieren und Exportieren von Formularen (Menüs)

Formulare und Menüs können wie alle BIS-Objekte mittels BIX von einer Datenbank zur anderen übertragen werden.

## 2.6.2 Formular als Text

Der Menüpunkt '*Extras -> Formular als Text...*' öffnet die Formulardefinitionen in einer textuellen Ansicht.

Hier kann der erfahrene Benutzer mit der notwendigen Vorsicht, Änderungen unabhängig vom unten beschriebenen Formular-Editor vornehmen.

## 2.6.3 Definition der Reihenfolge der Menüeinträge

Die Reihenfolge der Menüeinträge wird durch alphabetische Sortierung der Menü-Objekte nach ihrer Bezeichnung vorgegeben.

Die richtige Reihenfolge kann durch geschickte Wahl der Bezeichnung erzwungen werden (z.B. '22 Monatsbericht', '23 Trennlinie nach Monatsbericht', ...).

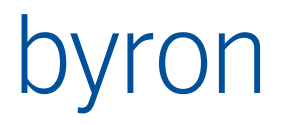

# 3 Der Formulareditor

Um ein Formular in den Formulareditor zu bekommen, wählen wir im Konfigurations-Explorer ein Formular an und benutzen die Menüposition '*Bearbeiten -> Formular bearbeiten*' oder den Eintrag *Formular bearbeiten* im Popup-Menü.

Es erscheinen folgende Fenster:

| Formular-Fenster    | WYSIWYG-Darstellung des Formulars                                                                                                  |
|---------------------|----------------------------------------------------------------------------------------------------|
| Komponentenpalette  | Enthält eine Sammlung aller Komponenten, welche in das Formular ein-<br>gefügt werden können.                                      |
| Objektinspektor     | Hier werden die Eigenschaften der Komponenten im Formular angezeigt und können geändert werden.                                    |
| Ausrichtungspalette | Hilfsfenster zum Anordnen der Komponenten.                                                                                         |
| Skript-Editor       | Gibt die Möglichkeit bei Ereignissen im Formular (z.B. Wert in einem Feld geändert, Drücken eines Knopfes, …) Skripts auszuführen. |

# 3.1 Das Formular-Fenster

Das Formular-Fenster beinhaltet das zu ändernde Formular in einer WYSIWYG-Darstellung. Gewisse Elemente sind bereits im leeren Formular vordefiniert.

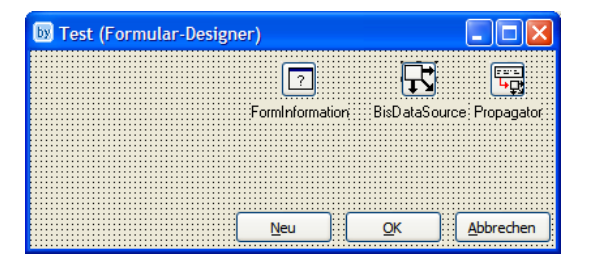

## 3.1.1 Manipulation der Benutzerschnittstellen-Komponenten

Die Komponenten können mit der Maus gewählt und verschoben werden. Die meisten Komponenten erlauben auch eine Veränderung der Grösse (schwarze Rechtecke anwählen und ziehen).

Die Änderungen mit der Maus bewegen sich aber immer in einem Raster (dargestellt durch die Punkte). Eine gewählte Komponente kann aber auch mit Hilfe der Pfeiltasten bewegt (CTRL+Pfeiltasten) und vergrössert bzw. verkleinert werden (SHIFT+Pfeiltasten).

Mehrere Komponenten können durch zwei Verfahren gewählt werden:

- Mausklick bei gedrückter SHIFT-Taste.
- Selektion mit der Maus bei gedrückter CTRL-Taste (zieht eine Box auf).

Die Eigenschaften einer aber auch mehrerer Komponenten gemeinsam können im Objektinspektor verändert werden.

**Hinweis**: Bei der Selektion mehrerer Komponenten wird immer die zuerst selektierte Komponente als Referenz verwendet (z.B. beim Ausrichten).

## 3.1.2 Das Kontextmenü

Das Kontextmenü wird beim Drücken der rechten Maustaste angezeigt. Es teilt sich in zwei Teile: Steuerung der Darstellung des Formulareditors (diese Einstellungen werden abgespeichert!) und zusätzliche Funktionen zur Manipulation der Komponenten.

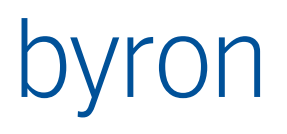

| Die Menüeinträge im einze | Inen:                                                                                                    |                                                                                                    |
|---------------------------|----------------------------------------------------------------------------------------------------|----------------------------------------------------------------------------------------------------|
| Komponenten sichtbar      | Steuert die Sichtbarkeit der 'zur Laufzeit un-<br>sichtbaren' Komponenten wie FormInforma-<br>tion, BisDataSource,                                                                                                    | Rügkgängig<br><u>Wi</u> derrufen<br>✓ Komponenten sichtbar                                                                                  |
| Komp.beschriftungen       | Steuert die Sichtbarkeit der Beschriftungen<br>der 'zur Laufzeit unsichtbaren' Komponenten<br>wie FormInformation, BisDataSource,                                                                                                    | Komponentenbeschrittungen zeigen     Ausrichtungsfenster zeigen     Skript zeigen     Komponentenpalette zeigen     Objekt-Inspektor zeigen |
| Ausrichtungsfenst. zeigen | Steuert die Sichtbarkeit des Ausrichtungsfens-<br>ters                                                                                                    | Speichern<br>Prü <u>f</u> en<br>Am Raster ausrichten                                                                                        |
| Skript zeigen             | Steuert die Sichtbarkeit des Skript Editors.                                                                                                    | Nach <u>V</u> orne bringen<br>Nach <u>H</u> inten bringen                                                                                   |
| Komponentenpal. zeigen    | Steuert die Sichtbarkeit der Komponentenpa-<br>lette.                                                                                                    | Ausrichten<br>Grö <u>s</u> se<br>skaligren<br>Tabulatorreihenfolge                                                                          |
| Objekt-Inspektor zeigen   | Steuert die Sichtbarkeit des Objektinspektors.                                                                                                    | Erzeugungsreihenfolge                                                                                                    |
| Speichern                 | Speichert das aktuelle Formular.                                                                                                    |                                                                                                    |
| Prüfen                    | Prüft das aktuelle Formular.                                                                                                    |                                                                                                    |
| Am Raster ausrichten      | Passt die selektierten Komponenten an das Rast                                                                                                    | ter an.                                                                                                    |
| Nach Vorne bringen        | Holt die selektierten Komponenten in den Vorde                                                                                                    | rgrund.                                                                                                    |
| Nach Hinten bringen       | Setzt die selektierten Komponenten in den Hinte                                                                                                    | ergrund.                                                                                                    |
| Ausrichten                | Öffnet ein Dialogfenster zum Anordnen der selel<br>Die angebotenen Funktionen sind dieselben wie<br>fenster.                                                                                                    | ktierten Komponenten.<br>auf dem Ausrichtungs-                                                                                              |
| Grösse                    | Öffnet ein Dialogfenster zum Anpassen der Breit<br>tierten Komponenten (auf das Minimum, Maxim<br>wert). Das Setzen von Höhe und Breite auf einer<br>allerdings auch im Objektinspektor bewerkstellig                                           | te bzw. Höhe der selek-<br>um oder einen Zahlen-<br>1 Zahlenwert lässt sich<br>gen.                                                         |
| skalieren                 | Öffnet ein Dialogfenster zum Skalieren der selek                                                                                                    | tierten Komponenten.                                                                                                    |
| Tabulatorreihenfolge      | Öffnet ein Dialogfenster mit welchem die Reiher<br>mit welcher die Komponenten beim Drücken de<br>laufen werden.<br>Die Reihenfolge ist durch die Eigenschaft <i>TabOrd</i><br>gegeben, welche sich aber mit dem Objektinspe<br>arbeiten lässt. | nfolge verändert wird,<br>r Tabulatortaste durch-<br>der der Komponenten<br>ektor etwas mühsam be                                           |
| Erzeugungsreihenfolge     | nicht verwenden                                                                                                    |                                                                                                    |
| 3.1.3 Vordefinierte Kor   | mponenten                                                                                                    |                                                                                                    |
|                           |                                                                                                    |                                                                                                    |

| FormInformation | Definiert das globale Verhalten des Formulars.                                                                                                    |
|-----------------|----------------------------------------------------------------------------------------------------|
| BisDataSource   | Enthält das Datenbankobjekt, für welches das Formular geöffnet wurde.                                                                                                    |
| Propagator      | Diese Komponente wird benötigt, wenn das Formular auf Änderungen<br>der Selektion im Explorer (oder in der Grafik) reagieren soll (wird gesteu-<br>ert durch die Eigenschaft <i>AllowBrowsing</i> von FormInformation). |

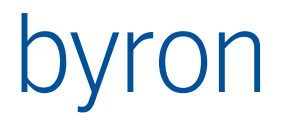

# 3.2 Die Komponentenpalette

Das Palettenfenster enthält alle möglichen Komponenten, die in ein Formular eingefügt werden können.

Die Palette besitzt vier verschiedene Register:

| Komponenten, die keine Beziehung zur Datenbank haben. Sie dienen<br>vor allem der Strukturierung (Gruppierung der Felder etc.) des Formu-<br>lars, sowie dem Auslösen von Aktionen (Menüs, Knöpfe). |
|----------------------------------------------------------------------------------------------------|
| Komponenten, die eine Beziehung zur Datenbank haben. Die meisten<br>Komponenten dienen der Darstellung und Manipulation von Attributen<br>der Datenbank-Objekten.                                   |
| Modulspezifische Frames.                                                                                                    |
| Weitere Komponenten, die keine Beziehung zur Datenbank haben.                                                                                                    |
|                                                                                                    |

Die Komponenten selbst sind auf der Palette nicht beschriftet; ihr Typ wird aber mit einem gelben Hinweisfenster angezeigt, sobald der Mauszeiger über die Symbole bewegt wird.

## 3.2.1 Die Palettenseite 'Standard'

| Komponentenpalette       Standard     Bis       Frames     Zusätzlich       Image: Standard Standard     Image: Standard Standard       Image: Standard Standard     Image: Standard Standard | ×. • T . • I I + • • •                                                                                                    |  |
|----------------------------------------------------------------------------------------------------|----------------------------------------------------------------------------------------------------|--|
| Label                                                                                                    | Einfaches Textfeld, dient der Beschriftung usw.                                                                            |  |
| ByPopupMenu                                                                                                    | Ein Kontextmenü (wird in der Regel über die rechte Maustaste aktiviert).                                                   |  |
| ByBaseEdit                                                                                                    | Ein einfaches Eingabefeld (für Texte).                                                                                     |  |
| ByCombobox                                                                                                    | Eine Combobox zur Eingabe von Aufzählungen oder zur Eingabe von<br>Texten mit Vorgaben.                                    |  |
| Button                                                                                                    | Ein Knopf der eine Aktion (oder ein Skript) auslösen kann.                                                                 |  |
| ByBitBtn                                                                                                    |                                                                                                    |  |
| SpeedButton                                                                                                    | Ein Knopf, der mit einem Bitmap versehen werden kann.                                                                      |  |
| ByCheckbox                                                                                                    | Ein Eingabefeld für Werte wie 'ja/ nein', 'gesetzt/nicht gesetzt'.                                                         |  |
| RadioButton                                                                                                    |                                                                                                    |  |
| GroupBox                                                                                                    | Rahmen mit Titel, dient der Zusammenfassung von Oberflächenelemen-<br>ten.                                                 |  |
| Panel                                                                                                    | Rahmen ohne Titel, dient der Zusammenfassung von Oberflächenele-<br>menten. Der Rahmen selbst kann auch unsichtbar werden. |  |
| Image                                                                                                    | Darstellung einer Grafik. Unterstützt werden die Formate JPG, BMP, ICO und Windows-Metafile (EMF, WMF).                    |  |
| Bevel                                                                                                    | Einfaches grafisches Objekt (Box, Rahmen, Line)                                                                            |  |
| ScrollBox                                                                                                    | Ein Panel mit Scrollbalken.                                                                                                |  |
| Splitter                                                                                                    | Ein Teiler, mit dem das Grössenverhältnis zwischen zwei Oberflächen-<br>elementen verändert werden kann.                   |  |

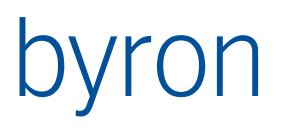

Byron/BIS – Technische Produktinformation Benutzerdefinierte Formulare Handbuch und Referenz

ByPageControl

Das Oberflächenelement besteht aus mehreren Seiten, die mittels Registerkarten gewählt werden können.

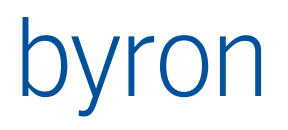

# 3.2.2 Die Palettenseite 'Bis'

| Komponentenpalette             |                                                                                                    |
|--------------------------------|----------------------------------------------------------------------------------------------------|
| Standard Dis Frames Zusatzlich | I 📖 MI OI OI FI "2 13 🗮 🖭 📰 📰 🔼 🖬 🔹 🕞 🗉 😼 🐂 📰 🔜 🗮 📰 🕂 🧱                                                                                                    |
| BY BY BY BY BY                 |                                                                                                    |
| FormInformation                | Definiert das globale Verhalten des Formulars.                                                                                                    |
| BisEditLinked                  | Einzeiliges Ein-/Ausgabefeld für Text-Attribute.                                                                                                    |
| BisLabelLinked                 | Feld für Attributbezeichnungen.                                                                                                    |
| BisMemoLinked                  | Mehrzeiliges Ein-/Ausgabefeld für Text-Attribute.                                                                                                    |
| BisComboboxLinked              | Ein-/Ausgabefeld für Attribute vom Typ <i>Aufzählung</i> für Datenbank-Ob-<br>jekten.                                                                                                    |
| BisRadioGroupLinked            |                                                                                                    |
| BisCheckboxLinked              | Ein-/Ausgabefeld für Attribute vom Typ <i>Boolean</i> ('Ja/Nein' bzw. 'ge-setzt/nicht gesetzt').                                                                                                    |
| BisIntEditLinked               | Ein-/Ausgabefeld für Attribute vom Typ ganze Zahl.                                                                                                    |
| BisColorButtonLinked           |                                                                                                    |
| BisFloatEditLinked             | Ein-/Ausgabefeld für Attribute vom Typ Gleitkommazahl.                                                                                                    |
| BisTimeEditLinked              | Ein-/Ausgabefeld für Attribute vom Typ <i>Zeit</i> . Je nach Einstellung wird nur der Tag-Anteil oder nur der Zeit-Anteil oder beide Teile dargestellt.                                                                                                    |
| BisDateEditLinked              | Ein-/Ausgabefeld für Attribute vom Typ <i>Zeit</i> . Es wird nur der Tagesanteil bearbeitet. Das Feld enthält zusätzlich einen Knopf mit einem Popup-Kalender zur einfachen Eingabe von Kalendertagen.                                                                                                    |
| BisIntervalEditLinked          | Ein-/Ausgabefeld für Attribute vom Typ Intervall.                                                                                                    |
| BisIntervalEditExLinked        | Ein-/Ausgabefeld für Attribute vom Typ <i>Intervall</i> .<br>Neuere Ausführung, die eine getrennte Eingabe von Wert (eine Zahl) und<br>Einheit (Minute, Stunde,) erlaubt.                                                                                                    |
| BisTerminEditLinked            |                                                                                                    |
| BisLookupCombobox              | Combobox, für die Ein-/Ausgabe einer Beziehung. Verwendet <i>BisDataSet</i> zum Bestimmen der Objekt-Auswahl.                                                                                                    |
| BisCrossTable                  |                                                                                                    |
| BisObjectCrossTable            |                                                                                                    |
| BisImageLinked                 | Zeigt eine im Dateisystem existierende Bilddatei (*.bmp, *.jpg,).                                                                                                    |
| BisDynOpenDialog               |                                                                                                    |
| BisDynSimpleGridll             | Eine Liste mit Datenbank-Objekten mit ihren Attributen.<br>In der Regel werden die Objekte einer Beziehung dargestellt (z.B. der<br>Rauminhalt). Es lassen sich weitere Objekte zur Liste hinzufügen (mittels<br>Drag & Drop) oder entfernen. Die Attribute der Objekte der Liste lassen<br>sich ebenfalls verändern. |
| BisDynSimpleTree               | Zeigt verknüpfte Objekte in einem Baum.<br>Ausgehend von einem oder mehreren Startobjekte wird mit Hilfe der                                                                                                    |

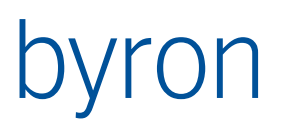

|                     | Navigationsregeln eines <i>DataSets</i> . Eine Hierarchie aufgebaut und dargestellt.                                                                                                    |
|---------------------|----------------------------------------------------------------------------------------------------|
| BisPopupTree        |                                                                                                    |
| BisDynGanttLinked   |                                                                                                    |
| BisDynWebBrowser    |                                                                                                    |
| BisDataSet          | Eine unsichtbare Komponente, die zu 'Beschaffung' von Objekten dient<br>(z.B. für die Objektauswahl einer <i>BisLookupCombobox</i> ).<br>Dazu enthält sie Navigationsregeln und Filter.                                                                                                    |
| BisDataSource       | Enthält ein Datenbankobjekt. Die Komponente wird beim Aufstarten des<br>Formulars oder durch eine Komponente vom Typ <i>TBisObjectPropagator</i><br>mit einem Datenbankobjekt geladen. Die Operationen 'Laden der Daten<br>aus der Datenbank' sowie 'Speichern der Daten in die Datenbank' wer-<br>den von der <i>BisDataSource</i> an alle verknüpften Benutzerschnittstellen-<br>Komponenten weitergegeben. |
| BisObjectPropagator | Eine Unsichtbare Komponente. Sie dient der Weitergabe von Selektio-<br>nen an eine <i>BisDataSource</i> . Zu diesem Zweck wird Sie an eine<br><i>BisLookupCombobox</i> , ein <i>BisDynSimpleGridll</i> oder an einen <i>BisDynSimp-<br/>leTree</i> angeschlossen.                                                                                                    |

## 3.2.3 Die Palettenseite 'Frames'

| Komponentenpalette |        |     |        |            |  |  |
|--------------------|--------|-----|--------|------------|--|--|
| Sta                | andard | Bis | Frames | Zusätzlich |  |  |
| ß                  |        | 5   |        |            |  |  |

## BisRemovalEdit

3.2.4 Die Palettenseite 'Zusätzlich'

| Komponentenpalette             |  |
|--------------------------------|--|
| Standard Bis Frames Zusätzlich |  |
| 🕞 📑 🌌 🇞 💷 🙂 🔍                  |  |
|                                |  |

ImageList

Unsichtbare Komponente, enthält eine Liste von Bildern. Im Moment nicht benötigt.

Animate Zeigt eine Animation.

Timer

# 3.3 Der Objektinspektor

Der Objektinspektor zeigt zum aktuell gewählten Oberflächenelement auf der Seite 'Eigenschaften' alle Eigenschaften an, welche geändert werden können.

Die Seite 'Ereignisse' enthält eine Liste der Ereignisse, die das gewählte Oberflächenelement auslösen kann, und mit denen Skript-Routinen angestossen werden können.

Der Objektinspektor kennt zwei Darstellungsmodi, welche mit der rechten Maustaste umgeschaltet werden können ('Zeige Kategorien'):

- Alphabetische Sortierung der Eigenschaften
- Gruppierung der Eigenschaften in Kategorien

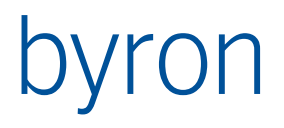

# 3.4 Die Ausrichtungspalette

Das Ausrichtungsfenster ermöglicht ein schnelles Anordnen mehrer Komponenten. Die Bedeutung der einzelnen Symbole wird in einem gelben Hinweisfenster gezeigt, sobald der Mauszeiger über die Symbole fährt. Die Funktionen sind (von links nach rechts):

- Linke Kanten ausrichten
- Horizontale Mitten ausrichten
- Horizontal im Fenster zentrieren
- Abstand angleichen, horizontal
- Rechte Kanten ausrichten.
- Oberkanten ausrichten
- Vertikale Mitten ausrichten
- Vertikal im Fenster zentrieren
- Abstand angleichen, vertikal
- Unterkanten ausrichten.

Hinweis: Bei der Selektion mehrerer Komponenten wird immer die zuerst selektierte Komponente als Referenz verwendet.

# 3.5 Der Skript Editor

Das Skriptfenster zeigt alle Ereignisprozeduren für alle Komponenten, die sich auf dem Formular befinden. Die in den Skripts verwendete Sprache ist (Object-)Pascal bzw. Delphi-Script.

Zusätzlich können Sie eigene Prozeduren schreiben und aufrufen (Bedingung – sie müssen oberhalb des Aufrufs definiert sein.)

Natürlich können auch andere Ereignisprozeduren aufgerufen werden – als Parameter für *Sender* wird am besten *nil* verwendet.

| View | PropertySheet (Skript-Editor)                                    |   |
|------|------------------------------------------------------------------|---|
| 2    | 🔜   い 陶 炎 💼   🔍 📫 (華 華                                           |   |
| 1    | <pre>procedure btnAddGroupClick(Sender: TObject);</pre>          | ~ |
| 2    | begin                                                            |   |
| 3    | <pre>if lbxGroups.DbObject.Count &lt;&gt; 0 then begin</pre>     |   |
| 4    | grGroups.Load(lbxGroups.DbObject, true);                         |   |
| 5    | end; //if                                                        |   |
| 6    | lbxGroups.Clear;                                                 |   |
| 7    | end;                                                             | = |
| 8    |                                                                  |   |
| 9    | <pre>procedure btnAddKontextClick(Sender: TObject);</pre>        |   |
| 10   | begin                                                            |   |
| 11   | <pre>if lbxKontext.DbObject.Count &lt;&gt; 0 then begin</pre>    |   |
| 12   | grKontext.Load(lbxKontext.DbObject, true);                       |   |
| 13   | end; //if                                                        | - |
| 14   | lbxKontext.Clear;                                                |   |
| 15   | end;                                                             |   |
| 16   |                                                                  |   |
| 17   | <pre>procedure btnAddDefKontextClick(Sender: TObject);</pre>     |   |
| 18   | begin                                                            |   |
| 19   | <pre>if lbxDefKontext.DbObject.Count &lt;&gt; 0 then begin</pre> |   |
| 20   | <pre>grDefKontext.Load(lbxDefKontext.DbObject, true);</pre>      | ~ |
| <    |                                                                  | > |
| _    |                                                                  |   |
| 100  | ·                                                                |   |
| Ube  | rsetzen                                                          |   |

| Ausri               | htung        | spal     | ette | X  |
|---------------------|--------------|----------|------|----|
| Ļ                   | ţ,           | Ĩ.       | ιĹ   | ĻL |
| _<br>[ <sup>1</sup> | ן גרי<br>גרי | Ш.<br>Г. | Ę↓   | ٦ţ |

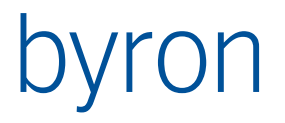

# 3.5.1 Skripts debuggen

Um die Skripts zu debuggen, muss der 'Dream Script Debugger' installiert werden. Eine Test-Version ist unter '<u>http://www.dreamcompany.com/dsd.html</u>' erhältlich.

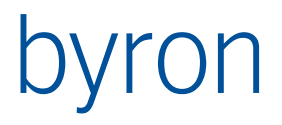

# 4 Beschreibung der einzelnen Komponenten

Im Folgenden werden die wichtigen Komponenten und Eigenschaften beschrieben.

Nicht beschriebene Komponenten und Eigenschaften sollten nicht oder nur nach Nachfrage mit der Byron Informatik AG verwendet werden.

# 4.1 Gemeinsame Eigenschaften

In der folgenden Auflistung werden die Eigenschaften beschrieben, welche bei vielen oder gar allen Komponenten verwendet werden können.

Align

Typ: Aufzählung

Die Eigenschaft *Align* bestimmt, wie das Steuerelement innerhalb seines Containers (übergeordneten Komponente) ausgerichtet wird.

Werte:

- alNone Das Steuerelement bleibt an der Stelle, an der es platziert wurde. Dies ist der Standardwert.
- alTop Das Steuerelement wird an den oberen Rand des übergeordneten Elements verschoben und nimmt dessen gesamte Breite ein. Die Höhe des Steuerelements ändert sich nicht.
- alBottom Das Steuerelement wird an den unteren Rand des übergeordneten Elements verschoben und nimmt dessen gesamte Breite ein. Die Höhe des Steuerelements ändert sich nicht.
- alLeft Das Steuerelement wird an den linken Rand des übergeordneten Elements verschoben und nimmt dessen gesamte Höhe ein. Die Breite des Steuerelements ändert sich nicht.
- alRight Das Steuerelement wird an den rechten Rand des übergeordneten Elements verschoben und nimmt dessen gesamte Höhe ein. Die Breite des Steuerelements ändert sich nicht.
- alClient Die Grösse des Steuerelements wird so verändert, dass es den Client-Bereich des übergeordneten Elements ausfüllt. Wenn ein Steuerelement bereits einen Teil des Client-Bereichs belegt, wird die Grösse des neuen Steuerelements so geändert, dass es den verbleibenden Client-Bereich ausfüllt.

Beschreibung:

Mit *Align* können Sie ein Steuerelement an der oberen, unteren, linken oder rechten Seite eines Formulars oder Panels ausrichten. Die Komponente bleibt auch dann an dieser Position, wenn sich die Grösse ihres Containers ändert. Die Grösse des ausgerichteten Steuerelements wird zusammen mit dem übergeordneten Objekt geändert, so dass es sich weiterhin über den oberen, unteren, linken oder rechten Rand des Containers erstreckt.

Wenn Sie beispielsweise ein Panel mit mehreren Steuerelementen als Werkzeugpalette verwenden wollen, setzen Sie *Align* für das Panel auf *alLeft*. Dieser Wert garantiert, dass die Werkzeugpalette auf der linken Seite des Formulars bleibt und immer der Client-Höhe des Formulars entspricht.

# byron

|           | <i>Align</i> hat de<br>erelement a<br>eingefügt w<br>ment auf ei                         | en Standardwert <i>alNone</i> . Dieser Wert bewirkt, dass das Steu-<br>an der Position bleibt, an der es in das Formular oder Panel<br>/urde. Geben Sie einen anderen Wert ein, um das Steuerele-<br>ne bestimmte Weise auszurichten.                                       |
|-----------|------------------------------------------------------------------------------------------|----------------------------------------------------------------------------------------------------|
|           | Tipp:<br>Ist <i>Align</i> au<br>ent-Bereich<br>cken ausge<br>jektinspekte<br>drücken die | f <i>alClient</i> gesetzt, füllt das Steuerelement den gesamten Cli-<br>aus, so dass das übergeordnete Formular nicht durch Ankli-<br>wählt werden kann. Verwenden Sie in diesem Fall den Ob-<br>or, oder markieren Sie das Steuerelement im Formular und<br>e Taste ESC.   |
|           | Sie können<br>nenten den<br>dann entlar<br>Durch Ziehe<br>auf die gew                    | auch einer beliebigen Anzahl von untergeordneten Kompo-<br>gleichen <i>Align</i> -Wert zuweisen. Die Komponenten werden<br>og des Rands der übergeordneten Komponente gestapelt.<br>en der Steuerelemente mit der Maus können Sie den Stapel<br>rünschte Weise anordnen.    |
|           | Hinweis:<br>Damit ein S<br>ner überged<br>rekt am Rai<br>Eigenschaft                     | teuerelement eine bestimmte Beziehung mit dem Rand sei-<br>ordneten Komponente beibehält, ohne notwendigerweise di-<br>nd ausgerichtet zu werden, verwenden Sie stattdessen die<br><i>Anchor</i> s.                                                                         |
| Alignment | Typ: Aufzäh                                                                              | lung                                                                                                    |
|           | Mit <i>Alignme</i><br>rechtecks c<br>Der Effekt c<br>schaft <i>Word</i><br>enthält.      | ent legen Sie fest, wie der Text innerhalb des Begrenzungs-<br>ler Komponente ausgerichtet wird.<br>ler Eigenschaft <i>Alignment</i> wird deutlicher, wenn die Eigen-<br>dWrap gesetzt ist und der Beschriftungstext mehrere Zeilen                                         |
|           | Mögliche W                                                                               | erte (Aufzählung): taLeftJustify, taCenter, taRightJustify                                                                                                    |
| Anchors   | Typ: zusam                                                                               | mengesetzt                                                                                                    |
|           | Die Eigensc<br>übergeordr                                                                | haft <i>Anchors</i> legt fest, wie das Steuerelement in seinem<br>Ieten Objekt verankert wird.                                                                                                    |
|           | Felder:                                                                                  |                                                                                                    |
|           | akTop                                                                                    | Das Steuerelement wird am oberen Rand des übergeordne-<br>ten Objekts verankert.                                                                                                    |
|           | akLeft                                                                                   | Das Steuerelement wird am linken Rand des übergeordne-<br>ten Objekts verankert.                                                                                                    |
|           | akRight                                                                                  | Das Steuerelement wird am rechten Rand des übergeord-<br>neten Objekts verankert.                                                                                                    |
|           | akBottom                                                                                 | Das Steuerelement wird am unteren Rand des übergeord-<br>neten Objekts verankert.                                                                                                    |
|           | Mit <i>Anchor</i><br>Grössenänd<br>Rand beibe<br>wird, behäl<br>bei, an den              | s können Sie sicherstellen, dass ein Steuerelement selbst bei<br>derungen des Containers seine Position relativ zu dessen<br>hält. Wenn die Grösse des übergeordneten Objekts geändert<br>t das Steuerelement seine Position relativ zu den Rändern<br>en es verankert ist. |

# byron

|             | Wenn ein Steuerelement an gegenüberliegenden Seiten seines überge-<br>ordneten Objekts verankert ist, wird es bei Grössenänderungen des<br>Containers gestreckt. Hat beispielsweise die Eigenschaft <i>Anchors</i> eines<br>Steuerelements den Wert <i>[akLeft, akRight]</i> , wird das Steuerelement ge-<br>streckt, wenn das übergeordnete Objekt verbreitert wird.                                                            |
|-------------|----------------------------------------------------------------------------------------------------|
|             | Anchors ist nur wirksam, wenn die Grösse des übergeordneten Objekts<br>geändert wird. Wenn z.B. ein Steuerelement beim Entwurf an gegen-<br>überliegenden Seiten eines Formulars verankert wird und das Formular<br>maximiert erstellt wird, wird das Steuerelement nicht gestreckt, weil die<br>Grösse des Formulars nach der Erzeugung des Steuerelements nicht<br>verändert wurde.                                            |
|             | Hinweis:<br>Wenn ein Steuerelement den Kontakt mit drei Rändern seines Contai-<br>ners behalten soll, verwenden Sie stattdessen die Eigenschaft <i>Align</i> . Im<br>Gegensatz zu <i>Anchors</i> ermöglicht <i>Align</i> , dass Steuerelemente bei Grös-<br>senänderungen anderer gleichrangiger Komponenten sowie übergeord-<br>neter Objekte entsprechend angepasst werden.                                                    |
| AutoSize    | Typ: Boolean                                                                                                    |
|             | Mit <i>AutoSize</i> legen Sie fest, ob das Steuerelement seine Grösse automa-<br>tisch anpasst. Ist <i>AutoSize</i> gesetzt, dann wird das Steuerelement auto-<br>matisch angepasst, wenn sich sein Inhalt ändert.<br>Standardmässig ist <i>AutoSize</i> nicht gesetzt.                                                                                                    |
| BorderStyle | Typ: Aufzählung                                                                                                    |
|             | Die Eigenschaft <i>BorderStyle</i> legt fest, ob der Client-Bereich im Eingabe-<br>feld eine einzelne Linie als Rahmen verwendet.                                                                                                    |
|             | Werte:                                                                                                    |
|             | bsNone Kein sichtbarer Rahmen                                                                                                    |
|             | bsSingle Einfacher Rahmen                                                                                                    |
| BorderWidth | Typ: ganze Zahl                                                                                                    |
|             | Die Eigenschaft <i>BorderWidth</i> gibt die Stärke des Steuerelementrahmens an.                                                                                                    |
| Color       | Typ: Farbauswahl (mit Dialog)                                                                                                    |
|             | Mit <i>Color</i> können Sie die Hintergrundfarbe des Steuerelements ermitteln oder ändern.                                                                                                    |
|             | Wenn die Eigenschaft <i>ParentColor</i> eines Steuerelements gesetzt ist,<br>dann wirkt sich eine Änderung der Eigenschaft <i>Color</i> des übergeordne-<br>ten Steuerelements automatisch auch auf die Eigenschaft <i>Color</i> des un-<br>tergeordneten Steuerelements aus. Wenn Sie der Eigenschaft <i>Color</i> ei-<br>nes Steuerelements einen Wert zuweisen, wird <i>ParentColor</i> automa-<br>tisch auf 'false' gesetzt. |
| Constraints | Typ: Zusammengesetzt                                                                                                    |
|             | Die Eigenschaft <i>Constraints</i> gibt die Grössenbeschränkungen des Steue-<br>relements an.                                                                                                    |
|             | Felder:                                                                                                    |

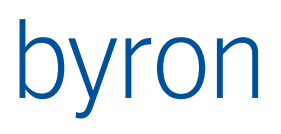

|               | MaxHeight ganze Zahl, Maximale Höhe in Pixel                                                                                                    |
|---------------|----------------------------------------------------------------------------------------------------|
|               | MaxWidth ganze Zahl, Maximale Breite in Pixel                                                                                                    |
|               | MinHeight ganze Zahl, Minimale Höhe in Pixel                                                                                                    |
|               | MinWidth ganze Zahl, Minimale Breite in Pixel                                                                                                    |
| DataLink      | Typ: Zusammengesetzt                                                                                                    |
|               | Verbindung mit der Datenbank, zur Erklärung siehe weiter oben im Text.                                                                                                    |
| DisabledColor | Typ: Farbauswahl (mit Dialog)                                                                                                    |
|               | Farbe, die das Feld annimmt wenn ReadOnly gesetzt ist                                                                                                    |
| Enabled       | Typ: Boolean                                                                                                    |
|               | Mit <i>Enabled</i> können Sie festlegen, ob das Steuerelement für den Benut-<br>zer verfügbar ist. Um es zu deaktivieren, setzen Sie die Eigenschaft auf<br>'false'. Deaktivierte Steuerelemente werden grau dargestellt und igno-<br>rieren Maus-, Tastatur- und Timer-Ereignisse |
| Font          | Typ: Zusammengesetzt                                                                                                    |
|               | Wenn Sie die Attribute einer Schrift ändern wollen, weisen Sie den Ei-<br>genschaften <i>Charset</i> , <i>Color</i> , <i>Height</i> , <i>Name</i> , <i>Pitch</i> , <i>Size</i> oder <i>Style</i> die ge-<br>wünschten Werte zu.                                                    |
|               | Siehe auch ParentFont.                                                                                                    |
| Format        | Typ: Text                                                                                                    |
|               | Darstellungsformat, wird nur verwendet wenn in der Eigenschaft <i>Da-taLink</i> das Feld <i>UseFormatFromDb</i> nicht gesetzt ist.                                                                                                    |
| Height        | Typ: ganze Zahl                                                                                                    |
|               | Die Eigenschaft Height gibt die Höhe des Steuerelements in Pixel an.                                                                                                    |
| HideSelection | Typ: Boolean                                                                                                    |
|               | Die Eigenschaft <i>HideSelection</i> legt fest, ob die visuelle Kennzeichnung<br>des markierten Textes erhalten bleibt, wenn der Fokus an ein anderes<br>Steuerelement übergeht.                                                                                                   |
| Hint          | Typ: Text                                                                                                    |
|               | Mit <i>Hint</i> können Sie einen Text zuweisen, der als Kurzhinweis oder an einer bestimmten Position (z.B. Statusleiste) als Hilfetext angezeigt wird.                                                                                                    |
| InvalidColor  | Typ: Farbauswahl (mit Dialog)                                                                                                    |
|               | Farbe, die das Feld annimmt wenn eine ungültige Eingabe erfolgt ist<br>oder das Feld nicht korrekt an die Datenbank angeschlossen ist.                                                                                                    |
| Left          | Typ: ganze Zahl                                                                                                    |
|               | Die Eigenschaft <i>Left</i> gibt die horizontale Koordinate des linken Kompo-<br>nentenrandes relativ zu seinem übergeordneten Objekt in Pixel an.                                                                                                    |
| NoSpaces      | Typ: Boolean                                                                                                    |
|               | Die Eigenschaft <i>NoSpaces</i> legt fest ob Leerschläge als Eingabe erlaubt sind.                                                                                                    |

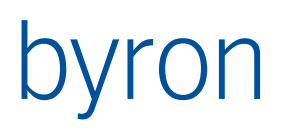

| ParentColor    | Typ: Boolean                                                                                                    |
|----------------|----------------------------------------------------------------------------------------------------|
|                | Setzen Sie <i>ParentColor</i> auf 'true', wenn ein Steuerelement die Farbe sei-<br>nes übergeordneten Steuerelements verwenden soll. Ist <i>ParentColor</i><br>nicht gesetzt, dann verwendet das Steuerelement seine eigene Eigen-<br>schaft <i>Color</i> .                                                                                                    |
|                | Setzen Sie die Eigenschaft <i>ParentColor</i> sämtlicher Komponenten, um sicherzustellen, dass alle Steuerelemente in einem Formular ein einheit-<br>liches Erscheinungsbild haben. Sie können dann beispielsweise durch<br>Ändern der Hintergrundfarbe des Formulars allen Steuerelementen die-<br>selbe Hintergrundfarbe zuweisen.                                                     |
|                | Wenn Sie den Wert der Eigenschaft <i>Color</i> eines Steuerelements ändern, wird <i>ParentColor</i> automatisch auf 'false' gesetzt.                                                                                                    |
| ParentFont     | Typ: Boolean                                                                                                    |
|                | Setzen Sie <i>ParentFont</i> , wenn ein Steuerelement die Schrift seines über-<br>geordneten Steuerelements verwenden soll. Hat <i>ParentFont</i> den Wert<br>'false', verwendet das Steuerelement seine eigene <i>Font</i> -Einstellung.                                                                                                    |
|                | Wenn alle Steuerelemente in einem Formular einheitlich aussehen sol-<br>len, setzen Sie die Eigenschaft <i>ParentFont</i> für alle Elemente. Ist bei-<br>spielsweise <i>ParentFont</i> für alle Steuerelemente in einem Formular<br>'true', erhalten diese Steuerelemente die Schrift Courier 12 Punkt, wenn<br>der Eigenschaft <i>Font</i> des Formulars diese Schrift zugewiesen wird. |
|                | Wenn Sie den Wert der Eigenschaft <i>Font</i> eines Steuerelements ändern,<br>wird <i>ParentFont</i> automatisch auf 'false' gesetzt.<br>Ist die Eigenschaft <i>ParentFont</i> eines Formulars gesetzt, wird die Stan-<br>dardschriftart verwendet.                                                                                                    |
| ParentShowHint | Typ: Boolean                                                                                                    |
|                | Mit <i>ParentShowHint</i> können Sie sicherstellen, dass bei allen Steuerele-<br>menten in einem Formular Kurzhinweise angezeigt werden oder nicht.                                                                                                    |
|                | Wenn <i>ParentShowHint</i> gesetzt ist, verwendet das Steuerelement die Ei-<br>genschaft <i>ShowHint</i> seines übergeordneten Objekts. Andernfalls ver-<br>wendet das Steuerelement den Wert seiner eigenen Eigenschaft<br><i>ShowHint</i> .                                                                                                    |
|                | Wenn nur bestimmte Steuerelemente im Formular Kurzhinweise anzei-<br>gen sollen, setzen Sie die Eigenschaft <i>ShowHint</i> dieser Steuerelemente.<br>In diesem Fall wird der Eigenschaft <i>ParentShowHint</i> automatisch 'false'<br>zugewiesen.                                                                                                    |
| PopupMenu      | Typ: Komponente                                                                                                    |
|                | Gibt an welches Popupmenü auf der Komponente gezeigt werden soll, wenn der rechte Mausknopf gedrückt wird.                                                                                                    |
| ReadOnly       | Typ: Boolean                                                                                                    |
|                | Die Eigenschaft <i>ReadOnly</i> legt fest, ob der Benutzer den Text im Einga-<br>befeld bearbeiten kann.<br><b>Achtung</b> : diese Eigenschaft wird bei vielen Komponenten beim Laden<br>des Wertes aus der Datenbank zurückgesetzt. Änderungen durch das                                                                                                    |

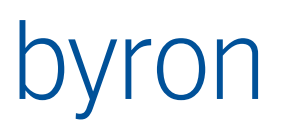

|                | Formularskripting müssen also nach dem Laden (OnOperate) "wieder-<br>holt" werden.                                                                                                    |
|----------------|----------------------------------------------------------------------------------------------------|
| ShowHint       | Typ: Boolean                                                                                                    |
|                | Der für ein Steuerelement angezeigte Kurzhinweis wird mit der Eigen-<br>schaft <i>Hint</i> angegeben. Mit <i>ShowHint</i> legen Sie fest, ob für das Steue-<br>relement ein Kurzhinweis eingeblendet wird.              |
|                | Um diese Funktion für ein bestimmtes Steuerelement zu aktivieren,<br>muss die Eigenschaft <i>ShowHint</i> des Anwendungsobjekts den Wert 'true'<br>haben. Zusätzlich muss eine der folgenden Bedingungen erfüllt sein:  |
|                | Die Eigenschaft ShowHint des Steuerelements muss 'true' sein.                                                                                                    |
|                | Die Eigenschaft <i>ParentShowHint</i> des Steuerelements und die Eigen-<br>schaft <i>ShowHint</i> seines übergeordneten Objekts müssen 'true' sein.                                                                     |
| Softvalidation | Typ: Boolean                                                                                                    |
|                | Wenn die Eigenschaft <i>Softvalidation</i> gesetzt ist, wird bei einer ungültigen Eingabe das Feld mit <i>InvalidColor</i> dargestellt, sonst wird die Eingabe zurückgewiesen.                                          |
| TabOrder       | Typ: ganze Zahl                                                                                                    |
|                | Die Eigenschaft <i>TabOrder</i> gibt die Position eines Steuerelements in der Tabulatorreihenfolge seines übergeordneten Fensters an.                                                                                   |
| TabStop        | Typ: Boolean                                                                                                    |
|                | Die Eigenschaft <i>TabStop</i> bestimmt, ob der Benutzer mit der Tabulator-<br>taste zu einem Steuerelement wechseln kann.                                                                                              |
| Тор            | Typ: ganze Zahl                                                                                                    |
|                | Die Eigenschaft <i>Top</i> gibt die Y-Koordinate der linken oberen Ecke eines<br>Steuerelements relativ zu seinem Container in Pixel an.                                                                                |
| Transparent    | Typ: Boolean                                                                                                    |
|                | Setzen Sie <i>Transparent</i> auf 'true', wenn die Beschriftung keine anderen<br>Steuerelemente verdecken soll. Auf diese Weise können Sie z.B. Text in<br>eine Grafik integrieren.                                     |
| ValidColor     | Typ: Farbauswahl (mit Dialog)                                                                                                    |
|                | Farbe, die das Feld annimmt wenn das Feld einen gültigen Wert ent-<br>hält                                                                                                    |
| Visible        | Typ: Boolean                                                                                                    |
|                | Mit <i>Visible</i> können Sie die Sichtbarkeit des Steuerelements zur Laufzeit steuern. Wenn <i>Visible</i> gesetzt ist, wird das Steuerelement angezeigt. Hat die Eigenschaft den Wert 'false', ist es nicht zu sehen. |
| WantTabs       | Typ: Boolean                                                                                                    |
|                | Die Eigenschaft <i>WantTab</i> s bestimmt, ob der Benutzer Tabulatorzeichen in den Text einfügen kann.                                                                                                    |
| WantToDefault  | Typ: Boolean                                                                                                    |
|                |                                                                                                    |

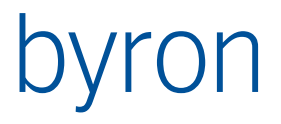

Die Eigenschaft *WantToDefault* bestimmt, ob der Benutzer mit der Taste Fragezeichen den Wert auf den Default-Wert zurücksetzen kann.

Width

Typ: ganze Zahl

Die Eigenschaft *Width* gibt die Breite des Steuerelements oder Formulars in Pixel an.

## 4.2 Palettenseite 'Standard'

#### 4.2.1 Label

Label ist ein Steuerelement, mit dem Text in einem Formular angezeigt werden kann. Sie können diesen Text als Beschriftung für ein anderes Steuerelement verwenden und den Fokus an dieses Steuerelement übergeben, sobald der Benutzer ein im Text enthaltenes Tastenkürzel eingibt.

#### Spezifische Eigenschaften

| Caption |             | Typ: Text                                                                           |  |  |
|---------|-------------|-------------------------------------------------------------------------------------|--|--|
|         |             | Beschriftung die angezeigt wird                                                     |  |  |
| WordW   | /rap        | Die Eigenschaft legt fest, ob der Beschriftungstext bei Bedarf umbro-<br>chen wird. |  |  |
| 4.2.2   | ByPopUpMenu |                                                                                     |  |  |
| 4.2.3   | ByBaseEdit  |                                                                                     |  |  |
| 4.2.4   | ByCombobox  |                                                                                     |  |  |
| 4.2.5   | Button      |                                                                                     |  |  |
| 4.2.6   | ByBitButton |                                                                                     |  |  |
| 4.2.7   | SpeedButton |                                                                                     |  |  |

- 4.2.8 ByCheckbox
- 4.2.9 RadioButton
- 4.2.10 GroupBox

Die Komponente GroupBox repräsentiert ein Standard-Windows-Gruppenfeld, mit dem funktional zusammengehörige Steuerelemente eines Formulars gruppiert werden können. Sobald ein weiteres Steuerelement innerhalb einer Gruppe platziert wird, ist das Gruppenfeld das übergeordnete Objekt dieser Komponente.

Caption

Typ: Text

Beschriftung die im Titel angezeigt wird

#### 4.2.11 Panel

*Verwenden Sie ein* Panel, um eine leere Tafel in ein Formular einzufügen. Mit den zugehörigen Eigenschaften kann ein dreidimensional wirkender Rahmen um dieses Steuerelement gelegt werden. Ausserdem verfügen Tafeln über Methoden, die die Positionierung von untergeordneten Steuerelementen innerhalb der Tafel ermöglichen.

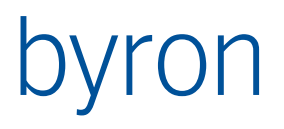

| Contion          | Typ: Toyt                                  |                                                                                                    |  |
|------------------|--------------------------------------------|----------------------------------------------------------------------------------------------------|--|
| Caption          | Typ. Text                                  |                                                                                                    |  |
|                  | Beschriftung die im Zentrum angezeigt wird |                                                                                                    |  |
| BevelInner       | Typ: Aufzäh                                | lung                                                                                                    |  |
|                  | Die Eigensc<br>einer Tafel.                | haft Bevellnner bestimmt den Stil der inneren Schrägkante                                                                                                    |  |
|                  | Werte:                                     |                                                                                                    |  |
|                  | bvNone                                     | Es wird kein abgeschrägter Rahmen angezeigt.                                                                                                    |  |
|                  | bvLowered                                  | Der abgeschrägte Rahmen wird vertieft dargestellt.                                                                                                    |  |
|                  | bvRaised                                   | Der abgeschrägte Rahmen wird erhaben dargestellt.                                                                                                    |  |
|                  | bvSpace                                    | Der abgeschrägte Rahmen hat eine abgeflachte Kante,<br>wenn für sein Aussehen (TBevelKind) nicht bkTile festgelegt<br>ist. Andernfalls wird er erhaben dargestellt. |  |
| BevelOuter       | Typ: Aufzäh                                | lung                                                                                                    |  |
|                  | Die Eigensc<br>einer Tafel.                | haft BevelOuter bestimmt den Stil der äusseren Schrägkante                                                                                                    |  |
|                  | Werte wie b                                | pei Bevellnner.                                                                                                    |  |
| BevelWidth       | Typ: ganze 2                               | Zahl                                                                                                    |  |
|                  | Die Eigensc<br>äussere Sch                 | haft <i>BevelWidth</i> legt die Gesamtbreite für die innere und<br>nrägkante einer Tafel in Pixel fest.                                                             |  |
| 4.2.12 Image     |                                            |                                                                                                    |  |
| 4.2.13 Bevel     |                                            |                                                                                                    |  |
| 4.2.14 Scrollbox |                                            |                                                                                                    |  |

#### Spezifische Eigenschaften

4.2.15 Splitter

Eine Splitter-Komponente ist eine Teilerleiste, die den Client-Bereich eines Formulars in einzelne Felder variabler Grösse gliedert.

Wenn in einem Formular eine Teilerleiste zwischen zwei oder mehr ausgerichteten Steuerelementen eingefügt wird, kann der Benutzer diese Steuerelemente zur Laufzeit in der Grösse verändern. Eines der Steuerelemente muss am Rand des Formulars ausgerichtet sein, während die anderen den verbleibenden Platz im Formular ausfüllen. Die Teilerleiste benötigt dieselbe Ausrichtung wie das Steuerelement, das an einem Rand des Formulars verankert ist. Sobald die Teilerleiste verschoben wird, passt sich die Grösse des verankerten Steuerelements automatisch an, wodurch der Client-Bereich des Formulars verändert wird. Die anderen Steuerelemente füllen dann immer den verbleibenden Rest des Client-Bereichs aus.

Eine Teilerleiste ist immer dann sinnvoll, wenn ein Formular aus mehreren Teilflächen mit variabler Grösse bestehen soll. Das letzte Steuerelement, das eine Teilfläche bildet (z.B. ein Memofeld) muss immer am Client ausgerichtet (*alClient*) sein, damit es den verbleibenden Platz automatisch ausfüllt.

#### Spezifische Eigenschaften

AutoSnap

Typ: Boolean

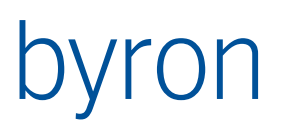

|             | Die Eigensch<br>jekten auf N<br>Teilerleiste a | naft <i>AutoSnap</i> legt fest, ob die Grösse von benachbarten Ob-<br>lull gesetzt wird, wenn die Grösse dieser Objekte mit der<br>auf weniger als in <i>MinSize</i> angegeben gesetzt wird.         |
|-------------|------------------------------------------------|----------------------------------------------------------------------------------------------------|
| Beveled     | Typ: Boolear                                   | n                                                                                                    |
|             | Die Eigensch<br>schiebbaren                    | naft <i>Beveled</i> bestimmt, ob die Teilerleiste entlang der ver-<br>1 Kanten mit einer abgeschrägten Linie versehen wird.                                                                          |
| MinSize     | Typ: ganze Z                                   | Zahl                                                                                                    |
|             | Die Eigensch<br>reichs auf je                  | naft <i>MinSize</i> bestimmt die minimale Grösse in Pixel des Be-<br>eder Seite der Teilerleiste.                                                                                                    |
| ResizeStyle | Typ: Aufzähl                                   | lung                                                                                                    |
|             | Die Eigensch<br>der Teilerleis                 | naft <i>ResizeStyle</i> bestimmt die Auswirkung des Verschiebens<br>ste.                                                                                                    |
|             | Werte:                                         |                                                                                                    |
|             | rsNone                                         | Das Verschieben der Teilerleiste hat keine Auswirkung.                                                                                                    |
|             | rsLine                                         | Es wird eine Linie angezeigt, die die neue Position der<br>Teilerleiste angibt, wenn der Benutzer die Maustaste an der<br>aktuellen Position losliesse                                               |
|             | rsUpdate                                       | Die Grösse des Steuerelements, an dem die Teilerleiste aus-<br>gerichtet ist, wird entsprechend der aktuellen Mausposition<br>geändert, und die Teilerleiste wird an diese Position ver-<br>schoben. |
|             | rsPattern                                      | Es wird ein Muster angezeigt, die die neue Position der<br>Teilerleiste angibt, wenn der Benutzer die Maustaste an der<br>aktuellen Position losliesse.                                              |

# 4.2.16 ByPageControl

# 4.3 Palettenseite 'BIS'

## 4.3.1 FormInformation

Definiert das globale Verhalten des Formulars.

## Eigenschaften

| ActiveControl | Die hier ausgewählte Benutzerschnittstellen-Komponente, erhält beim<br>Öffnen des Formulars den Tastatur-Fokus (eingegebene Zeichen werden<br>in dieser Komponente eingetragen).                                                           |
|---------------|----------------------------------------------------------------------------------------------------|
|               | Aber <b>Vorsicht</b> – der Fokus darf nicht an ein unsichtbares oder gesperr-<br>tes (Eigenschaft Enabled ist nicht gesetzt) Fenster vergeben werden.                                                                                      |
| AllowBrowsing | Wird diese Eigenschaft gesetzt, dann verändert sich der Inhalt des For-<br>mulars mit der Selektion (des Explorers). Die Knöpfe <i>Ok</i> und <i>Abbrechen</i><br>sind stattdessen mit <i>Speichern</i> und <i>Schliessen</i> beschriftet. |
|               | Hinweis:<br>Die Eigenschaft <i>FilterObjectTypes</i> der Komponente <i>Propagator</i> sollte<br>ebenfalls gesetzt werden (siehe unten).                                                                                                    |

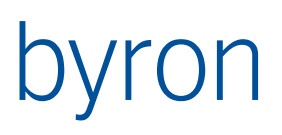

| AutoLocalize    | Wird diese Eigenschaft gesetzt, so wird das Formular zur Laufzeit in die aktuelle verwendete Sprache lokalisiert (übersetzt). Die Übersetzungen werden dem Textkatalog entnommen.                                      |
|-----------------|----------------------------------------------------------------------------------------------------|
| CanAddToTaskbar | Wird diese Eigenschaft gesetzt, so wird das Formular in der Taskleiste<br>dargestellt.                                                                                                    |
| DesignLanguage  | Bestimmt die Sprache in welcher das Formular im Designer bearbeitet<br>wird. Eine Lokalisierung zur Laufzeit erfolgt nur, wenn die eingestellte<br>Designsprache ungleich der aktuell verwendeten Laufzeitsprache ist. |
| OpenCaption     | Steuert die Beschriftung des Formulars. Die Beschriftung folgt derselben<br>Konvention wie die Darstellungsformel der Objekte.                                                                                         |
|                 | Beispiel: 'Raumreinigung für \$Object_Display_Kontext\$'.                                                                                                    |
| ShowModal       | Wenn die Eigenschaft gesetzt ist, wird das Formular modal geöffnet,<br>d.h. der Zugriff auf die anderen BIS-Fenster ist nicht möglich solange das<br>Formular nicht wieder geschlossen wurde.                          |
| StoreInSection  | Eindeutiger Name, in dem die Grösse und Position des Formulars ge-<br>speichert wird, damit sie zu einem späteren Zeitpunkt wieder an dersel-<br>ben Stelle und Position geöffnet werden kann.                         |
| StorePosSize    | Wenn die Eigenschaft gesetzt ist, merkt sich das System, an welcher<br>Stelle und mit welcher Grösse das Formular geöffnet war und benutzt<br>diese Einstellung beim nächsten Öffnen des Formulars.                    |
| TextCatalogID   | Bestimmt den Container und das Prefix für den Textkatalog, welcher für die Lokalisierung verwendet wird. Der Textkatalog für das Formular kann nur erzeugt werden, wenn die TextCatalogID definiert ist.               |
| Methoden        |                                                                                                    |

#### 

Damit wird ein Command abgesetzt. Die Antwort erfolgt durch die Callbacks OnCommand...

Ein Beispiel befindet sich in 6.1.20

inTool spezifiziert das Empfänger Tool:

,' (leer) Das Tool an dem das Formular angedockt ist.

,\*' Alle (geöffneten) Tools

sonst: Die Tools mit dieser Tool ID

callerTag wird nicht interpretiert und bei der Antwort zurückgeliefert, damit kann die Anwendung verschiedene Aufrufe unterscheiden.

commandIdent Der Name des Befehls, zB ,Pick', 'PickAtPos', 'PickBorder'.

Der Befehle Pick berücksichtigt die Optionen 012, womit bestimmte Fälle ausgeschlossen werden können. Die übrigen Befehle haben dieselbe Funktionalität ohne den Optonsausschluss.

commandPrompt Hinweis Text für den Benutzer

forObjects Objekte als Parameter, je nach Command.

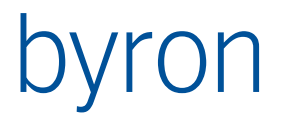

Folgende Funktionen stehen nur bei konfigurierten Formularen zur Verfügung

```
Procedure FormInformation.PropagateData(
    const aName : String;
    const aCode : Integer;
    const aData : Variant;
    const objects: TBisObjectProperty); (ab V4.3.0)
löst oin propagate aug aNamo muss dann mit dem Namon in dem
```

löst ein propagate aus. aName muss dann mit dem Namen in der XML-Toolkonfiguration übereinstimmen.

Function FormInformation.GetToolValueParameter(

const paramName : String): TVariantList; (ab v4.2.0) Sucht nach einem Tool-Parameter vom Typ "Wert" (z.B. VAL\_ToolId) und liefert das Ergebnis in einer Variantenliste zurück.

```
Procedure FormInformation.SetToolValueParameter(
```

const valueName : String;

const value : Variant); (ab v4.10.5)

Setzt den Wert "valueName" im Speicher (global Storage) des Tools auf den <value>. Entspricht dem FilterNavigations-Befehl "SAVEAS GLOBAL <valueName> ,=meinWert'".

Function FormInformation.GetToolObjectParameter(

const paramName : String): TBisObjectProperty; (ab v4.2.0)

Sucht nach einem Tool-Parameter vom Typ "Objekt" (z.B. OBJ\_Tool) und liefert das Ergebnis in einer BisObjectProperty zurück.

Procedure FormInformation.SetToolObjectParameter(

```
const paramName : String
```

const value : TBisObjectProperty); (ab v4.5.10)

Setzt den Wert "valueName" im Speicher (global Storage) des Tools auf <value>. Entspricht dem FilterNavigations-Befehl "SAVEAS GLOBAL <valueName>".

Function FormInformation.ExecuteToolOperation(const operationID: String): Boolean; (ab v4.2.0)

Führt eine Tool-Operation aus. Bei erfolgreichem Ausführen ist das Ergebnis "true".

(Beispiel "Goto" siehe "Fragen & Antworten")

Procedure FormInformation.WriteStatusBar (
 const thePanel : String
 const theText : String); (ab v4.10.8)

Schreibt den Text <theText> in die Statuszeilenfläche <thePanel>. Der Entwickler muss darauf achten, dass

- genug Panels zur Verfügung stehen, die nicht von anderen Applikationselementen überschrieben werden (Element <StatusBar> der Toolkonfiguration)
- das richtige Panel verwendet wird (Element <StatusMapping> der Toolkonfiguration)

Function FormInformation.GetReportParameter(const paramName: String): Variant; (ab v4.4.0)

Sucht nach dem Berichts-Parameter "paramName" und liefert das Ergebnis als Variant zurück, falls der Parameter gefunden wurde.

Die Funktion liefert nur ein Ergebnis, wenn das Formular in einem Bericht verwendet wird.

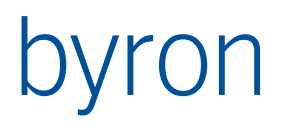

#### Callbacks

```
property OnCommandResponse: TCommandResponseEvent
TCommandResponseEvent = procedure(const resultValues: TVariantList;
                          const resultObjects: TBisObjectProperty);
property OnCommandCancel: TCommandCancelEvent
property OnCommandChanged: TCommandChanged
property OnReceiveToolPropagate; (ab v4.2.0)
      wird mit folgenden Parametern aufgerufen (beim load, select und custom)
                                            // eltLoad, eltSelect, eltCustom
  propagateType : TeleLinkType;
  theObjects : TBisObjectProperty; // Objektliste
  code
                   : Integer;
                                            // 1)
  additionalData : TVariantList;
                                            // 2)
      1) 0 bei load und select, additional.code bei custom
             ApplElement-ID (String) bei load und select = self.ID, bei custom = sender.ID, addi-
      2)
      tional.Name (String), additional.Data (Variant) bei custom (bis jetzt immer nil, wegen fehlen-
      der XML-Konfiguration). Beispiel "GoTo" siehe "Fragen & Antworten"
property OnFilterNavigateParameter; (ab v4.2.0)
      wird mit folgenden Parametern aufgerufen
  paramName
               : ShortString;
                                         // Name des Parameters
  valueParam : TVariantList;
                                         // Rückgabewert für den Parameter
  objectParam : TBisObjectProperty; // Rückgabeobjekt für den Parameter
      Der Callback wird für jeden Parameter in einer Filternavigation aufgerufen, sobald die Fil-
      ternavigation ausgeführt wird. Somit kann in einer Filternavigation auf einen Wert zugegrif-
      fen werden, welcher aus einem konfigurierten Formular stammt.
```

#### Beispiel:

```
if paramName = 'MYOBJ_SelectedOrder' then begin
    objectParam.Add(grOrders.SelectedObjects);
end;
```

(weiteres Beispiel "GoTo" siehe auch "Fragen & Antworten")

property OnLoadWorkState; (ab v4.11.8) property OnStoreWorkState; (ab v4.11.8) wird mit folgenden Parametern aufgerufen

storage : TStrings

Die Callbacks werden im Rahmen eines konfigurierten Tools (vgl. ToolKonfiguration) aufgerufen, wenn das Tool die Erweiterung des Application Work State (die aktive Anwendung und den Zustand der Applicationelemente) abspeichert bzw. lädt. Das Formular hat mit diesen Callbacks die Möglichkeit zusätzliche Daten in Form von Strings abzuspeichern.

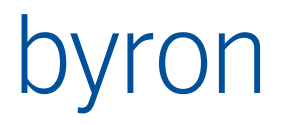

**N.B**: die Verwendung der Application Work States setzt die Verwendung des Functioncontrol voraus – siehe Toolkonfiguration.

Das Aufnehmen eines Application Work States geschieht in zwei Schritten/Teilen:

- Basis (Startobjekte der Application Elements)
- Erweiterung (Formulardaten)

Das Function Control speichert die Basis **nach** dem Propagate einer Funktion und die Erweiterung **vor** dem nächsten Propagate einer Funktion.

Die Operation *opWorkStateRecord* (des Application Elements) speichert direkt hintereinander zuerst die Extension des letzten States und dann die Basis des neuen States.

Die Option storeWorkStateAfterPropagate des Application Elements speichert direkt hintereinander zuerst die Extension des letzten States und dann die Basis des neuen States.

Beispiel:

```
var
lastFunc : string; // zuletzt ausgeführte Funktion
procedure FormInformationLoadWorkstate(storage: TStrings);
var
v : string;
begin
v := storage.Values['lastFunc']; // Funktion auslesen
GridLoad(v); // und das Grid wieder entsprechend laden
end;
procedure FormInformationStoreWorkstate(storage: TStrings);
begin
storage.Values['lastFunc'] := lastFunc; // letzte Funktion merken
end;
```

#### 4.3.2 BisEditLinked

Einzeiliges Ein-/Ausgabefeld für Text-Attribute von Datenbank-Objekten. Nicht Text-Attribute werden nur dargestellt und können nicht bearbeitet werden.

#### 4.3.3 BisLabelLinked

Label für die Anzeige von Attributen von Datenbank-Objekten, bzw. Bezeichnung und Einheit eines Attributes.

#### 4.3.4 BisMemoLinked

Mehrzeiliges Ein-/Ausgabefeld für Text-Attribute von Datenbank-Objekten.

#### Spezifische Eigenschaften

ScrollBars

Typ: Aufzählung

Die Eigenschaft *ScrollBars* bestimmt, ob das Memofeld mit Bildlaufleisten versehen wird.

Wert:

ssNone Keine Bildlaufleiste

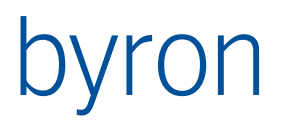

|             | ssHorizontal Horizontale Bildlaufleiste |                                                                                                    |  |  |  |
|-------------|-----------------------------------------|----------------------------------------------------------------------------------------------------|--|--|--|
|             | ssVertical                              | Vertikale Bildlaufleiste                                                                                        |  |  |  |
|             | ssBoth                                  | Horizontale und vertikale Bildlaufleiste                                                                        |  |  |  |
| WantReturns | Typ: Boolean                            |                                                                                                    |  |  |  |
|             | Die Eigensch<br>EINGABE eir             | naft <i>WantReturns</i> bestimmt, ob der Benutzer mit der Taste<br>nen Zeilenumbruch in den Text einfügen kann. |  |  |  |

## 4.3.5 BisDreamMemoLinked

4.3.6 BisComboboxLinked

Ein-/Ausgabefeld für Attribute vom Typ Aufzählung für Datenbank-Objekten.

Wichtig: Das Feld UseFormatFromDb in der Eigenschaft DataLink muss gesetzt sein.

#### Spezifische Eigenschaften

| EnumValue | Typ: Integer (Variant)<br>Die Eigenschaft <i>EnumValue</i> enthält im Falle einer Aufzählung den Wert<br>des Attributes in der Datenbank ( <i>ItemIndex</i> enthält den Index in der<br>Liste der Aufzählungswerte). |                                  |                                                                                                    |  |
|-----------|----------------------------------------------------------------------------------------------------|----------------------------------|----------------------------------------------------------------------------------------------------|--|
| Style     | Typ: Aufzäh                                                                                                    | lung                             |                                                                                                    |  |
|           | Mit der Eigenschaft <i>Style</i> können Sie festlegen, wie das Kombinations-<br>feld angezeigt wird.                                                                                                    |                                  |                                                                                                    |  |
|           | Erlaubte Werte:                                                                                                    |                                  |                                                                                                    |  |
|           | csDropDow                                                                                                    | n<br>für ma                      | Erzeugt eine Dropdown-Liste mit einem Eingabefeld<br>anuell einzugebenden Text                                                                                           |  |
|           | csSimple                                                                                                    | Erzeu<br>unter<br>durch<br>stimm | gt ein Eingabefeld und eine Liste (ein Listenfeld), die<br>dem Feld angezeigt wird. Die Länge der Liste wird<br>die Eigenschaft Height des Kombinationsfeldes be-<br>nt. |  |
|           | csDropDow                                                                                                    | nList<br>Benut<br>sind S         | Erzeugt eine Dropdown-Liste ohne Eingabefeld. Der<br>zer kann manuell keinen Text eingeben. Alle Einträge<br>Strings, die dieselbe Höhe haben.                           |  |

#### 4.3.7 BisRadioGroupLinked

Ein-/Ausgabefeld für Attribute vom Typ Aufzählung.

## Spezifische Eigenschaften

EnumValue Typ: Integer (Variant)

Die Eigenschaft *EnumValue* enthält im Falle einer Aufzählung den Wert des Attributes in der Datenbank (*ItemIndex* enthält den Index in der Liste der Aufzählungswerte).

## 4.3.8 BisCheckboxLinked

Ein-/Ausgabefeld für Attribute vom Typ Boolean (Ja/Nein) für Datenbank-Objekten.

#### Spezifische Eigenschaften

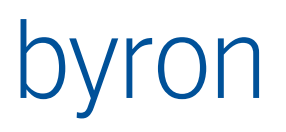

## Caption

Typ: Text Beschriftung die hinter dem Kästchen angezeigt wird

## 4.3.9 BisIntEditLinked

Ein-/Ausgabefeld für Attribute vom Typ ganze Zahl für Datenbank-Objekten.

## Spezifische Eigenschaften

Мах

Min

## 4.3.10 BisColorButtonLinked

## 4.3.11 BisFloatEditLinked

Ein-/Ausgabefeld für Attribute vom Typ Gleitkomma-Zahl für Datenbank-Objekten.

## Spezifische Eigenschaften

| Digits     | Typ: ganze Zahl                        |
|------------|----------------------------------------|
|            | Anzahl darzustellende Nachkommastellen |
| FormatType | Typ: Aufzählung                        |
|            | Format für die Ausgabe.                |

Max

Min

## 4.3.12 BisTimeEditLinked

Ein-/Ausgabefeld für Attribute vom Typ Zeit für Datenbank-Objekten. Je nach Einstellung wird nur der Tag-Anteil oder nur der Zeit-Anteil oder beide.

| Spezifische Eigenschaften |                                                       |
|---------------------------|-------------------------------------------------------|
| DateOnly                  | Typ: Boolean                                          |
|                           | Es wird nur der Zeitanteil in der Datenbank gesetzt.  |
| TimeOnly                  | Typ: Boolean                                          |
|                           | Es wird nur der Datumanteil in der Datenbank gesetzt. |

## 4.3.13 BisDateEditBtnLinked

Ein-/Ausgabefeld für Attribute vom Typ Zeit für Datenbank-Objekten. Das Feld enthält zusätzlich einen Knopf mit einem Popup-Kalender zur einfachen Eingabe von Kalendertagen.

#### Spezifische Eigenschaften

| DateOnly   | Typ: Boolean                                         |
|------------|------------------------------------------------------|
|            | Es wird nur der Zeitanteil in der Datenbank gesetzt. |
| ShowButton | Typ: Boolean                                         |
|            | Der Knopf für den Popup-Kalender wird gezeigt.       |
| TimeOnly   | Typ: Boolean                                         |
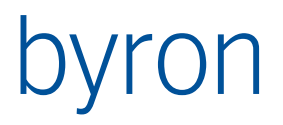

## Es wird nur der Datumanteil in der Datenbank gesetzt.

## 4.3.14 BisIntervalEditLinked

## 4.3.15 BisIntervalEditExLinked

Ein-/Ausgabefeld für Attribute vom Typ Intervall für Datenbank-Objekten.

Neuere bessere Ausführung mit zwei Teilen. Im ersten Teil kann der Wert eingegeben werden, im zweiten Teil die Auflösung ausgewählt werden.

#### Spezifische Eigenschaften

| SeparatorSize | Typ: ganze Zahl                                        |
|---------------|--------------------------------------------------------|
|               | Breite des Teilers zwischen den beiden Eingabefeldern. |
| ValueFormat   | Typ: Text                                              |
|               | Format für den Value-Teil                              |
| ValueMax      | Typ: Gleitpunktzahl                                    |
|               | Maximaler Wert                                         |
| ValueMin      | Typ: Gleitpunktzahl                                    |
|               | Minimaler Wert                                         |
| ValueSize     | Typ: ganze Zahl                                        |
|               | Breite des Value-Teils in Pixels                       |

## 4.3.16 BisTerminEditLinked

4.3.17 BisTerminControl

### 4.3.18 BisLookupCombobox

Lookup-Comboboxen (*BisLookupCombobox*) verwenden wir dann, wenn wir die Beziehung eines Datenbankobjekt zu einem anderen Datenbankobjekt im Formular manipulieren können wollen.

Im Gegensatz zur Komponente *BisDynSimpleGridll*, bei der wir mit Drag & Drop mehrere Datenbankobjekte der Beziehung zuweisen können, arbeitet die *BisLookupCombobox* ähnlich wie eine Combobox, in der ich das Datenbankobjekt wählen kann, das in die Beziehung eingefügt werden soll.

Eine *BisLookupCombobox* erfordert immer eine zugeordnete *BisDataSet*-Komponente, die alle möglichen Datenbankobjekte bestimmt, die an der Beziehung teilnehmen können.

## Spezifische Eigenschaften

| AllowDrop       | Typ: Boolean                                                                                                    |
|-----------------|----------------------------------------------------------------------------------------------------|
|                 | Wenn gesetzt, dann können Objekte auch mit Drag & Drop der Kompo-<br>nente zugewiesen werden.                                                        |
| AutoEnter       | Typ: Boolean                                                                                                    |
|                 | Wenn die Eigenschaft <i>AutoEnter</i> bestimmt, ob wenn die Eingabe eindeu-<br>tig ein Datenbankobjekt identifiziert, die Eingabe komplettiert wird. |
| AutoLookupDelay | Typ: ganze Zahl (Millisekunden)                                                                                                    |

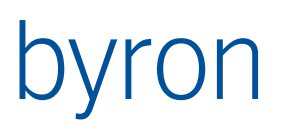

|                  | Wartezeit bis zur automatischen Komplettierung von Zeilen.                                                                                                   |
|------------------|----------------------------------------------------------------------------------------------------|
| AutoSelect       | Typ: Boolean                                                                                                    |
|                  | Die Eigenschaft <i>AutoSelect</i> bestimmt, ob der gesamte Text im Eingabe-<br>feld automatisch markiert wird, wenn das Steuerelement den Fokus er-<br>hält. |
| DataSet          | Typ: Auswahl                                                                                                    |
|                  | Beziehung zu einer Komponente vom Typ <i>BisDataSet</i> , welche alle mögli-<br>chen Datenbankobjekte für die Auswahl liefert.                               |
| MinCharsToLookup | Typ: ganze Zahl                                                                                                    |
|                  | Minimale Anzahl Zeichen, bis es möglich ist, das gelbe Dreieck zu kli-<br>cken um die Liste aller möglichen Datenbankobjekte zu bekommen.                    |
|                  |                                                                                                    |

## Options

IcoAllowDblClickOpen

IcoAllowDrag

**IcoAllowOpen** 

**IcoAllowProperties** 

IcoAllowSearchDocument

**IcoNoItemsSort** 

Durch Setzen dieser Option wird die Ergebnismenge des zugrundeliegenden DataSets nicht weiter sortiert. Die Sortierung sollte in diesem Fall durch das DataSet vorgenommen werden.

## IcoShowImage

#### IcoNoCompareAttribute

Durch Setzen dieser Option wird der implizite Vergleich mit dem CDLAttribute im DataLink, bzw. mit dem SearchViewCdl beim Ausführen des Lookups unterbunden. Dh. das DataSet (FilterNavigation) an der LookupCombobox bestimmt die Menge der gefundenen Objekte.

Auf diese Weise kann zum Beispiel eine Person über Personalnummer, Vorname oder Nachname oder klassisch gesucht werden (man beachte die \$\$-Notation!): START INSTANCES Person

```
[
  VALUE bisB PersonalNumber ~= $$
    OR
  VALUE bisB FirstName ~= $$
   OR
  VALUE bisB LastName ~= $$
    OR
  VALUE Object Display Kontext ~= $$ ]
Oder, man kann einfach ein häufig vorkommendes Prefix, automatisch
davorstellen. Hier wäre das das Prefix "HB-" für eine Schweizer
Flugzeug-Immatrikulation:
  START INSTANCES bGMT Aircraft
  SAVEAS vPattern $$ [
    VALUE bGMT Immatriculation ~= '="HB-" + vPattern'
                                                        OR
    VALUE bGMT Immatriculation ~= DATAOF vPattern
                                                        OR
```

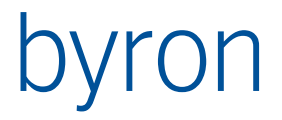

VALUE bGMT\_AircraftType ~= DATAOF vPattern OR VALUE Object Display Kontext ~= DATAOF vPattern ]

Ab Version 4.10.1 gibt es eine zweite Variante in der Filternavigation des DataSets die Eingabe der LookupBox zu verwenden: den Parameter **VAL\_Input**.

START INSTANCES bGMT\_Aircraft

```
[
VALUE bGMT_Immatriculation ~= '="HB-" + VAL_Input' OR
VALUE bGMT_Immatriculation ~= DATAOF VAL_Input OR
VALUE bGMT_AircraftType ~= DATAOF VAL_Input OR
VALUE Object_Display_Kontext ~= DATAOF VAL_Input ]
```

IcoLookupOnExit

Wird eine BisLookupCombobox "verlassen" ohne dass zuvor ein Lookup (durch Eingabe von Return, bzw. Klicken auf den Pfeil) ausgeführt worden ist, wird die LookupCombobox ungültig, dh. rot. Durch Setzen der Option IcoLookupOnExit kann eine BisLookupCombobox z. Bsp. mit <Tab> verlassen werden. Beim Exit wird nun ein "vereinfachtes" Lookup ausgeführt und bei genau einem Treffer dieser übernommen.

## 4.3.19 BisCrossTable

Stellt die Beziehung zweier Objektmengen über eine Assoziation in einer Kreuztabelle dar. Die Objektmengen sowie die Assoziation werden in TBisCrossTableDataLink definiert.

| Spezifische Eigenschaften |                                                                                                    |
|---------------------------|----------------------------------------------------------------------------------------------------|
| Columns                   | Typ: Liste von Spalten                                                                                 |
|                           | Beschreibt die unteren linken Spalte in der Kreuztabelle. (Attribut und Assoziation von BisDataSetRow) |
| CrossTableOptions         | Typ: Menge                                                                                             |
|                           | Beschreibt die Optionen der Kreuztabelle                                                               |
| CrossTableRows            | Typ: Liste von Zeilen                                                                                  |
|                           | Beschreibt die oberen rechten Zeilen in der Kreuztabelle. (Attribut und Assoziation von BisDataSetCol) |
| DataLink                  | Typ: TBisCrossTableDataLink                                                                            |
|                           |                                                                                                    |
| FontVertical              | Typ: TFont                                                                                             |
|                           | Beschreibt die Schriftformatierung der CrossTableRows.                                                 |
| SortedCols, SortedRows    | Typ: Integer                                                                                           |
|                           | Beschreibt nach welcher Spalten-, Zeilen-Nummer sortiert werden soll.                                  |
| 4.3.20 TBisCrossTableD    | ataLink                                                                                                |
| Gibt zwei Objektmengen so | owie eine Assoziation an.                                                                              |
| Spezifische Eigenschaften |                                                                                                    |

AssociationColumnToRow Typ: String Gibt die darzustellende Assoziation an.

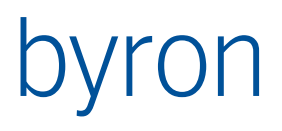

| DataSetColumn   | Typ: BisDataSet<br>Gibt die Objektmenge der Spalten an.                                                                                                    |
|-----------------|----------------------------------------------------------------------------------------------------|
| DataSetRow      | Typ: BisDataSet<br>Gibt die Objektmenge der Zeilen an.                                                                                                    |
| EvalRowToColumn | Typ: Boolean<br>Wenn gesetzt, dann wird nicht die Assoziation <i>AssociationColumn-ToRow</i> ausgewertet, sondern die Partnerassoziation (RowToColumn).<br>Muss verwendet werden, wenn einseitige Assoziationen bearbeitet werden (>= v5.0.3) |

## 4.3.21 BisObjectCrosstable

Stellt die Beziehung dreier Objektmengen über zwei Assoziation in einer Kreuztabelle dar, sowie die Werte aller drei Objektmengen. Die Objektmengen sowie die Assoziationen werden in TBisObjectCrossTableDataLink definiert.

## Spezifische Eigenschaften

| Columns                | Typ: Liste von Spalten                                                                                 |
|------------------------|----------------------------------------------------------------------------------------------------|
|                        | Beschreibt die unteren linken Spalte in der Kreuztabelle. (Attribut und Assoziation von BisDataSetRow) |
| CrossTableOptions      | Typ: Menge                                                                                             |
|                        | Beschreibt die Optionen der Kreuztabelle                                                               |
| CrossTableRows         | Typ: Liste von Zeilen                                                                                  |
|                        | Beschreibt die oberen rechten Zeilen in der Kreuztabelle. (Attribut und Assoziation von BisDataSetCol) |
| DataLink               | Typ: TBisObjectCrossTableDataLink                                                                      |
|                        |                                                                                                    |
| FontVertical           | Typ: TFont                                                                                             |
|                        | Beschreibt die Schriftformatierung der CrossTableRows.                                                 |
| SortedCols, SortedRows | Typ: Integer                                                                                           |
|                        | Beschreibt nach welcher Spalten-, Zeilen-Nummer sortiert werden soll.                                  |

## 4.3.22 TBisObjectCrossTableDataLink

Gibt die Objektmengen sowie eine Assoziation an.

## Spezifische Eigenschaften

| Association       | Typ: String<br>Gibt die Assoziation zwischen der Referenzierte-Objektemenge mit der<br>Zellen-Objektmenge an. Welches die Referenzierte-Objektemenge ist<br>wird bei RowlsPatent definiert. |
|-------------------|----------------------------------------------------------------------------------------------------|
| AssociationColumn | Typ: String (ab v.4.10.8)<br>Gibt die Assoziation zwischen der Objektemenge der Spalten mit der<br>Zellen-Objektmenge an.                                                                   |
| AssociationRow    | Typ: String (ab v.4.10.8)<br>Gibt die Assoziation zwischen der Objektemenge der Zeilen mit der Zel-<br>len-Objektmenge an.                                                                  |

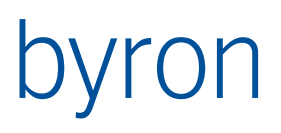

| CDLAttribute  | Typ: String<br>Gibt die darzustellende Attribut an. Wenn das Attribut nicht gesetzt<br>wird, wird mit Häkchen angezeigt wenn Zellen-Objekte vorhanden sind.                                             |
|---------------|----------------------------------------------------------------------------------------------------|
| DataSetColumn | Typ: BisDataSet<br>Gibt die Objektmenge der Spalten an.                                                                                                    |
| DataSetRow    | Typ: BisDataSet<br>Gibt die Objektmenge der Zeilen an.                                                                                                    |
| DataSetParent | Typ: BisDataSet (ab v.4.10.8)<br>Gibt den Container der Zellen-Objekte an.                                                                                                    |
| ObjectType    | Type: String<br>Gibt die Klasse der Zellen-Objekte an. Wird benötigt wenn neue Objekte<br>erzeugt werden müssen.                                                                                        |
| RowlsParent   | Type: Boolean<br>Gibt an welche Objektmenge die Referenzierte-Objektemenge ist. Ist<br>"RowIsParent" nicht gesetzt so ist "DataSetColumn" die Referenzierte-<br>Objektemenge sonst ist es "DataSetRow". |

#### Anmerkung:

Wenn die Zellen-Objekte ein Zeilen- oder Spaltenobjekt als Container (Parent) haben sollen, dann müssen folgende Eigenschaften verwendet werden:

- Association
- RowlsParent

Wenn die Zellen-Objekte ein Zeilen- oder Spaltenobjekt nicht als Container (Parent) haben sollen, dann müssen folgende Eigenschaften verwendet werden:

- AssociationColumn
- AssociationRow
- DataSetParent

#### 4.3.23 BisImageLinked

## 4.3.24 BisDynOpenDialog

### 4.3.25 BisDynSimpleGridII

Eine Liste mit Datenbank-Objekten mit ihren Attributen als Spalten. Dient der Darstellung und Manipulation von Beziehungen und der Veränderung von Attributen Datenbankobjekte in der Liste.

#### Spezifische Eigenschaften

| Columns            | Typ: Liste von Text                                                                                                    |
|--------------------|----------------------------------------------------------------------------------------------------|
|                    | Definition der Spalten, zur genauen Beschreibung siehe weiter unten                                                                                                    |
| Propagator         | Typ: Auswahl                                                                                                    |
|                    | Bei jedem Wechsel der Selektion wird die angewählte <i>BisObjectPropaga-</i><br><i>tor</i> benachrichtigt und kann damit eine abhängige <i>BisDataSource</i> set-<br>zen. |
| MaxAutoFilterItems | Typ: Integer (ab v4.10.3)                                                                                                    |

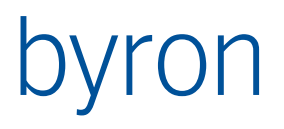

Definiert die maximale Anzahl der AutoFilter-Werte in der AutoFilter-Combobox.

Kann mit dem globalen Parameter P\_MaxAutoFilterItems für alle Grids (auch in Toolkonfiguration) eingestellt werden. Default = 1000

GridHierarchyBuilder .SubContentsNav Typ: String (ab v.4.10.8)

Definiert eine FilterNavigation zur Anzeige von Untergeordneten Objekten im Grid. Funktioniert analog zum Tree.

.SubContentsExistsNav Typ: String (ab v.5.4.9)

Definiert eine FilterNavigation welche angibt, ob es Untergeordnete Objekte gibt (die FilterNavigation gibt in diesem Fall mehr als 0 Objekte zurück). Ist die Eigenschaft leer, wird SubContentsNav verwendet. Funktioniert analog zum Tree.

#### SimpleGridOptions

Typ: Menge – die einzelnen Optionen sind wie folgt

| sgoAllowCopy                        | Kopieren erlaubt                                                                                                    |
|-------------------------------------|----------------------------------------------------------------------------------------------------|
| sgoAllowDelete                      | Löschen von Objekten erlaubt (Löschen erscheint im<br>Kontextmenü)                                                                                           |
| sgoAllowDrag                        | Ziehen mit der Maus erlaubt                                                                                                    |
| sgoAllowDrop                        | Ablegen von Objekten erlaubt (sofern in der Assozia-<br>tion erlaubt)                                                                                        |
| sgoAllowDuplicateRows<br>>= v10.2.2 | Mehrere Zeilen zu einem Objekt können geladen wer-<br>den.                                                                                                   |
| sgoAllowEmptyRows                   | Das Einfügen leerer Zeilen ist erlaubt. Für leere Zeilen<br>werden beim Speichern Objekte erzeugt (Objektklasse<br>ist konfiguriert unter)                   |
| sgoAllowOpen                        | Das Öffnen von Objekten ist erlaubt (erscheint im Kon-<br>textmenü). Öffnen funktioniert auch über Doppelklick                                               |
| sgoAllowOpenDocuments               | Über die Assoziation Doc_Documents verknüpfte Do-<br>kumente werden im Kontextmenü im Untermenü <i>Do-<br/>kumente</i> angezeigt und können geöffnet werden. |
| sgoAllowPaste                       | Einfügen erlaubt                                                                                                    |
| sgoAllowProperties                  | Das Anzeigen des Eigenschaftsblatts ist erlaubt (er-<br>scheint im Kontextmenü)                                                                              |
| sgoAllowRemove                      | Entfernen von Objekten aus der Assoziation / dem Grid<br>erlaubt (Entferen erscheint im Kontextmenü                                                          |
| sgoAllowSearchDocument              | obsolet                                                                                                    |
| sgoBroaodcastSelection              | Die gewählten Objekte werden im gesamten Byron/BIS<br>verbreitet (broadcastet)                                                                               |
| sgoCopyObjects                      | Ein hinzugefügtes Zeilenobjekt wird beim Speichern un-<br>ter das Objekt des Grids kopiert.                                                                  |
| sgoSelectByBroadcast                | Objekte im Grid werden über Broadcast selektiert                                                                                                    |

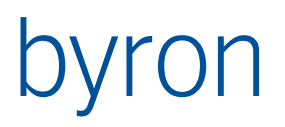

| sgoSelectFirstRowAfterLoad      | Die erste Zeile wird nach dem Laden selektiert, der<br>Propagator aufgerufen.                                                                                                    |
|---------------------------------|----------------------------------------------------------------------------------------------------|
| sgoStrictReadOnly<br>>= v4.10.2 | Ist die DataSource ReadOnly, dann werden im Normal-<br>fall die Operationen gesperrt, mit denen die assoziation<br>verändert werden kann (Drop, Remove, Delete, Paste,<br>EmptRows). Die Eigenschaften der Objekte im Grid kön-<br>nen aber noch bearbeitet werden (das Grid ist nicht<br>ReasOnly/grau). |
|                                 | Ist diese Option gesetzt, dann wird das Grid ReadOnly, sofern die DataSource ReadOnly ist.                                                                                                    |

TrackScroll

Typ: Boolean (ab v4.11.8), Vorgabe: gesetzt

Steuert das Verhalten des Grids, wenn die Bildlaufleiste mit der Maus gepackt und verschoben wird.

Gesetzt: der Inhalt des Grids wird während des Verschiebens neu gezeichnet.

Nicht gesetzt: der Inhalt wird erst beim Loslassen des neu gezeichnet. Wichtiger Nebeneffekt: ist TrackScroll nicht gesetzt, dann wird der Inhalt der Zellen des Grids erst bei Bedarf (Anzeige, Sortieren, Filter, …) nachgeladen. Dies sollte zu einer Verbesserung der Lade-Performance führen. Der Effekt wird durch die Verwendung von mehrzeiligen Spalten zunichte gemacht.

### Callbacks:

OnLookupActionButtonCanShow(Sender: TObject; rowld, colld: String)

Typ: Boolean

Gibt zurück, ob in einer Lookupcombobox im Grid, neben dem Lupensymbol auch der ActionButton angezeigt werden soll. Mit Hilfe von rowId und colId kann die Anzeige auf Objekt- und Spaltenbasis ein- bzw. ausgeschaltet werden.

OnLookupActionButtonClicked(Sender: TObject; rowld, colld: String)

Wird in OnLookupActionButtonCanShow true zurückgeliefert, kann hier auf den Klick des LookupActionButtons reagiert werden. Typischerweise wird hier ein Formular mittels ShowModalEx (mit Parameterliste) aufgerufen.

OnCellClick(Sender: TObject; colld, rowld: String; obj: TBisObjectProperty; var clickHandled: Boolean)

(ab v4.10.5) Wird aufgerufen, wenn mit der Maus auf eine Zelle geklickt wird. Wechselt die Zelle in den Editiermodus, wird der Callback nicht aufgerufen.

Wenn DisplayAsHyperlink gesetzt ist und der Hyperlink-Aufruf verhindert werden soll, muss clickHandled auf true gesetzt werden. Der Standardwert von clickHandled ist false.

Mit Hilfe der Parameter colld und rowld kann auf die Zelle zugegriffen werden. Der Parameter obj enthält das Datenobjekt der Zeile.

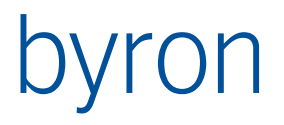

OnCellIsEditable(Sender: TObject; colId, rowId: String; obj: TBisObjectProperty; var isEditable: Boolean)

(ab v4.10.5) Wird aufgerufen, wenn die Zelle editierbar ist und bevor die Zelle in den Editiermodus wechseln will. Der Callback wird ohne Transaktion aufgerufen. Wenn verhindert werden soll, dass die Zelle editierbar ist, muss isEditable auf false gesetzt werden. Der Standardwert von isEditable ist true.

Mit Hilfe der Parameter colld und rowld kann auf die Zelle zugegriffen werden. Der Parameter obj enthält das Datenobjekt der Zeile.

#### OnRowAddedEx(Sender: TObject; rowId: String; obj: TBisObjectProperty)

(ab v5.0.1) Wird aufgerufen, wenn dem Grid eine Zeile (Row) hinzugefügt wird..

Mit Hilfe dem Parameter rowId kann auf die Zeile, bzw. eine Zelle dieser zugegriffen werden. Der Parameter obj enthält das Datenobjekt der Zeile.

Anwendung: Anreichern der Zeile um html-Elemente wie Löschen-"Button", o.ä.

### 4.3.26 BisDynSimpleGridColumn

Beschreibt eine Spalte im Gitter.

#### Spezifische Eigenschaften

| DisableImage             | Typ: Boolean                                                                                                    |
|--------------------------|----------------------------------------------------------------------------------------------------|
|                          | Unterdrückt ein allfälliges Icon.                                                                                                    |
| HasAutoFilter            | Typ: Boolean                                                                                                    |
|                          | Schaltet die AutoFilter-Funktion für diese Spalte ein.                                                                                                    |
| LookupDataSet            | Typ: TBisDataSet                                                                                                    |
|                          | Zuordnung eines DataSets für die LoopupCombobox, welche für die<br>Auswahl des referenzierten Objekts in der Spalte verwendet wird. Es<br>muss eine Assoziation in der Eigenschaft Role angegeben werden und<br>die Eigenschaft ReadOnly muss deaktiviert sein. |
| LookupNoCompareAttribute | Typ: Boolean                                                                                                    |
|                          | Wenn gesetzt, wird bei der Suche über das LookupDataSet das Attribut<br>(View) der Spalte nicht verwendet. Erst ab Byron/BIS v4.11.8.                                                                                                    |
| Options                  | Typ: Menge                                                                                                    |
|                          | Beschreibt die Optionen einer Spalte im Gitter.                                                                                                    |
|                          | Werte:                                                                                                    |
|                          | <i>gpoNoAutoAdjustSize</i><br>Diese Option verhindert die automatische Berechnung der Spalten-<br>breite.                                                                                                    |
|                          | <i>gpoNoUserAdjustSize</i><br>Diese Option verhindert das Verändern der Breite durch den Benutzer.                                                                                                    |

|                    | <i>gpoNoZeroSize</i><br>Diese Option verhindert, dass die Spaltenbreite auf Null gesetzt werden<br>kann.                                                                                                    |  |  |
|--------------------|----------------------------------------------------------------------------------------------------|--|--|
|                    | <i>gpoNotLessThanInitialSize</i><br>Diese Option verhindert, dass die Spaltenbreite kleiner als die Anfangs-<br>breite sein kann.                                                                                                    |  |  |
| Path               | Typ: String                                                                                                    |  |  |
|                    | Gibt das darzustellende Attribut bzw. die Assoziation an. Assoziation<br>und Attribut werden über das Prozent-Zeichen "%" getrennt. Es sind<br>mehr als eine Assoziation erlaubt.<br>Hinweis: Löscht beim Setzen die Eigenschaften Role und View!                                                                                                    |  |  |
| Role               | Typ: String                                                                                                    |  |  |
|                    | Gibt die darzustellende Assoziation an. Falls View gesetzt ist, wird das<br>Attribut dargestellt.<br>Hinweis: Löscht beim Setzen die Eigenschaft Path!                                                                                                    |  |  |
| View               | Tvp: String                                                                                                    |  |  |
|                    | Gibt das darzustellende Attribut an. Falls Role gesetzt ist, wird zuerst<br>zur Assoziation navigiert und anschliessend das Attribut verwendet.<br>Hinweis: Löscht beim Setzen die Eigenschaft Path!                                                                                                    |  |  |
| UseAccessRights    | Typ: Boolean                                                                                                    |  |  |
|                    | Verwendet die in der Benutzerverwaltung definierten Zugriffsrechte auf<br>Attribute und Assoziationen                                                                                                    |  |  |
| DisplayAsHyperlink | Typ: Boolean (ab v4.10.6)                                                                                                    |  |  |
|                    | Gibt an, ob der Inhalt der Zelle als Hyperlink dargestellt werden soll. Dies<br>gilt nur für die Datentypen Text, Aufzählung, ganze Zahl, Gleitkomma-<br>zahl und Zeit. Zusätzlich wird der Hand-Mauszeiger angezeigt, sobald<br>sich die Maus innerhalb einer Hyperlink-Zelle befindet. Nach dem Kli-<br>cken auf die Zelle wird der Hyperlink aufgerufen.<br>Wenn auf den Mausklick reagiert werden soll, kann das Event onCell-<br>click im Formularscripting verwendet werden.<br>Beispiel 1: www.byron.ch<br>Beispiel 2: mailto:support@byron.ch<br>Beispiel 3: http://www.byron.ch/downloads/Dokumente/ByronBIS_FormularReferenz.pdf<br>Beispiel 4: L:\Dokumentation\Technische Dokumentation\ByronBIS_FormularReferenz.docx |  |  |
| RenderHTML         | Typ: Boolean (ab v4.10.6)                                                                                                    |  |  |
|                    | <ul> <li>Gibt an, ob der Inhalt der Zelle als HTML dargestellt werden soll. Dies gilt<br/>nur für den Datentyp Text. Sind DisplayAsHyperlink und RenderHTML<br/>gleichzeitig gesetzt, wird zwar der Hand-Mauszeiger angezeigt, aber der<br/>Text als HTML dargestellt.<br/>Mini-HTML-Referenz:<br/><u>http://www.tmssoftware.com/site/minihtml.asp</u><br/>Byron/BIS-Erweiterung:<br/>Für das Image-Element <img src="specifier:name"/> wird ein neuer<br/>specifier "bis" unterstützt, welcher das kleine Icon (small image) aus<br/>name Verwendet.<br/>Beispiel für Mini-HTML:</li> </ul>                                                                                                    |  |  |

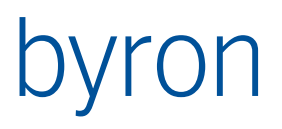

Dies ist <B>Mini HTML</B><IMG src="bis:bisKL\_Key">.<BR>Dies
ist die <U>zweite</U> Zeile.

Anzeige im Gird ohne MultiLine:

## Dies ist Mini HTML 🔎.

Anzeige im Grid mit MultiLine:

Dies ist Mini HTML<sup>P</sup>. Dies ist die <u>zweite</u> Zeile.

Wenn auf den Mausklick reagiert werden soll, kann das Event onCell-Click im Formularscripting verwendet werden.

4.3.27 BisDynSimpleTree

- 4.3.28 BisPopupTree
- 4.3.29 BisDynGanttLinked
- 4.3.30 BisDynWebBrowser

In diesem WEB Browser können WEB Dokumente angezeigt werden. Die Komponente basiert auf I-WebBrowser2 und ist hier <u>MSDN-webbrowser2</u> im Detail beschrieben.

| Mode        | steuert was im Browser dargestellt werden soll:                                                                                                    |  |  |
|-------------|----------------------------------------------------------------------------------------------------|--|--|
|             | wbmAutomatic: Es wird versucht den richtigen Modus zu ermitteln.                                                                                                    |  |  |
|             | wbmFixUrl: Es wird die Seite welche man im 'URL' angegeben hat ange-<br>zeigt, d.h. es erfolgt kein Datenbank Zugriff.                                                                                                    |  |  |
|             | wbmDBUrl: Der Wert des DataLinks wird als URL eingesetzt. Vgl. Bemer-<br>kung bei URL                                                                                                    |  |  |
|             | wbmDBcontents: Der Wert des DataLinks wird als Dokument Inhalt ein-<br>gesetzt. vgl. MIMEType                                                                                                    |  |  |
| MIMEType    | Default = 'xhtml'<br>Diese Einstellung wird bei der Methode OpenDoc verwendet, welche bei<br>Mode wbmDBcontents verwendet wird.                                                                                                    |  |  |
|             | Mit diesem Default und Mode=wbmDBcontents muss also das Attribut<br>ein vollständiges html Dokument sein d.h. typischerweise vom Typ<br>'mehrezeiliger Text'.                                                                                                 |  |  |
| DataLink    | CDLAttribute: Bestimmt das Attribut, welches verwendet wird (Mode = wbmDB).                                                                                                    |  |  |
|             | Navigation: Bestimmt das Objekt mittels FilterNavigation, ausgehend vom Objekt der <i>BisDataSource</i> .                                                                                                    |  |  |
| URL         | Enthält den URL der angezeigten Seite. In doppelten Anführungszeichen<br>können globale Parameter und Umgebungsvariablen verwendet werden.<br>Bsp: www. "Firma".ch<br>Wenn es nun einen globalen Parameter mit Name Firma = byron gibt,<br>dann kommt das gut |  |  |
| FixContents | Kann auf den Inhalt des Dokumentes zugegriffen werden, bzw. zur De-<br>signzeit ein Dokument definiert werden. Wie bei wbmDBcontents wird<br>dann dieses Dokument dargestellt (vgl. MIMEType).                                                                |  |  |

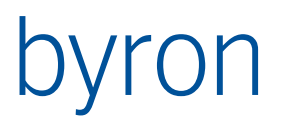

|                               | Beispiel:<br>URL = ''<br>Mode= wbmAutomatic;<br>DataLink = leer; MIMEType = 'xhtml'; FixContents=vollständiger Text ei-<br>nes HTML Dokumentes.                                                                                                    |  |
|-------------------------------|----------------------------------------------------------------------------------------------------|--|
| <b>BIS</b> OnNavigateError    | Tritt auf, wenn eine Webseite einen Fehler zurückgibt (z.B. 404 wenn die<br>Seite nicht gefunden wurde). Der Fehlercode kann im Parameter Sta-<br>tusCode abgefragt werden. <b>ACHTUNG: BIS</b> OnNavigateError ist zu ver-<br>wenden nicht OnNavigateError!                                                                                                    |  |
| BISOnBeforeNavigate           | Tritt auf, bevor die Webseite zu einem Link weiternavigiert (z.B. mit ei-<br>nem <a "cancel"="" ).="" dem="" die="" href="#myLink" kann="" mit="" var-prameter="" we<br="">terleitung abgebrochen werden. Mit diesem Ereignis ist es möglich,<br/>Links auf einer Webseite für die Navigation zu anderen Applikationsele<br/>menten umzuleiten. <b>ACHTUNG: BIS</b>OnBeforeNavigate ist zu verwender<br/>nicht OnBeforeNavigate2!</a> |  |
| OnDownloadBegin               |                                                                                                    |  |
| OnDownloadComplete            | Treten auf, wenn eine Seite anfängt zu laden bzw. das Laden beendet<br>wird.                                                                                                    |  |
| <b>BIS</b> OnDocumentComplete | Tritt auf, wenn das HTML-Dokument fertig geladen ist. Ab diesem Zeit-<br>punkt können z.B. JavaScripts ausgeführt werden. <b>ACHTUNG: BIS</b> On-<br>DocumentComplete ist zu verwenden nicht OnDocumentComplete!                                                                                                    |  |
| OnProgressChange              | Eine Internet Explorer Fortschrittsinformation. Kann im Zusammenspiel mit einer Progressbar verwendet werden.                                                                                                    |  |
| 4.3.31 BisDataSet             |                                                                                                    |  |
|                               |                                                                                                    |  |

Unsichtbare Komponente, welche Navigationsregeln und Filter enthält. Wird von *BisLookupComboboxLinked* verwendet

| Spezifische Eigenschaften |                                                                                                    |  |
|---------------------------|----------------------------------------------------------------------------------------------------|--|
| DataSource                | Typ: Auswahl einer BisDataSource                                                                                                    |  |
|                           | Falls die Eigenschaft <i>DataSource</i> gesetzt ist, liefert die assoziierte <i>Da-taSource</i> das Ausgangsobjekt für die Navigation                                                                                                    |  |
| Filters                   | Typ: mehrzeiliger Text (StringList)                                                                                                    |  |
|                           | Die Eigenschaft <i>Filters</i> enthält eine Liste von Namen von Objektklassen<br>(pro Zeile eine). Wenn die Liste nicht leer ist, werden nur Datenbankob-<br>jekte deren Oberklasse in der Liste ist zurückgegeben.                                                                                          |  |
| NavRules                  | Typ: mehrzeiliger Text (StringList)                                                                                                    |  |
|                           | Ein Liste von Navigationsregeln (pro Zeile eine).<br>Format: <von objektklasse="">, <nach objektklasse="">, <assoziation><br/>Wenn: <von objektklasse=""> und <assoziation> leer sind, wird das Wur-<br/>zelobjekt von <nach objektklasse=""> gesucht.</nach></assoziation></von></assoziation></nach></von> |  |
| UseIndex                  | Typ: Boolean                                                                                                    |  |
|                           | Keine Wirkung                                                                                                    |  |
|                           |                                                                                                    |  |

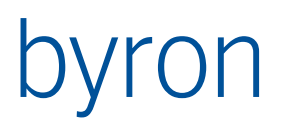

FilterNavigation

Navigation zu den Objekten. Formalismus gem. separater Dokumentation<sup>1</sup>. Parameter können im Event OnSetVariables zugewiesen und in der FilterNavigation mit dem definierten Variablenamen verwendet werden.

Beispiel: (OnSetVariables-Event) procedure dSetDeliveryOrder(Sender: TObject); begin dSetDeliveryOrder.SetVariable('ORDERTYPE', cbxType.ItemIndex); end; (FilterNavigation im DataSet) START INSTANCES bisKL\_DeliveryOrder VALUE bisKL DeliveryOrderType = DATAOF ORDERTYPE

#### Verwendung mit der LookupBox

DataSets werden hauptsächlich für die Objektsuche mit der LookupBox verwendet. In diesem Fall steht für die Objektsuche der Parameter \$\$ und ab Version 4.10.1 der Parameter VAL\_Input zur Verfügung. Beide Parameter enthalten den in der LookupBox eingegebenen Text (inklusive eines ,\*').

**N.B.** Wenn Wertevergleiche in der Filternavigation des DataSets durchgeführt werden, dann muss die LookupBox daran gehindert werden, das Ergebnis noch einmal zu filtern. Verwenden Sie hierzu die Option **IcoNoCompareAttribute** der LookupBox.

Beispiele einer Filternavigation:

```
[
START VALUE bisB_LastName ~= $$
OR
START INSTANCES Person VALUE Object_Display_Kontext ~= $$
]
-- ab Version 4.10.1
[
START VALUE bisB_LastName ~= DATAOF VAL_Input
OR
START INSTANCES Person VALUE Object_Display_Kontext ~= DATAOF VAL_Input
]
START VALUE bisB_LastName ~= "'*' + VAL_Input"
```

4.3.32 BisDynamicPropertyList

## 4.3.33 BisCellGrid

In diesem Grid, das aus Zellen besteht, können graphische Bereiche (Elemente) angezeigt werden. Diese Bereiche können sich über mehrere Zellen (vertikal sowie horizontal) erstrecken. Für jeden Bereich wird ein Element-Objekt erzeugt. Diesem Element kann ein Referenz-Objekt per mit Drag & Drop zugeordnet werden.

<sup>&</sup>lt;sup>1</sup> <u>www.byron.ch/downloads/dokumente/FilterNavigationDescription.pdf</u>

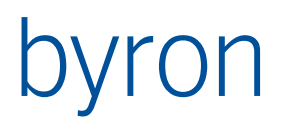

|   | 1   | 2   | 3   | 4   |
|---|-----|-----|-----|-----|
| 1 |     |     |     |     |
| 2 |     |     |     |     |
| 3 | SZ1 | SZ2 | SZ3 | SZ4 |
| 4 |     |     |     |     |
| 5 | SZ5 |     | S   | Z6  |
| 6 |     |     |     |     |

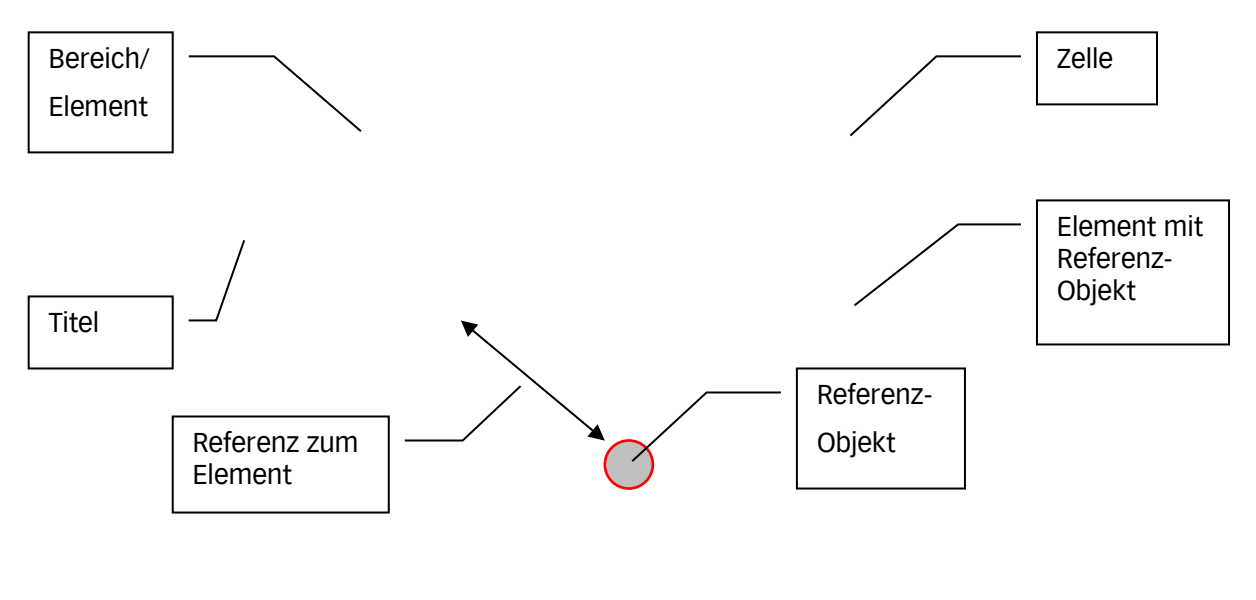

| DataLink     | Typ: TBisDataLink<br>CDLAttribute: Wird nicht verwendet<br>CDLReferenz: Wird nicht verwendet<br>DataSource: Verbindung zur <i>BisDataSource</i> |  |
|--------------|----------------------------------------------------------------------------------------------------|--|
| ColCountAttr | Typ: Text<br>Attributname um den Wert für ColCount auszulesen                                                                                   |  |
| RowCountAttr | Typ: Text<br>Attributname um den Wert für RowCount auszulesen                                                                                   |  |
| ColCount     | Typ: ganze Zahl<br>Anzahl der Zellen horizontal (Spalten)                                                                                       |  |
| RowCount     | Typ: ganze Zahl<br>Anzahl der Zellen vertikal (Zeilen)                                                                                          |  |
| CellBrush    | Typ: TBrush<br>Farbe und Style der Zell-Brush                                                                                                   |  |
| CellPen      | Typ: TPen<br>Farbe, Mode, Style und Breite des Zell-Pen                                                                                         |  |
|              |                                                                                                    |  |

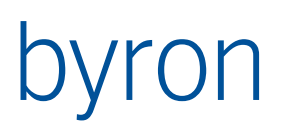

| RegionBrush         | Typ: TBrush<br>Farbe und Style der Bereichs-Brush                                                                                                    |  |  |
|---------------------|----------------------------------------------------------------------------------------------------|--|--|
| RegionPen           | Typ: TPen<br>Farbe, Mode, Style und Breite des Bereichs-Pen                                                                                                    |  |  |
| ElementClassName    | Typ: Text<br>Element-Klassenname zum Erzeugen von Elementen (als Ob-<br>ject_To_Children)                                                                                                    |  |  |
| ElementAttrDisplay  | Typ: Text<br>Attributname zur Anzeige in einem Bereich                                                                                                    |  |  |
| ElementAttrTop      | Typ: Text<br>Attributname für den Wert Top von Element                                                                                                    |  |  |
| ElementAttrLeft     | Typ: Text<br>Attributname für den Wert Left von Element                                                                                                    |  |  |
| ElementAttrWidth    | Typ: Text<br>Attributname für den Wert Width von Element                                                                                                    |  |  |
| ElementAttrHeight   | Typ: Text<br>Attributname für den Wert Height von Element                                                                                                    |  |  |
| DropAssoziation     | Typ: Text<br>Referenz-Beziehung zum Erstellen von Element-Referenz-Zuordnungen                                                                                                    |  |  |
| AllowOverrideDrop   | Typ: TByTriState<br>triFalse: Kein Überschreiben von Element-Referenz-Zuordnung erlaubt<br>triTrue: Überschreiben von Element-Referenz-Zuordnung erlaubt (ohne<br>Nachfrage)<br>triUndef: Überschreiben von Element-Referenz-Zuordnung erlaubt (mit<br>Nachfrage) |  |  |
| OverrideDropMessage | Typ: Text<br>Message-String für die Abfrage beim Überschreiben einer Element-Refe-<br>renz-Zuordnung. Wird nur verwendet, wenn AllowOverrideDrop = triUn-<br>def                                                                                                  |  |  |
| DropCondition       | Hier kann eine Filternavigation angegeben werden. Als Input wird das gezogene Objekt übergeben. Es muss mindestens ein Objekt resultieren, damit die Drop Operation akzeptiert wird.                                                                              |  |  |
| ElementEditTop      | Typ: TByBaseEdit<br>Verbindung zu einem TByBaseEdit für den Wert Top eines Elements                                                                                                    |  |  |
| ElementEditLeft     | Typ: TByBaseEdit<br>Verbindung zu einem TByBaseEdit für den Wert Left eines Elements                                                                                                    |  |  |
| ElementEditWidth    | Typ: TByBaseEdit<br>Verbindung zu einem TByBaseEdit für den Wert Width eines Elements                                                                                                    |  |  |
| ElementEditHeight   | Typ: TByBaseEdit<br>Verbindung zu einem TByBaseEdit für den Wert Height eines Elements                                                                                                    |  |  |
| ColWidth            | Typ: ganze Zahl<br>Zellenbreite (Spaltenbreite)                                                                                                    |  |  |
| RegionSelected      | Typ: Boolean (ReadOnly)<br>Liefert TRUE, wenn ein Bereich selektiert ist, sonst FALSE.                                                                                                    |  |  |

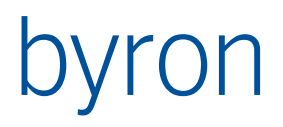

| HasAssoziation  | Typ: Boolean (ReadOnly)<br>Liefert TRUE, wenn eine Element-Referenz-Zuordnung existiert, sonst<br>FALSE. |
|-----------------|----------------------------------------------------------------------------------------------------|
| CellGridOptions | Typ: Aufzählung<br>CellGrid-Optionen<br>(Beschreibungen siehe weiter unten bei SetCellGridOption)        |

#### Methoden für das Scripting

procedure SetCellGridOption(const cgOption: TCellGridOption; const Value: Boolean);
 // cgOption ist eine der folgenden CellGrid-Optionen:

| , , | - John                     |                                                 |
|-----|----------------------------|-------------------------------------------------|
| 11  | cgoShowTitle               | Titel anzeigen                                  |
| 11  | cgoDisplayAssoziation      | FALSE = ElementAttrDisplay ist ein Attribut von |
| 11  |                            | Element                                         |
| 11  |                            | TRUE = ElementAttrDisplay ist ein Attribut von  |
| 11  |                            | Referenz                                        |
| 11  | cgoAllowOpenElement        | Element bei Doppelklick öffnen, falls keine     |
| 11  |                            | Referenz vorhanden                              |
| 11  | cgoAllowOpenAssoziation    | Referenz bei Doppelklick öffnen                 |
| //  | cgoBroadcastElement        | Broadcast bei SelectionChanged für Element      |
| //  | cgoBroadcastAssoziation    | Broadcast bei SelectionChanged für Referenz     |
| //  | cgoAllowProperties         | PopUp Menu ,Eigenschaften'                      |
| //  | cgoAllowDeleteAssocElement | PopUp Menu ,Verknüpfung löschen'                |
| //  | cgoAllowDeleteElement      | PopUp Menu ,Element löschen'                    |
| //  | cgoSelectByBroadcast       | externe Selektionen setzen die Selektion        |
| //  |                            | vom CellGrid (ab v4.10.0)                       |
|     |                            |                                                 |

// Mit Value wird die Option auf an (TRUE) bzw. aus (FALSE) gesetzt procedure CreateRegions;

// Erzeugt automatisch Bereiche f
ür die leeren Zellen
procedure CreateRegion;

// Erzeugt einen neuen Bereich mit den Werten Top, Left, Width und Height aus den
// Element-(TByBase)Edit's

procedure DeleteRegion;

// Löscht den aktuellen Bereich

procedure DeleteAssoziation;

// Löscht die aktuelle Element-Referenz-Zuordnung

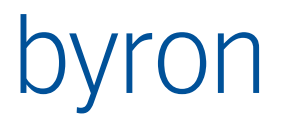

## 4.3.34 BisDynChart (ab v3.11.0)

Obsolete, bitte die Komponente BisDynChartII verwenden!

Ist eine Diagramm Komponente auf der Basis von TChart. <u>http://www.steema.net/teechart-</u> docs/

```
TBisSerieTypeS = (bstLineSeries,
                bstBarSeries,
                 bstHorizBarSeries,
                 bstAreaSeries,
                 bstPointSeries,
                 bstPieSeries,
                 bstFastLineSeries,
                 bst byChart); // wird von Chart (BisChartType) übernommen
TBisSerieType = bstLineSeries .. bstFastLineSeries;
TBisSerieFunctions = (sfuNone,
                      sfuSUM );
TBisChartOptions = set of (copMapToOneYear);
// mit copMapToOneYear werden alle X-Werte (müssen vom Typ Datum sein)
// auf dasselbe Jahr abgebildet. Mit dieser Option wird im Title der
// Serie der Text <YEAR> durch die Jahreszahl ersetzt.
TBisChart = class(TChart)
 property BisChartType: TBisSerieType
 property DataLink: TBisDataLinkChart
 property BisSerie: TBisSerieCollection -> TBisSerie
 property MarginPercentHor : Integer
 property MarginPercentVer : Integer
 property BisOptions : TBisChartOptions;
end
TBisSerie = class(TCollectionItem)
 property BisChartType: TBisSerieTypeS //
 property DrawBetweenPoints : Boolean
 property Title
                  : String
 property MarkVisible : Boolean
 property PointerVisible : Boolean
 property Color : TColor
 property ColorAutomatic : Boolean
 property PointerStyle : TSeriesPointerStyle
 property ShowInLegend : Boolean
 property VertAxis : TVertAxis
 property FunctionOperation : TBisSerieFunctions
 property AttributeX : String
 property AttributeY : String
 property Navigation : TStrings
end
```

#### Prinzip:

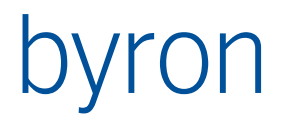

Durch die DataLink.Navigation werden die Objekte bestimmt, welche je eine Serie (Datenreihe) ergeben. Wenn die Property DataLink.Navigation leer ist, wird das Objekt aus der DataSource verwendet. Für jedes Objekt aus DataLink.Navigation werden alle definierten Serien erstellt. Die Serien werden mit der Property BisSerie definiert.

BisSerie:

Mit Navigation werden aus dem Serien-Objekt die Objekte für die Datenpunkte ermittelt. In Attributex und Attributey werden die Attribute für die Werte (Koordinaten auf der X- und auf der Y-Achse) spezifiziert. Die AttributeX –Y können auch als Expression formuliert werden, dies wird durch ein ,=' als erstes Zeichen formuliert. Z.B. "= - ATTRIBUTE(,x\_offset') + 3.5 / 150". Dokumentation der Expressions

www.byron.ch/downloads/dokumente/ExpressionsForVariablesAndValues.pdf

Wenn FunctionOperation auf sfuSUM gesetzt wird, dann werden die Y-Werte jeweils kumuliert. In diesem Fall können AttributeX, -Y, Navigation weggelassen werden, in diesem Fall wird die ,Vorgänger-Serie' verwendet.

Wenn die X-Werte Zeitwerte sind, dann setzen Sie im Chart: BottomAxis.ExactDateTime auf true und BottomAxis.Increment auf 7 bei Woche, 30 für Monat etc.

#### Bemerkungen:

 Bei folgenden Properties können Ausdrücke in \$-Konvention eingegeben werden (werden ausgewertet):

```
Chart.Title.Text
Serie.Title
bei letzterem wird auch <YEAR> bei Option copMapToOneYear ausgewertet
```

• Eine Serie kann auch einer Achse zugeordnet werden. So können 2 Serien definiert werden, welche unterschiedliche Einheiten besitzen, die eine der linken, die andere der rechten Achse zugeordnet.

#### Weitere Methoden

```
Procedure PrintTo(OutputFormat: Integer; const FileName: String);
// OutputFormat:
// 10 = Chart im Ouerformat drucken (Parameter FileName wird ignoriert)
// 11 = Chart im Hochformat drucken (Parameter FileName wird ignoriert)
// 20 = Chart als Bitmap in die Zwischenablage kopieren
       (Parameter FileName wird ignoriert)
11
// 21 = Chart als Metafile in die Zwischenablage kopieren
       (Parameter FileName wird ignoriert)
11
// 22 = Chart als Enhanced-Metafile in die Zwischenablage kopieren
11
       (Parameter FileName wird ignoriert)
// 30 = Chart in eine Bitmap-Datei (FileName) speichern
// 31 = Chart in eine Metafile-Datei (FileName) speichern
// 32 = Chart in eine Enhanced-Metafile-Datei (FileName) speichern
Hinweis: Mit der PrintTo-Funktion (verfügbar ab v3.12.11) können Sie die Chart-Grafik ausdrucken, in
die Zwischenablage kopieren oder als Datei speichern.
```

```
Procedure SetNavigationOfSerie(serieIndex: Integer; const Navigation: String);
// i Serie Index value
```

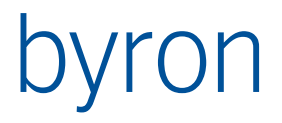

Hinweis: Um die Navigation des Charts im Scripting zu ändern, empfiehlt sich nur einzeilige Navigationen zu formulieren. Diese kann dann durch folgende Zuweisung geändert werden:

```
Chart.DataLink.Navigation[0] := 'VIA Object_To_Children CLASS HIP_Querprofil';
Procedure SetNavigationOfSerie(serieIndex: Integer; const Navigation: String);
```

## 4.3.35 BisDynChartll (ab v4.5.4)

Ist eine Diagramm Komponente auf der Basis von TChart (TeeChart Pro VCL 2012) und löst die Komponente <u>BisDynChart</u> ab.

http://www.steema.com/teechart/vcl

TBisSerieTypeS = (bstLineSeries, bstBarSeries, bstHorizBarSeries, bstAreaSeries, bstPointSeries, bstPieSeries, bstFastLineSeries, bst\_byChart); // wird von Chart (BisChartType) übernommen TBisSerieType = bstLineSeries .. bstFastLineSeries; TBisFuncionTypes = (bftAdd, bftSubtract, bftHigh, bftLow, bftCount, bftMultiply, bftDivide, bftAverage, bftMedian, bftMode, bftCrossPoints, bftCumulative, bftCurveFitting, bftExponentialTrend, bftExponentialAverage, bftPerformance, bftRootMeanSquare, bftSmoothing, bftStandardDeviation, bftTrend, bftDownSampling, bftCorrelation, bftVariance, bftPerimeter, bftAverageDirectionalChange, bftMovingAverage, bftExponentialMovingAverage, bftRelativeStrengthIndex, bftMomentum, bftMomentumDivision, bftMovingAverageConvergenceDivergence, bftStochastic,

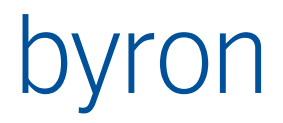

bftBollinger, bftCompress, bftAccumulationDistributionLine, bftOnBalanceVolume, bftCommodityChannelIndex, bftPercentageVolumeOscillator, bftStopAndReverse, bftSubset, bftHistogram); (smsValue, { 1234 }
smsPercent, { 12 % }
smsLabel, { Cars }
smsLabelPercent, { Cars 12 % }
smsLabelValue, { Cars 1234 }
smsLegend, { (Legend Strift) TSeriesMarksStyle = (smsValue, smsLegend, { (Legend.Style) }
smsPercentTotal, { 12 % of 1234 }
smsLabelPercentTotal, { Cars 12 % of 1234 } smsXValue, { 1..2..3.. or 21/6/1996 } { 123 456 } smsXY, smsSeriesTitle, { Series1 } smsPointIndex, { 1..2..3.. smsPointIndex, { 1..2..3... } smsPercentRelative); { 100%..90%..120%... } TSeriesPointerStyle = (psRectangle, psCircle, psTriangle, psDownTriangle, psCross, psDiagCross, psStar, psDiamond, psSmallDot, psNothing, psLeftTriangle, psRightTriangle, psHexagon, psVisual); TVertAxis = (aLeftAxis, aRightAxis, aBothVertAxis, aCustomVertAxis); TChartListOrder = (loNone, loAscending, loDescending); TMultiBar = (mbNone, mbSide, mbStacked, mbStacked100, mbSideAll, mbSelfStack); TBarStyle = (bsRectangle, bsPyramid, bsInvPyramid, bsCilinder, bsEllipse, bsArrow, bsRectGradient, bsCone, bsBevel, bsSlantCube, bsDiamond, bsInvArrow, bsInvCone, bsCustom, bsRoundRectangle); TBisGroupedGridOperation = (gopAttribute, gopGroupValue, gopCount, gopAttributeSum, gopAttributeMin,

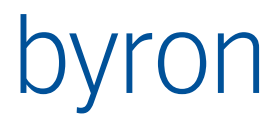

```
gopAttributeMax,
                                          gopAttributeAvg);
  TFunctionPeriodAlign = (paFirst, paCenter, paLast);
  TFunctionPeriodStyle = (psNumPoints, psRange);
  TBisChartII = class(TChart)
     property BisChartType : TBisSerieType
property DataLink : TBisDataLinkChart
property BisSerie : TBisSerieCollection -> TBisSerie
     property BisFunctionSerie : TBisFunctionSerieCollection -> TBisFunction-
Serie
     property MarginPercentHor : Integer
     property MarginPercentVer : Integer
  end
  TBisSerieAbstract = class(TCollectionItem)
     property BisChartType : TBisSerieTypeS // Default = bst_byChart
     property DrawBetweenPoints : Boolean
     property Title : String
        // Zugriff auf den Gruppenwert mit <GROUPVALUE>
     property MarkVisible : Boolean
property MarkStyle : TSeriesM
     property MarkStyle : TSeriesMarksStyle
property PointerVisible : Boolean
property Color
    property PointerVisible : Boolean
property Color : TColor
property ColorAutomatic : Boolean
property PointerStyle : TSeriesPointerStyle
property ShowInLegend : Boolean
property VertAxis : TVertAxis
property VortAxis : TChartListOrder
property Visible : Boolean // Default = true
property BarOptions : TBarSeriesOptions
  end
  TBisSerie = class(TBisSerieAbstract)
     property AxisTitle : TAxisTitleEvaluation
     property Name : String
     property Navigation : TStrings
     property Criteria : TOwnedCollection -> TBisGroupedGridCriterion
     property XValue : TBisChartValue
property YValue : TBisChartValue
  end
Neu ab RQRQ
  TBisFunctionSerie = class(TBisSerieAbstract)
     property FunctionType : TBisFuncionTypes // Default = bftAverage
     property Period : Double
property PeriodAlign : TFunctionPeriodAlign // Default = paCenter
property PeriodStyle : TFunctionPeriodStyle // Default = psNumPoints
property ForBisSeries : TForBisSerieCollection
       // verwendete BisSeries für die Funktion
     property ForEachBisSerie : Boolean
                                                                      // Default = true
  end
```

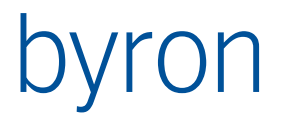

```
TBarSeriesOptions = class(TPersistent)
  property MultiBar : TMultiBar // Default = mbNone
property BarStyle : TBarStyle // Default = bsRectangle
  property BarWidthPercent : Integer // Default = 70
property OffsetPercent : Integer // Default = 0
property DepthPercent : Integer // Default = 100
end
TAxisTitleEvaluation = class(TPersistent)
  property Title : String
  property Navigation : String
end:
TBisGroupedGridCriterion = class(TBisCustomGroupedGridCriterion)
  property FilterNavigation : TStringList
  property Attribute : String
property Format : String
  property Format
end;
TBisChartValue = class(TPersistent)
  property Caption : String
property Attribute : String
property Format : String
property Operation : TBisGroupedGridOperation
  property FilterNavigation : TStringList
end;
```

#### Prinzip:

Durch die DataLink.Navigation werden die Objekte bestimmt, welche je eine Serie (Datenreihe) ergeben. Wenn die Property DataLink.Navigation leer ist, wird das Objekt aus der DataSource verwendet. Für jedes Objekt aus DataLink.Navigation werden alle definierten Serien erstellt. Die Serien werden mit der Property BisSerie definiert.

#### BisSerie:

Mit Navigation werden aus dem Serien-Objekt die Objekte für die Datenpunkte ermittelt. In xvalue.Attribute und yvalue.Attribute werden die Attribute für die Werte (Koordinaten auf der X- und auf der Y-Achse) spezifiziert. Die Attribute für X und Y können auch als Expression formuliert werden. Dies wird durch ein ,=' als erstes Zeichen formuliert. Z.B. "= - ATTRIBUTE('x\_offset') + 3.5 / 150".

Die Dokumentation der Expressions finden Sie hier:

www.byron.ch/downloads/dokumente/ExpressionsForVariablesAndValues.pdf

#### **BisFunctionSerie:**

Mit der Property BisFunctionSerie können Funktionen für Serien definiert werden. Der Funktionstyp wird über FunctionType festgelegt. Mit ForBisSeries werden die Serien festgelegt, für welche die Funktion ihre Daten holt und berechnet.

#### Vor-Gruppierung:

Mit der Property DataLink.Criteria können Objekte aus DataLink.Navigation gruppiert werden. Für jedes Gruppierungskriterium muss ein TBisGroupedGridCriterion erstellt werden. Das Attribut zur Gruppierung wird mit der Property Attribute festgelegt. Falls über eine Assoziation gruppiert werden soll, kann die Property FilterNavigation verwendet werden. Die Formatierung

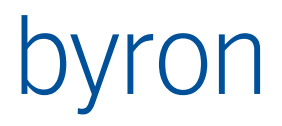

des Gruppenwerts kann mit Format festgelegt werden. So kann z.B. für ein Datumsattribut nach Jahr gruppiert werden, wenn das Format yyyy enthält.

Gruppierung der Serie:

Mit der Property Criteria können auch Objekte aus der Serie gruppiert werden. Die Konfiguration entspricht dem der Vor-Gruppierung (siehe oben).

Bemerkungen:

 Bei folgenden Properties können Ausdrücke in \$-Konvention eingegeben werden (werden ausgewertet):

```
Chart.Title.Text
Serie.Title
```

• Eine Serie kann auch einer Achse zugeordnet werden. So können 2 Serien definiert werden, welche unterschiedliche Einheiten besitzen, die eine der linken, die andere der rechten Achse zugeordnet.

#### Weitere Methoden

```
Procedure PrintTo(OutputFormat: Integer; const FileName: String);
// OutputFormat:
// 10 = Chart im Querformat drucken (Parameter FileName wird ignoriert)
// 11 = Chart im Hochformat drucken (Parameter FileName wird ignoriert)
// 20 = Chart als Bitmap in die Zwischenablage kopieren
11
        (Parameter FileName wird ignoriert)
// 21 = Chart als Metafile in die Zwischenablage kopieren
11
       (Parameter FileName wird ignoriert)
// 22 = Chart als Enhanced-Metafile in die Zwischenablage kopieren
       (Parameter FileName wird ignoriert)
11
// 30 = Chart in eine Bitmap-Datei (FileName) speichern
  31 = Chart in eine Metafile-Datei (FileName) speichern
11
// 32 = Chart in eine Enhanced-Metafile-Datei (FileName) speichern
Hinweis: Mit der PrintTo-Funktion können Sie die Chart-Grafik ausdrucken, in die Zwischenablage
kopieren oder als Datei speichern.
```

Procedure SetNavigationOfSerie(serieIndex: Integer; const Navigation: String); Hinweis: Um die Navigation des Charts im Scripting zu ändern, empfiehlt sich nur einzeilige Navigationen zu formulieren. Diese kann dann durch folgende Zuweisung geändert werden:

Chart.DataLink.Navigation[0] := 'VIA Object\_To\_Children CLASS HIP\_Querprofil';
Procedure SetNavigationOfSerie(serieIndex: Integer; const Navigation: String);

Function GetSerie(serieIndex: Integer) : TBisSerie; Hinweis: Mit der GetSerie-Funktion können Sie auf einer Serie zugreifen.

Beispiel 1 "Aufträge nach Status" (Balken):

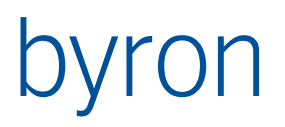

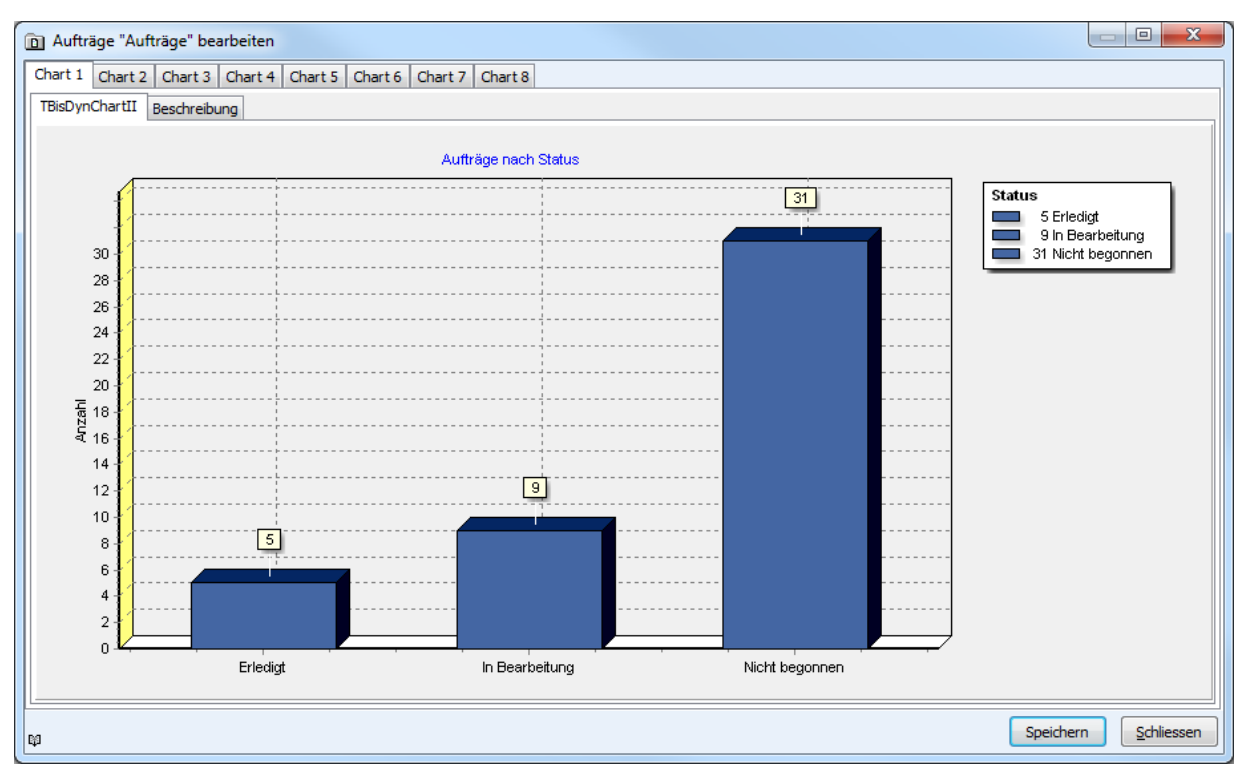

Quellcode 1 (Formular als Text):

```
object BisDynChartII1: TBisDynChartII
 Left = 0
 Top = 0
 Width = 805
 Height = 682
 Legend.Title.Text.Strings = (
    'Status')
 Title.Text.Strings = (
    'Auftr'#228'ge nach Status')
 Align = alClient
 TabOrder = 0
 BisChartType = bstLineSeries
 DataLink.DataSource = BisDataSource
 DataLink.CDLAttribute = '.'
 DataLink.Criteria = <>
 BisSerie = <
    item
     BisChartType = bstBarSeries
     DrawBetweenPoints = False
     Title = 'Auftr'#228'ge'
     MarkVisible = True
     MarkStyle = smsValue
     PointerVisible = False
     Color = clBlack
     ColorAutomatic = True
      PointerStyle = psRectangle
     ShowInLegend = True
     VertAxis = aLeftAxis
     SortXOrder = loNone
     AxisTitle.Title = 'Anzahl'
     Name = 'BisSerie1'
     Navigation.Strings = (
```

```
'LOOP (VIA Object_To_Children) CLASS bisP_MaintOrder')
Criteria = <
    item
        Attribute = 'bisP_OrderState'
        end>
        XValue.Attribute = 'bisP_OrderState'
        XValue.Operation = gopGroupValue
        YValue.Attribute = 'bisP_OrderState'
        YValue.Operation = gopCount
        end>
BisFunctionSerie = <>
        MarginPercentHor = 0
        MarginPercentVer = 0
        ColorPaletteIndex = 13
end
```

Beispiel 2 "Aufträge nach Person" (Balken):

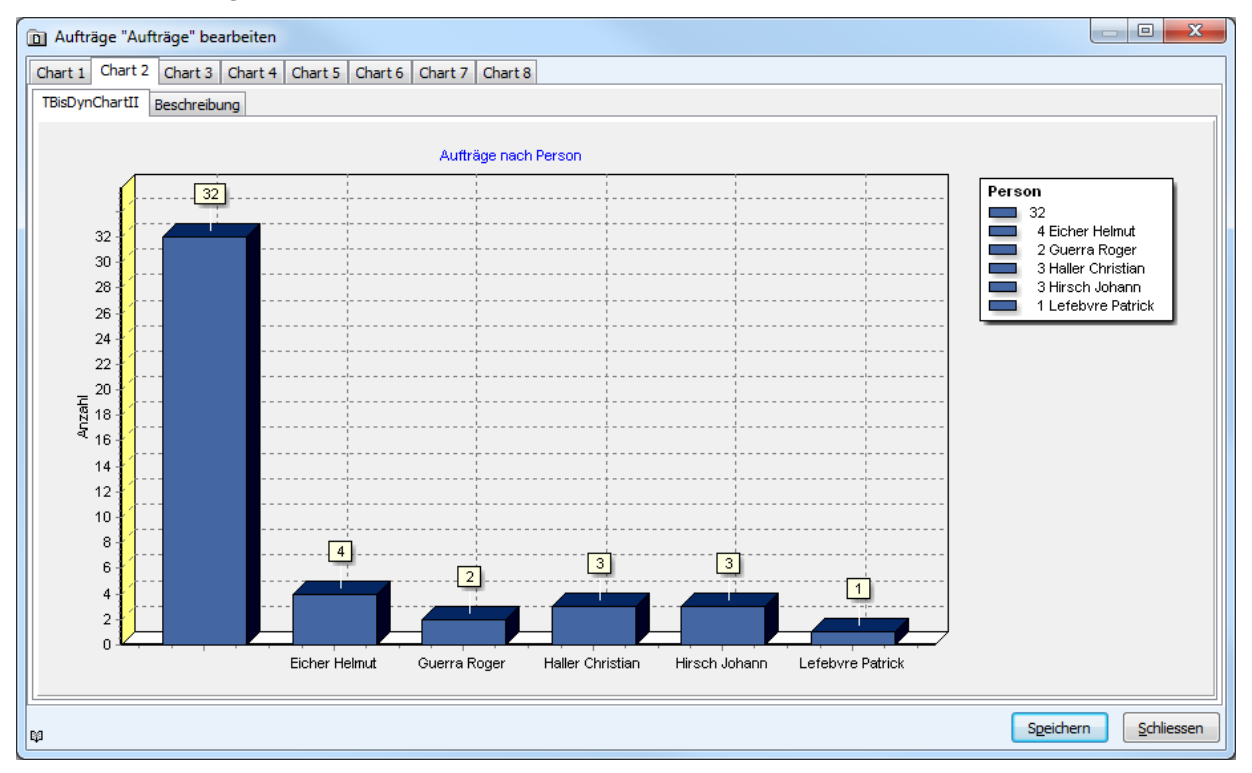

#### Quellcode 2 (Formular als Text):

```
object BisDynChartII2: TBisDynChartII
Left = 0
Top = 0
Width = 805
Height = 682
Legend.Title.Text.Strings = (
   'Person')
Title.Text.Strings = (
   'Auftr'#228'ge nach Person')
Align = alClient
TabOrder = 0
BisChartType = bstLineSeries
DataLink.DataSource = BisDataSource
DataLink.CDLAttribute = '.'
```

```
DataLink.Criteria = <>
 BisSerie = <
   item
     BisChartType = bstBarSeries
     DrawBetweenPoints = False
     Title = 'Auftr'#228'ge'
     MarkVisible = True
     MarkStyle = smsValue
     PointerVisible = False
     Color = clBlack
     ColorAutomatic = True
     PointerStyle = psRectangle
     ShowInLegend = True
     VertAxis = aLeftAxis
     SortXOrder = loNone
     AxisTitle.Title = 'Anzahl'
     Name = 'BisSeriel'
     Navigation.Strings = (
        'LOOP (VIA Object_To_Children) CLASS bisP_MaintOrder')
     Criteria = <
        item
          FilterNavigation.Strings = (
            'VIA bisP MaintOrderToMaintPerson')
          Attribute = 'Object_Display_Kontext'
        end>
     XValue.Attribute = 'Object Display Kontext'
     XValue.Operation = gopGroupValue
     YValue.Attribute = 'Object_Display_Kontext'
     YValue.Operation = gopCount
   end>
 BisFunctionSerie = <>
 MarginPercentHor = 0
 MarginPercentVer = 0
 ColorPaletteIndex = 13
end
```

Beispiel 3 "Aufträge nach Person und Status" (Balken):

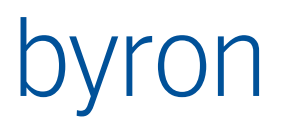

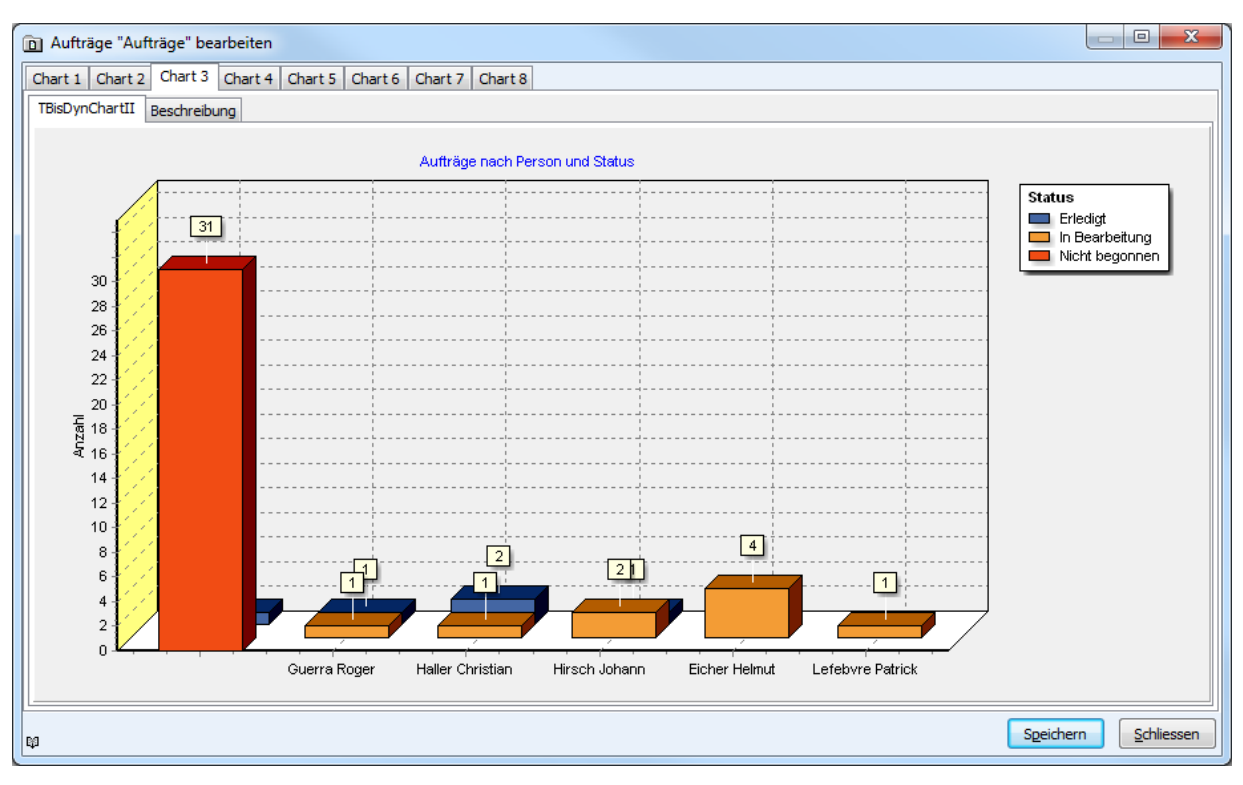

```
Quellcode 3 (Formular als Text):
```

```
object BisDynChartII3: TBisDynChartII
 Left = 0
  Top = 0
  Width = 805
 Height = 682
 Legend.Title.Text.Strings = (
    'Status')
  Title.Text.Strings = (
    'Auftr'#228'ge nach Person und Status')
 Align = alClient
 TabOrder = 0
 BisChartType = bstLineSeries
 DataLink.DataSource = BisDataSource
  DataLink.Navigation.Strings = (
    'LOOP (VIA Object_To_Children) CLASS bisP_MaintOrder')
  DataLink.CDLAttribute = '.'
  DataLink.Criteria = <</pre>
    item
      Attribute = 'bisP_OrderState'
    end>
 BisSerie = <
    item
      BisChartType = bstBarSeries
      DrawBetweenPoints = False
      Title = '<GROUPVALUE>'
      MarkVisible = True
     MarkStyle = smsValue
      PointerVisible = False
      Color = clBlack
      ColorAutomatic = True
      PointerStyle = psRectangle
      ShowInLegend = True
```

```
VertAxis = aLeftAxis
      SortXOrder = loNone
      BarOptions.BarWidthPercent = 50
      AxisTitle.Title = 'Anzahl'
      Name = 'BisSeriel'
      Criteria = <
         item
           FilterNavigation.Strings = (
           'VIA bisP_MaintOrderToMaintPerson')
Attribute = 'Object_Display_Kontext'
         end>
      XValue.Attribute = 'Object_Display_Kontext'
      XValue.Operation = gopGroupValue
YValue.Attribute = 'Object_Display_Kontext'
      YValue.Operation = gopCount
    end>
  BisFunctionSerie = <>
  MarginPercentHor = 0
  MarginPercentVer = 0
  ColorPaletteIndex = 13
end
```

Beispiel 4 "Aufträge nach Status und Person" (Balken):

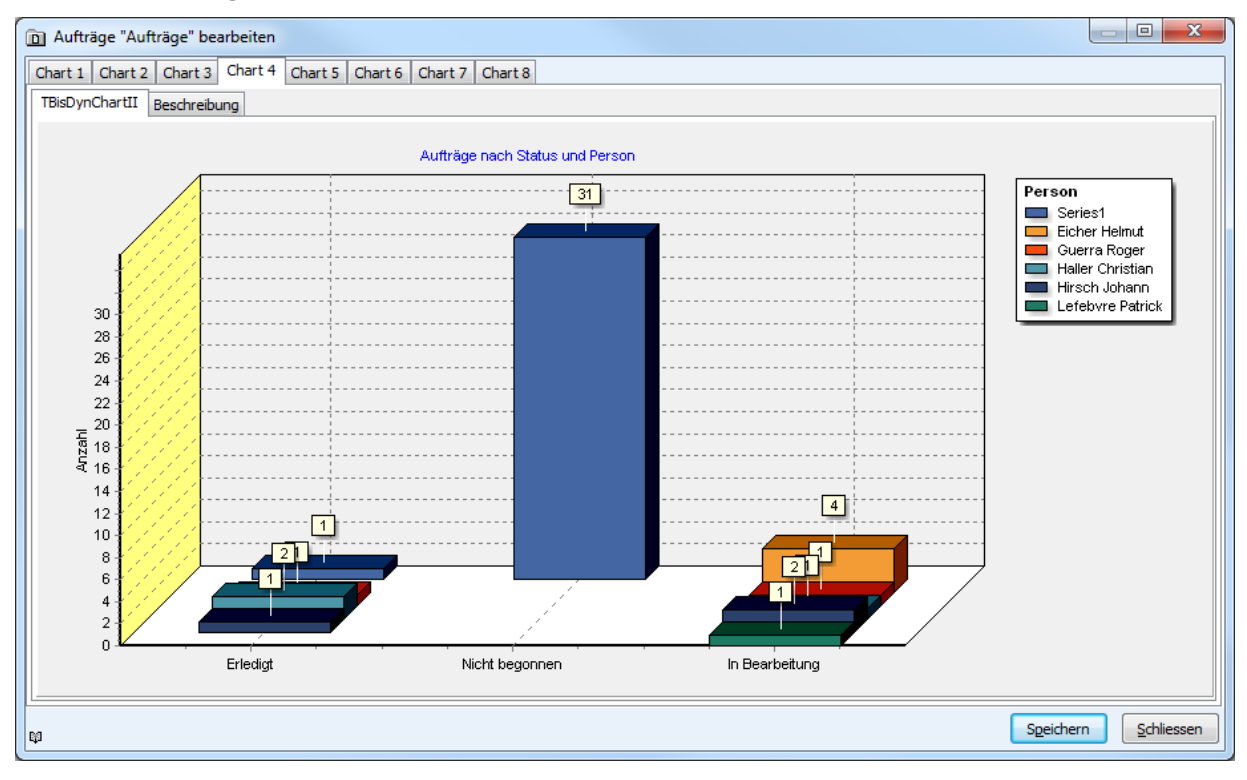

### Quellcode 4 (Formular als Text):

```
object BisDynChartII4: TBisDynChartII
Left = 0
Top = 0
Width = 805
Height = 682
Legend.Title.Text.Strings = (
    'Person')
Title.Text.Strings = (
```

```
'Auftr'#228'ge nach Status und Person')
 Align = alClient
 TabOrder = 0
 BisChartType = bstLineSeries
  DataLink.DataSource = BisDataSource
  DataLink.Navigation.Strings = (
    'LOOP (VIA Object To Children) CLASS bisP MaintOrder')
 DataLink.CDLAttribute = '.'
 DataLink.Criteria = <</pre>
    item
      FilterNavigation.Strings = (
        'VIA bisP MaintOrderToMaintPerson')
      Attribute = 'Object_Display_Kontext'
    end>
 BisSerie = <
    item
     BisChartType = bstBarSeries
      DrawBetweenPoints = False
     Title = '<GROUPVALUE>'
     MarkVisible = True
     MarkStyle = smsValue
     PointerVisible = False
      Color = clBlack
      ColorAutomatic = True
      PointerStyle = psRectangle
      ShowInLegend = True
      VertAxis = aLeftAxis
      SortXOrder = loNone
     BarOptions.BarWidthPercent = 50
     AxisTitle.Title = 'Anzahl'
      Name = 'BisSerie1'
      Criteria = <
        item
         Attribute = 'bisP OrderState'
        end>
      XValue.Attribute = 'Object_Display_Kontext'
      XValue.Operation = gopGroupValue
      YValue.Attribute = 'Object Display Kontext'
      YValue.Operation = gopCount
    end>
 BisFunctionSerie = <>
 MarginPercentHor = 0
 MarginPercentVer = 0
 ColorPaletteIndex = 13
end
```

Beispiel 5 "Aufträge nach Status" (Pie):

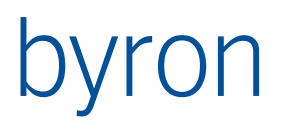

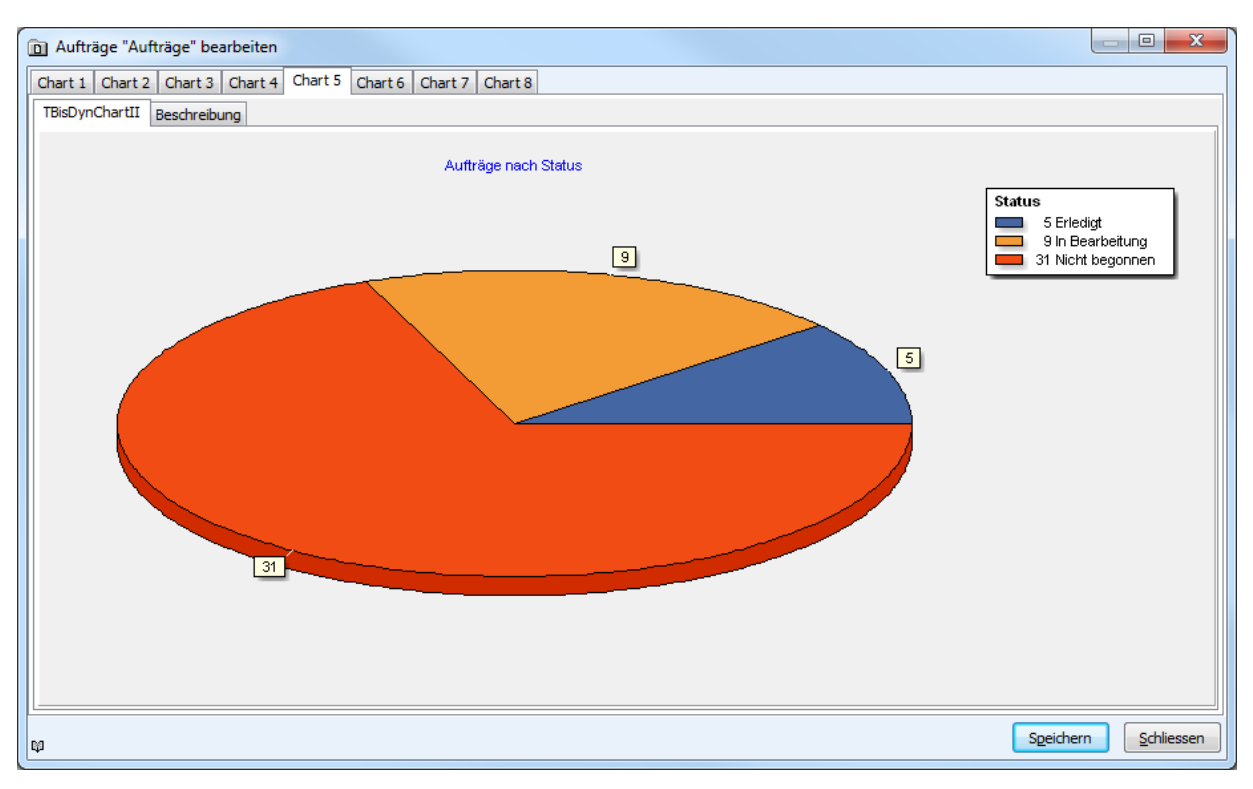

```
Quellcode 5 (Formular als Text):
```

```
object BisDynChartII5: TBisDynChartII
 Left = 0
 Top = 0
 Width = 805
 Height = 682
 Legend.Title.Text.Strings = (
    'Status')
 Title.Text.Strings = (
    'Auftr'#228'ge nach Status')
 Align = alClient
 TabOrder = 0
 BisChartType = bstLineSeries
 DataLink.DataSource = BisDataSource
 DataLink.CDLAttribute = '.'
 DataLink.Criteria = <>
 BisSerie = <
    item
     BisChartType = bstPieSeries
     DrawBetweenPoints = False
     Title = '<GROUPVALUE>'
     MarkVisible = True
     MarkStyle = smsValue
     PointerVisible = False
     Color = clBlack
     ColorAutomatic = True
      PointerStyle = psRectangle
     ShowInLegend = True
     VertAxis = aLeftAxis
     SortXOrder = loNone
     AxisTitle.Title = 'Anzahl'
     Name = 'BisSerie1'
     Navigation.Strings = (
```

```
'LOOP (VIA Object_To_Children) CLASS bisP_MaintOrder')
Criteria = <
    item
        Attribute = 'bisP_OrderState'
        end>
        XValue.Attribute = 'Object_Display_Kontext'
        XValue.Operation = gopGroupValue
        YValue.Attribute = 'Object_Display_Kontext'
        YValue.Operation = gopCount
        end>
BisFunctionSerie = <>
MarginPercentHor = 0
MarginPercentVer = 0
ColorPaletteIndex = 13
end
```

Beispiel 6 "Aufträge nach Person" (Pie):

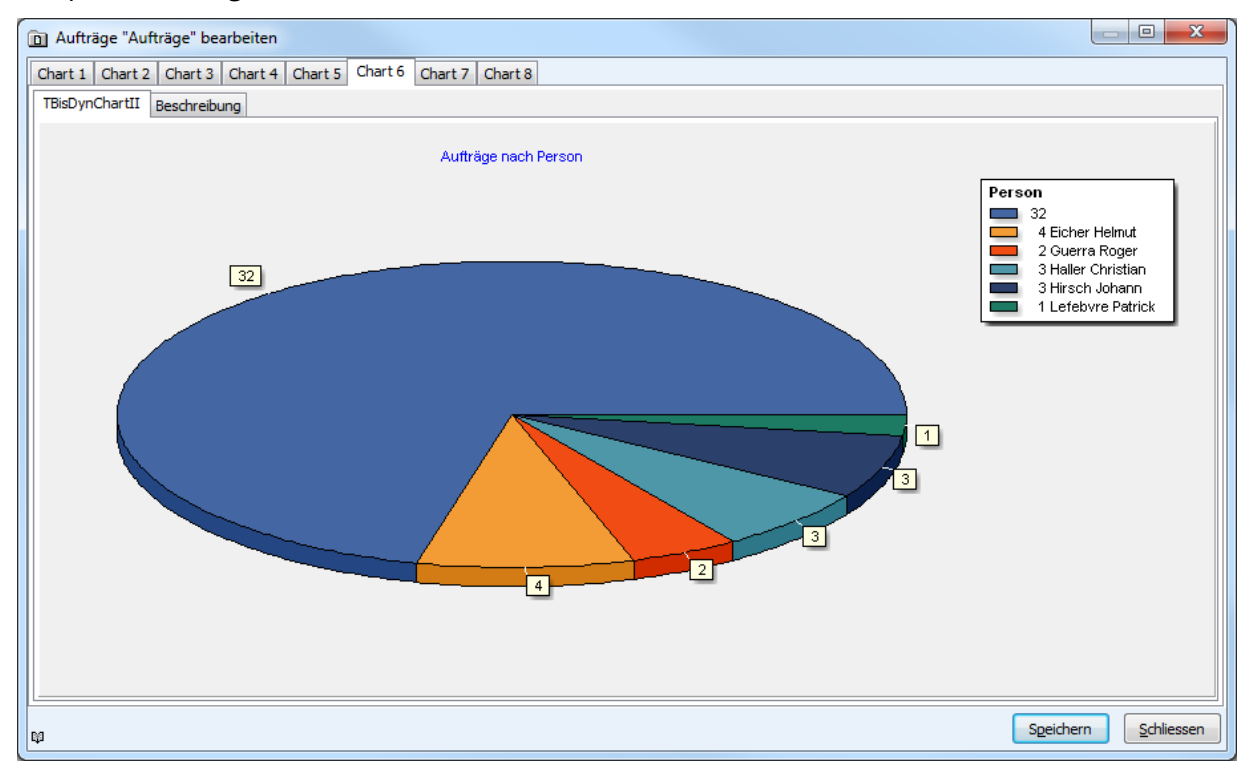

#### Quellcode 6 (Formular als Text):

```
object BisDynChartII6: TBisDynChartII
Left = 0
Top = 0
Width = 805
Height = 682
Legend.Title.Text.Strings = (
   'Person')
Title.Text.Strings = (
   'Auftr'#228'ge nach Person')
Align = alClient
TabOrder = 0
BisChartType = bstLineSeries
DataLink.DataSource = BisDataSource
DataLink.CDLAttribute = '.'
```

```
DataLink.Criteria = <>
BisSerie = <
  item
    BisChartType = bstPieSeries
    DrawBetweenPoints = False
    Title = '<GROUPVALUE>'
    MarkVisible = True
    MarkStyle = smsValue
    PointerVisible = False
    Color = clBlack
    ColorAutomatic = True
    PointerStyle = psRectangle
    ShowInLegend = True
    VertAxis = aLeftAxis
    SortXOrder = loNone
    AxisTitle.Title = 'Anzahl'
    Name = 'BisSeriel'
    Navigation.Strings = (
      'LOOP (VIA Object_To_Children) CLASS bisP_MaintOrder')
    Criteria = <
      item
        FilterNavigation.Strings = (
          'VIA bisP MaintOrderToMaintPerson')
        Attribute = 'Object_Display_Kontext'
      end>
    XValue.Attribute = 'Object Display Kontext'
    XValue.Operation = gopGroupValue
    YValue.Attribute = 'Object_Display_Kontext'
    YValue.Operation = gopCount
  end>
BisFunctionSerie = <>
MarginPercentHor = 0
MarginPercentVer = 0
ColorPaletteIndex = 13
```

end

## 4.3.36 BisPageControl (ab v3.12.5)

TBisPageControl dient dazu, Dialogfelder aufzubauen, die aus mehreren, sich überlappenden Seiten (Registerkarten) bestehen. Die Registerkarten (TBisTabSheet) können Datenbank-gesteuert ein- und ausgeblendet werden.

Eigenschaften von TBisPageControl:

| DataLink                    | Bestimmt die DataSource der Datenbank-Anbindung und mittels der<br>Navigation das Datenbank-Objekt, welches für die Filter der Register-<br>karten verwendet wird.                                                                                                    |  |
|-----------------------------|----------------------------------------------------------------------------------------------------|--|
| OptimizedLoad               | Wird diese Eigenschaft gesetzt, so werden Elemente auf den<br>TabSheets erst geladen, wenn das TabSheet vom Benutzer angewählt<br>wird. Das verzögerte Laden kann für einzelne Elemente deaktiviert<br>werden, indem an deren DataLink die Eigenschaft OptimizedLoad nicht<br>gesetzt wird. |  |
| Eigenschaften von TBisTabSh | eet:                                                                                                    |  |
| FilterDef                   | Typ: String                                                                                                    |  |

Definition eines Filters mittels FilterNavigation

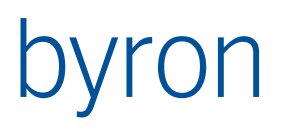

| OnUpdateVisibility | Typ: TNotifyEvent (Ereignis)<br>Ereignis zur Bestimmung der Sichtbarkeit mittels Skript. |
|--------------------|------------------------------------------------------------------------------------------|
| ObjectClassFilter  | Typ: TStrings (erst ab v4.10.2)                                                          |
|                    |                                                                                          |

ObjectClassFilterIncl Typ: Boolean (erst ab v4.10.2)

Die Sichtbarkeit der Registerkarten wird folgendermassen berechnet:

- Ist ein Ereignis zu OnUpdateVisibility gesetzt, wird die Berechnung vollständig an das Ereignis delegiert.
- Ansonsten wird die FilterNavigation in FilterDef mit dem Objekt des DataLinks ausgeführt. Die Registerkarte ist sichtbar, wenn die Ausführung der FilterDef mindestens ein Objekt liefert.
- Ab v4.10.2: Ist keine FilterDef angegeben, wird der Klassenfiler in ObjectClassFilter (und ObjectClassFilterIncl) zur Prüfung der Sichtbarkeit angewendet.
- Wichtiger Hinweis: Beim Erstellen eines neues Objekts wird das Default-Objekt der Objektklasse des zu erzeugenden Objekts als Startmenge für die FilterDef verwendet. Existiert kein solches, erfolgt der Aufruf der FilterDef mit der leeren Startmenge.

TabVisible

Typ: Boolean Sichtbarkeit des Registers (Ersetzt Eigenschaft «Visible»)

## 4.3.37 TBisGroupedGrid (ab v4.3.0)

TBisGroupedGrid ist eine Grid-Komponente, mit welcher Objekte gruppiert dargestellt werden können. Dabei entspricht jede Zeile im Grid einer Gruppierung. Ab v4.10.5 werden nicht mehr die Gruppenobjekte, sondern die (Eingangs-)Objekt angezeigt. Ist kein aktives Gruppierungskriterium vorhanden, werden alle (Eingangs-)Objekt angezeigt. Sind aktive Gruppierungskriterien vorhanden, werden die (Eingangs-)Objekt anhand der Gruppierungskriterien gruppiert. Für jede Gruppierung (nicht jedes Gruppenkriterium) wird das erste (Eingangs-)Objekt verwendet und dargestellt.

| DataLink.DataSource | Bestimmt eine DataSource oder ein DataSet, welche die (Eingangs-)Ob-<br>jekte für die Gruppierung liefern. Um mehrere Objekte zu gruppieren,<br>wird meisten ein DataSet verwendet. |                                                                                                    |  |
|---------------------|----------------------------------------------------------------------------------------------------|----------------------------------------------------------------------------------------------------|--|
| Criteria            | Typ: TBisGroupedGridCriterion<br>Bestimmt die Gruppierungskriterien für die Gruppierung der Objekte.                                                                                |                                                                                                    |  |
| Columns             | Typ: TBisGroupedGridColumn<br>Bestimmt die Spalten, welche angezeigt werden sollen.                                                                                                 |                                                                                                    |  |
| GroupedGridOptions  | Typ: Menge<br>Beschreibt die Optionen für das Gruppen-Grid.                                                                                                    |                                                                                                    |  |
|                     | ggoAllowDrag                                                                                                    | Erlaubt das Ziehen (Drag) von Gruppen-<br>objekten.                                                 |  |
|                     | ggoAllowCopy                                                                                                    | Erlaubt das Kopieren in die Zwischenab-<br>lage durch CTRL+C oder Popupmenü von<br>Gruppenobjekten. |  |
|                     | ggoAllowOpen                                                                                                    | Erlaubt das Öffnen durch Doppelklick<br>oder Popupmenü von Gruppenobjekten.                         |  |

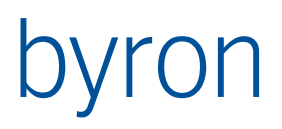

| ggoAllowProperties         | Erlaubt das Öffnen des Eigenschaftsblat-<br>tes durch Popupmenü von Gruppenob-<br>jekten.             |
|----------------------------|----------------------------------------------------------------------------------------------------|
| ggoBroaodcastSelection     | Leitet die Selektion der Gruppenobjekte<br>an andere Komponenten weiter.                              |
| ggoSelectByBroadcast       | Empfängt von anderen Komponenten<br>eine Selektion und selektiert die gefun-<br>denen Gruppenobjekte. |
| ggoSelectFirstRowAfterLoad | Selektiert die erste Zeile (erstes Grup-<br>penobjekt) nach dem Laden.                                |

## 4.3.38 TBisGroupedGridCriterion

Beschreibt die Gruppierungskriterien im Gruppen-Grid.

| Aktive           | Typ: Boolean (ab v4.10.5)<br>Bestimmt, ob das Gruppierungskriterium verwendet (Aktiv=true) werden<br>soll oder nicht.<br>Default = true                                                                                                    |
|------------------|----------------------------------------------------------------------------------------------------|
| Attribute        | Typ: Text (Optional)<br>Bestimmt das Attribut, nach welchem gruppiert werden soll.<br>Als Standard wird die Objekt-URL verwendet.<br>Expressions sind auch erlaubt und müssen mit dem Gleichheitszeichen<br>("=") beginnen z.B.: "=SUBSTR(ATTRIBUTE('Name'), 1, 1)" gruppiert nach<br>dem 1. Zeichen aus der Bezeichnung (Name) |
| FilterNavigation | Typ: String (Optional)<br>Bestimmt mittels FilterNavigation das Objekt für die Gruppierung.<br>Die Objekte aus DataLink.DataSource werden als Eingangsobjekte für<br>die Filternavigation verwendet.                                                                                                    |
| Format           | Typ: Text (Optional)<br>Bestimmt das Format für das Attribut, wenn Attribut keine Expression<br>enthält.                                                                                                    |

## 4.3.39 TBisGroupedGridColumn

Beschreibt eine Spalte im Gruppen-Grid.

| Spezifische Eigenschaften |                                                                                                    |
|---------------------------|----------------------------------------------------------------------------------------------------|
| Attribute                 | Typ: Text (Optional)<br>Gibt das darzustellende Attribut an. Ist für die Attribut-Operationen (go-<br>pAttributeXXX) notwendig.                                                                                                    |
| Caption                   | Typ: Text (Optional)<br>Beschriftung die angezeigt wird. Als Standard wird die Beschriftung des<br>Attributs aus dem Modell übernommen.                                                                                                    |
| FilterNavigation          | Typ: String (Optional)<br>Bestimmt mittels FilterNavigation das Objekt für die Darstellung von re-<br>ferenzierten Attributen. Das erste Objekt aus einer Gruppierung (Zeile)<br>wird als Eingangsobjekt für die Filternavigation verwendet. |
| Format                    | Typ: Text (Optional)<br>Legt die Formatierung für den angezeigten Wertes fest.                                                                                                    |

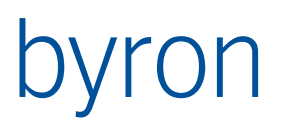

|                  | Auf die Werte der O<br>werden. Der erste<br>Z.B. "%0:s - %1:s" s<br>durch " - " dar.                                                                                                    | Gruppierungskriterien kann mittels %0:s zugegriffen<br>(Gruppen-)Wert beginnt mit dem Index 0.<br>stellt den ersten und zweiten Gruppenwert getrennt |  |
|------------------|----------------------------------------------------------------------------------------------------|----------------------------------------------------------------------------------------------------|--|
| Operation        | Typ: Aufzählung<br>Die Eigenschaft <i>Operation</i> bestimmt den Typ der Spalte.                                                                                                    |                                                                                                    |  |
|                  | Werte:                                                                                                    |                                                                                                    |  |
|                  | gopAttribute                                                                                                    | Der Wert des angegebenen Attributs wird angezeigt.                                                                                                   |  |
|                  | gopAttributeAvg                                                                                                    | Der durchschnittliche Wert des angegebenen Attri-<br>buts wird angezeigt.                                                                            |  |
|                  | gopAttributeMax                                                                                                    | Der maximale Wert des angegebenen Attributs wird angezeigt.                                                                                          |  |
|                  | gopAttributeMin                                                                                                    | Der minimale Wert des angegebenen Attributs wird angezeigt.                                                                                          |  |
|                  | gopAttributeSum                                                                                                    | Die Summe der Werte des angegebenen Attributs wird angezeigt.                                                                                        |  |
|                  | gopCount                                                                                                    | Die Anzahl der Objekte in der Gruppierung wird an-<br>gezeigt.                                                                                       |  |
|                  | gopGroupValue                                                                                                    | Der Gruppierungswert wird angezeigt.                                                                                                    |  |
| PreOperationNav  | Typ: String (Optional) (ab v4.10.6)<br>Wendet die FilterNavigation für jede Zeile auf die gruppierten Objekte<br>an, bevor die Operation durchgeführt wird.<br>Die FilterNavigation wird nur bei den Operationen gopAttributeMin, go-<br>pAttributeMax, gopAttributeAvg, gopAttributeSum und gopCount aus-<br>geführt. |                                                                                                    |  |
| SummaryOperation | Typ: Aufzählung (ab v4.10.5)<br>Die Eigenschaft <i>SummaryOperation</i> bestimmt den Datentyp für d<br>in der Summenzeile. Wenn SummaryText eine Expression enthäl<br>der Datentyp immer "Text". Die Summenzeile wird nur angezeigt<br>mindestens eine sichtbare Spalte einen anderen Wert als gsopNo<br>hält.         |                                                                                                    |  |
|                  | Werte:                                                                                                    |                                                                                                    |  |
|                  | gsopNone                                                                                                    | Keine Anzeige in der Summenzeile.                                                                                                    |  |
|                  | gsopText                                                                                                    | Datentyp: Text<br>Der Text aus <i>SummaryText</i> wird angezeigt.                                                                                    |  |
|                  | gsopSum                                                                                                    | Datentyp: Gleitkommazahl<br>Die Summe der Werte aus allen Zeilen in dieser<br>Spalte wird angezeigt.                                                 |  |
|                  | gsopMin                                                                                                    | Datentyp: Gleitkommazahl<br>Der minimale Wert aus allen Zeilen dieser Spalte<br>wird angezeigt.                                                      |  |
|                  | gsopMax                                                                                                    | Datentyp: Gleitkommazahl<br>Der maximale Wert aus allen Zeilen dieser Spalte<br>wird angezeigt.                                                      |  |

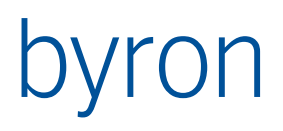

|                         | gsopAvg                                                                                                    | Datentyp: Gleitkommazahl<br>Der durchschnittliche Wert aus allen Zeilen dieser<br>Spalte wird angezeigt                                                                                                    |
|-------------------------|----------------------------------------------------------------------------------------------------|----------------------------------------------------------------------------------------------------|
|                         | gsopCount                                                                                                    | Datentyp: ganze Zahl<br>Die Anzahl der Objekte in der Gruppierung aus allen<br>Zeilen dieser Spalte wird angezeigt.                                                                                                    |
|                         | gsopRowCount                                                                                                    | Datentyp: ganze Zahl<br>Die Anzahl der Zeilen (ohne sie Summenzeile) wird<br>angezeigt.                                                                                                    |
| SummaryText             | Typ: String (Optional<br>Bestimmt den Text<br>Muss angegeben w<br>Kann angegeben w<br>Expressions sind at<br>("=") beginnen z.B.<br>"Anzahl Zeilen: 12"<br>In den Expressions<br>RowCount<br>SummaryValue<br>SummaryValue_ <c<br>z.B.: "='Gesamtsum<br/>"'Gesamtsumme: 1</c<br> | al) (ab v4.10.5)<br>: für die Spalte in der Summenzeile.<br>verden, wenn SummaryOperation=gsopText.<br>verden, wenn SummaryOperation<>gsopText.<br>uch erlaubt und müssen mit dem Gleichheitszeichen<br>: "='Anzahl Zeilen: ' + FORMAT(RowCount, '%d')" →<br>kann auf folgende Variablen zugegriffen werden:<br>Typ: Ganze Zahl<br>Anzahl der Zeilen im Grid (ohne Summenzeile).<br>Typ: abhängig von der SummaryOperation<br>Wert für die Summenzeile aus eigenen Spalte.<br>ol_id>Typ: abhängig von der SummaryOperation<br>Wert für die Summenzeile aus Spalte <col_id>.<br/>nme: ' + FORMAT(SummaryValue_Col_4, '%.2f')" →<br/>123.45".</col_id> |
| SummaryBackgroundColorI | ndex Typ: Integer<br>Bestimmt die<br>für diese Spa<br>Werte:<br>-1 = Grid.Col<br>1 = Grid.Bac<br>2 = Grid.Bac<br>3 = Grid.Bac<br>5 = Grid.Bac<br>Default = -1                                                                                                    | (ab v4.10.5)<br>e Hintergrundfarbe für die Zelle in der Summenzeile<br>alte.<br>or<br>ckgroundColor1<br>ckgroundColor2<br>ckgroundColor3<br>ckgroundColor4<br>ckgroundColor5                                                                                                    |
| SummaryFontIndex        | Typ: Integer<br>Bestimmt die<br>Spalte.<br>Werte:<br>0 = Grid.Fon<br>1 = Grid.Fon<br>2 = Grid.Fon<br>3 = Grid.Fon<br>5 = Grid.Fon<br>Default = 0                                                                                                    | (ab v4.10.5)<br>e Schrift für die Zelle in der Summenzeile für diese<br>t<br>t1<br>t2<br>t3<br>t4<br>t5                                                                                                    |

Normales Grid mit Meldungen ohne Gruppierung:

## Byron/BIS – Technische Produktinformation Benutzerdefinierte Formulare Handbuch und Referenz

| Meldung                                                        | Meldungsstatus 💌 | Priorität 💌 | Meldungsart 💌  | Gebäude 💌         | NGF [m <sup>2</sup> ] |
|----------------------------------------------------------------|------------------|-------------|----------------|-------------------|-----------------------|
| M08040009 - ungewöhnlich hohes Geräusch beim PC: sehr wahrsche | Erledigt         | hoch        | Schadenmeldung | 🕎 A20 Hauptsitz   | 2'729.68              |
| M08040006 - Beim Hellraumprojektor im Marketing-Büro ist die L | Erledigt         | niedrig     | Schadenmeldung | 🔗 A20 Hauptsitz   | 2'729.68              |
| M08030001 - Textilboden stark verschmutzt - grosse Flecken im  | In Bearbeitung   | hoch        | Andere         | 🔗 B33 Bürogebäude | 1'719.47              |
| M08040005 - Deckenbeleuchtung in Eingangshalle (Ecke) Südost d | In Bearbeitung   | hoch        | Schadenmeldung | 🔗 B01 Messeturm   | 24'916.00             |
| M09080001 - Die Beleuchtung ist immer noch nicht repariert! (m | In Bearbeitung   | hoch        | Schadenmeldung | M27 Entwicklung   | 7'974.83              |
| M08040001 - 'Nummer: ' + ATTRIBUTE('bisP_MessageNo')           | In Bearbeitung   | hoch        | Schadenmeldung | M27 Entwicklung   | 7'974.83              |
| M08040007 - Habe noch eine Idee zum Ablauf der Meldungserfassu | In Bearbeitung   | niedrig     | Andere         | 🔗 B01 Messeturm   | 24'916.00             |
| N08040004 - Nottüre in Fluchtgang klemmt                       | In Bearbeitung   | niedrig     | Schadenmeldung | B01 Messeturm     | 24'916.00             |
| M08040002 - Aussen-Jalousie in Teeküche blockiert Frau Kon     | In Bearbeitung   | normal      | Schadenmeldung | 🔗 B33 Bürogebäude | 1'719.47              |
| M08040008 - kein Flip-Chart-Papier mehr vorhanden; bitte genüg | Nicht begonnen   | hoch        | Andere         | 🕎 A20 Hauptsitz   | 2'729.68              |
| M09070002 - neues Notebook ist geliefert worden; bitte rasch m | Nicht begonnen   | hoch        | Andere         | 🕎 A20 Hauptsitz   | 2'729.68              |
| M08040003 - Kondenswasser tropft in Keller-Abstellraum von Dec | Nicht begonnen   | hoch        | Schadenmeldung | 🔗 A20 Hauptsitz   | 2'729.68              |
| M09070001 - Parkschaden hinten rechts unten am Opel Astra BS 1 | Nicht begonnen   | normal      | Schadenmeldung | 🔗 A20 Hauptsitz   | 2'729.68              |
| M12090001 - "%BIS_ROOT%\BISXDS.exe"                            | Nicht begonnen   | normal      | Schadenmeldung | 2201 Produktion   | 111.00                |

Beispiel 1 "Meldungen gruppiert nach Meldungsstatus":

| Gruppe (erste Meldung)                                         | Meldungsstatus | Anzahl Meldungen |
|----------------------------------------------------------------|----------------|------------------|
| M08040006 - Beim Hellraumprojektor im Marketing-Büro ist die L | Erledigt       | 2                |
| M08040005 - Deckenbeleuchtung in Eingangshalle (Ecke) Südost d | In Bearbeitung | 7                |
| M08040008 - kein Flip-Chart-Papier mehr vorhanden; bitte genüg | Nicht begonnen | 5                |
| Anzahl Gruppen: 3                                              |                | Gesamt: 14       |

### Quellcode 1 (Formular als Text):

```
object BisGroupedGrid1: TBisGroupedGrid
       Left = 0
       Top = 0
       Width = 660
       Height = 631
       Criteria = <
          item
            FilterNavigation.Strings = (
              '')
            Attribute = 'bisP MessageState'
          end>
        GroupedGridOptions = [ggoAllowDrag, ggoAllowOpen]
        DataLink.DataSource = BisDataSet1
       Columns = <
          item
            Attribute = 'Object_Display_Kontext'
            Operation = gopAttribute
            Id = 'Col 15'
            FontIndex = 0
            BackgroundColorIndex = -1
            SummaryOperation = gsopRowCount
            SummaryText = '='#39'Anzahl Gruppen: '#39' + FORMAT(SummaryValue,
'#39'%d'#39')'
            SummaryFontIndex = 1
            SummaryBackgroundColorIndex = 1
            Caption = 'Gruppe (erste Meldung)'
          end
          item
            Attribute = 'bisP MessageState'
            Operation = gopAttribute
            Id = 'Col 1'
            FontIndex = 0
            BackgroundColorIndex = -1
            SummaryOperation = gsopNone
```
```
SummaryFontIndex = 1
      SummaryBackgroundColorIndex = 1
     Caption = 'Meldungsstatus'
    end
    item
     Operation = gopCount
      Id = 'Col 2'
     FontIndex = 0
     BackgroundColorIndex = -1
      SummaryOperation = gsopCount
      SummaryText = '='#39'Gesamt: '#39' + FORMAT(SummaryValue, '#39'%d'#39')'
      SummaryFontIndex = 1
      SummaryBackgroundColorIndex = 1
     Caption = 'Anzahl Meldungen'
    end>
 SortedCols = '2;3;4'
 Font1.Charset = DEFAULT CHARSET
 Font1.Color = clWindowText
 Font1.Height = -11
 Font1.Name = 'Tahoma'
 Font1.Style = [fsBold]
 Font2.Charset = DEFAULT CHARSET
 Font2.Color = clWindowText
 Font2.Height = -11
 Font2.Name = 'Tahoma'
 Font2.Style = [fsItalic]
 Font3.Charset = DEFAULT CHARSET
 Font3.Color = clWindowText
 Font3.Height = -11
 Font3.Name = 'Tahoma'
 Font3.Style = [fsUnderline]
 Font4.Charset = DEFAULT CHARSET
 Font4.Color = clWindowText
 Font4.Height = -11
 Font4.Name = 'Tahoma'
 Font4.Style = [fsStrikeOut]
 Font5.Charset = DEFAULT CHARSET
 Font5.Color = clWindowText
 Font5.Height = -11
 Font5.Name = 'Tahoma'
 Font5.Style = [fsBold, fsItalic, fsUnderline]
 BackgroundColor1 = clSilver
 BackgroundColor2 = clWindow
 BackgroundColor3 = clWindow
 BackgroundColor4 = clWindow
 BackgroundColor5 = clWindow
 Align = alClient
 Font.Charset = DEFAULT CHARSET
 Font.Color = clWindowText
 Font.Height = -11
 Font.Name = 'Tahoma'
 Font.Style = []
 ParentFont = False
 ParentShowHint = False
 ShowHint = True
 TabOrder = 0
end
```

Beispiel 2 "Meldungen gruppiert nach Meldungsstatus, Priorität und Meldungsart":

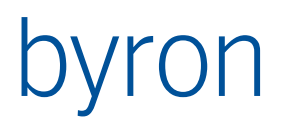

| Gruppe (erste Meldung)                                         | Meldungsstatus | Priorität | Meldungsart    | Anzahl Meldungen |
|----------------------------------------------------------------|----------------|-----------|----------------|------------------|
| M08040009 - ungewöhnlich hohes Geräusch beim PC: sehr wahrsche | Erledigt       | hoch      | Schadenmeldung | 1                |
| N08040006 - Beim Hellraumprojektor im Marketing-Büro ist die L | Erledigt       | niedrig   | Schadenmeldung | 1                |
| M08030001 - Textilboden stark verschmutzt - grosse Flecken im  | In Bearbeitung | hoch      | Andere         | 1                |
| M08040005 - Deckenbeleuchtung in Eingangshalle (Ecke) Südost d | In Bearbeitung | hoch      | Schadenmeldung | 3                |
| M08040007 - Habe noch eine Idee zum Ablauf der Meldungserfassu | In Bearbeitung | niedrig   | Andere         | 1                |
| N08040004 - Nottüre in Fluchtgang klemmt                       | In Bearbeitung | niedrig   | Schadenmeldung | 1                |
| N08040002 - Aussen-Jalousie in Teeküche blockiert Frau Kon     | In Bearbeitung | normal    | Schadenmeldung | 1                |
| N08040008 - kein Flip-Chart-Papier mehr vorhanden; bitte genüg | Nicht begonnen | hoch      | Andere         | 2                |
| M08040003 - Kondenswasser tropft in Keller-Abstellraum von Dec | Nicht begonnen | hoch      | Schadenmeldung | 1                |
| M12090001 - "%BIS_ROOT%\BISXDS.exe"                            | Nicht begonnen | normal    | Schadenmeldung | 2                |
| Anzahl Gruppen: 10                                             |                |           |                | Gesamt: 14       |

#### Quellcode 2 (Formular als Text):

```
object BisGroupedGrid2: TBisGroupedGrid
       Left = 0
       Top = 0
       Width = 660
        Height = 631
       Criteria = <
          item
            FilterNavigation.Strings = (
              '')
           Attribute = 'bisP MessageState'
          end
          item
           Attribute = 'bisP MessagePriorty'
          end
          item
            Attribute = 'bisP MessageKind'
          end>
        GroupedGridOptions = [ggoAllowDrag, ggoAllowOpen]
        DataLink.DataSource = BisDataSet1
        Columns = <
          item
            Attribute = 'Object_Display_Kontext'
            Operation = gopAttribute
            Id = 'Col 15'
            FontIndex = 0
            BackgroundColorIndex = -1
            SummaryOperation = gsopRowCount
            SummaryText = '='#39'Anzahl Gruppen: '#39' + FORMAT(SummaryValue,
'#39'%d'#39')'
            SummaryFontIndex = 1
            SummaryBackgroundColorIndex = 1
            Caption = 'Gruppe (erste Meldung)'
          end
          item
           Attribute = 'bisP MessageState'
           Operation = gopAttribute
            Id = 'Col_1'
            FontIndex = 0
            BackgroundColorIndex = -1
            SummaryOperation = gsopNone
            SummaryFontIndex = 1
            SummaryBackgroundColorIndex = 1
            Caption = 'Meldungsstatus'
          end
          item
```

```
Attribute = 'bisP MessagePriorty'
    Operation = gopAttribute
    Id = 'Col 8'
    FontIndex = 0
    BackgroundColorIndex = -1
    SummaryOperation = gsopNone
    SummaryFontIndex = 1
    SummaryBackgroundColorIndex = 1
    Caption = 'Priorit'#228't'
  end
  item
    Attribute = 'bisP MessageKind'
    Operation = gopAttribute
    Id = 'Col 13'
    FontIndex = 0
    BackgroundColorIndex = -1
    SummaryOperation = gsopNone
    SummaryFontIndex = 1
    SummaryBackgroundColorIndex = 1
    Caption = 'Meldungsart'
  end
  item
    Operation = gopCount
    Id = 'Col 2'
    FontIndex = 0
    BackgroundColorIndex = -1
    SummaryOperation = gsopCount
    SummaryText = '='#39'Gesamt: '#39' + FORMAT(SummaryValue, '#39'%d'#39')'
    SummaryFontIndex = 1
    SummaryBackgroundColorIndex = 1
    Caption = 'Anzahl Meldungen'
  end>
SortedCols = '2;3;4'
Font1.Charset = DEFAULT CHARSET
Font1.Color = clWindowText
Font1.Height = -11
Font1.Name = 'Tahoma'
Font1.Style = [fsBold]
Font2.Charset = DEFAULT CHARSET
Font2.Color = clWindowText
Font2.Height = -11
Font2.Name = 'Tahoma'
Font2.Style = [fsItalic]
Font3.Charset = DEFAULT CHARSET
Font3.Color = clWindowText
Font3.Height = -11
Font3.Name = 'Tahoma'
Font3.Style = [fsUnderline]
Font4.Charset = DEFAULT CHARSET
Font4.Color = clWindowText
Font4.Height = -11
Font4.Name = 'Tahoma'
Font4.Style = [fsStrikeOut]
Font5.Charset = DEFAULT CHARSET
Font5.Color = clWindowText
Font5.Height = -11
Font5.Name = 'Tahoma'
Font5.Style = [fsBold, fsItalic, fsUnderline]
BackgroundColor1 = clSilver
BackgroundColor2 = clWindow
BackgroundColor3 = clWindow
BackgroundColor4 = clWindow
```

```
BackgroundColor5 = clWindow
Align = alClient
Font.Charset = DEFAULT_CHARSET
Font.Color = clWindowText
Font.Height = -11
Font.Name = 'Tahoma'
Font.Style = []
ParentFont = False
ParentShowHint = False
ShowHint = True
TabOrder = 0
end
```

Beispiel 3 "Meldungen gruppiert nach Gebäude (ohne PreOperationNav)":

| Gruppe (erste Meldung)                                         | Gebäude           | Summe NGF [m <sup>2</sup> ] | Anzahl Meldungen |
|----------------------------------------------------------------|-------------------|-----------------------------|------------------|
| M12090001 - "%BIS_ROOT%\BISXDS.exe"                            | 2201 Produktion   | 111.00                      | 1                |
| M09070002 - neues Notebook ist geliefert worden; bitte rasch m | 🔗 A20 Hauptsitz   | 16'378.07                   | 6                |
| N08040004 - Nottüre in Fluchtgang klemmt                       | 🔗 B01 Messeturm   | 74'748.00                   | 3                |
| M08040002 - Aussen-Jalousie in Teeküche blockiert Frau Kon     | 🔗 B33 Bürogebäude | 3'438.94                    | 2                |
| M09080001 - Die Beleuchtung ist immer noch nicht repariert! (m | M27 Entwicklung   | 15'949.66                   | 2                |
| Anzahl Gruppen: 5                                              | Gesamt:           | 110'625.67                  | 14               |

### Quellcode 3 (Formular als Text):

```
object BisGroupedGrid3: TBisGroupedGrid
        Left = 0
        Top = 0
        Width = 660
        Height = 631
        Criteria = <
          item
            FilterNavigation.Strings = (
              'VIA bisP MessageToSpace')
          end>
        GroupedGridOptions = [ggoAllowDrag, ggoAllowOpen]
        DataLink.DataSource = BisDataSet1
        Columns = <
          item
            Attribute = 'Object_Display_Kontext'
            Operation = gopAttribute
            Id = 'Col_{15}'
            FontIndex = 0
            BackgroundColorIndex = -1
            SummaryOperation = gsopRowCount
            SummaryText = '='#39'Anzahl Gruppen: '#39' + FORMAT(SummaryValue,
'#39'%d'#39')'
            SummaryFontIndex = 1
            SummaryBackgroundColorIndex = 1
            Caption = 'Gruppe (erste Meldung)'
          end
          item
            Attribute = 'Object_Display_kontext'
            FilterNavigation.Strings = (
              'VIA bisP_MessageToSpace ')
            Operation = gopAttribute
            Id = 'Col 5'
            FontIndex = 0
            BackgroundColorIndex = -1
            SummaryOperation = gsopText
```

```
SummaryText = 'Gesamt:'
    SummaryFontIndex = 1
    SummaryBackgroundColorIndex = 1
    Caption = 'Geb'#228'ude'
  end
  item
    Attribute = 'bisB NetGroundArea'
    FilterNavigation.Strings = (
      'VIA bisP_MessageToSpace')
    Operation = gopAttributeSum
    Id = 'Col_3'
    FontIndex = 0
    BackgroundColorIndex = -1
    SummaryOperation = gsopSum
    SummaryFontIndex = 1
    SummaryBackgroundColorIndex = 1
    Caption = 'Summe NGF [m'#178']'
  end
  item
    Operation = gopCount
    Id = 'Col 2'
    FontIndex = 0
    BackgroundColorIndex = -1
    SummaryOperation = gsopCount
    SummaryFontIndex = 1
    SummaryBackgroundColorIndex = 1
    Caption = 'Anzahl Meldungen'
  end>
SortedCols = '2;3'
Font1.Charset = DEFAULT_CHARSET
Font1.Color = clWindowText
Font1.Height = -11
Font1.Name = 'Tahoma'
Font1.Style = [fsBold]
Font2.Charset = DEFAULT CHARSET
Font2.Color = clWindowText
Font2.Height = -11
Font2.Name = 'Tahoma'
Font2.Style = [fsItalic]
Font3.Charset = DEFAULT CHARSET
Font3.Color = clWindowText
Font3.Height = -11
Font3.Name = 'Tahoma'
Font3.Style = [fsUnderline]
Font4.Charset = DEFAULT CHARSET
Font4.Color = clWindowText
Font4.Height = -11
Font4.Name = 'Tahoma'
Font4.Style = [fsStrikeOut]
Font5.Charset = DEFAULT CHARSET
Font5.Color = clWindowText
Font5.Height = -11
Font5.Name = 'Tahoma'
Font5.Style = [fsBold, fsItalic, fsUnderline]
BackgroundColor1 = clSilver
BackgroundColor2 = clWindow
BackgroundColor3 = clWindow
BackgroundColor4 = clWindow
BackgroundColor5 = clWindow
Align = alClient
Font.Charset = DEFAULT CHARSET
Font.Color = clWindowText
```

```
Font.Height = -11
Font.Name = 'Tahoma'
Font.Style = []
ParentFont = False
ParentShowHint = False
ShowHint = True
TabOrder = 0
end
```

Beispiel 4 "Meldungen gruppiert nach Gebäude (mit PreOperationNav)":

| Gruppe (erste Meldung)                                         | Gebäude           | NGF [m <sup>2</sup> ] | Anzahl Meldungen |
|----------------------------------------------------------------|-------------------|-----------------------|------------------|
| M12090001 - "%BIS_ROOT%\BISXDS.exe"                            | 2201 Produktion   | 111.00                | 1                |
| M09070002 - neues Notebook ist geliefert worden; bitte rasch m | 🕎 A20 Hauptsitz   | 2'729.68              | 6                |
| M08040004 - Nottüre in Fluchtgang klemmt                       | 🔗 B01 Messeturm   | 24'916.00             | 3                |
| M08040002 - Aussen-Jalousie in Teeküche blockiert Frau Kon     | 🔗 B33 Bürogebäude | 1'719.47              | 2                |
| M09080001 - Die Beleuchtung ist immer noch nicht repariert! (m | M27 Entwicklung   | 7974.83               | 2                |
| Anzahl Gruppen: 5                                              | Gesamt:           | 37'450.98             | 14               |

Quellcode 4 (Formular als Text):

```
object BisGroupedGrid4: TBisGroupedGrid
        Left = 0
        Top = 0
        Width = 660
        Height = 631
        Criteria = <
          item
            FilterNavigation.Strings = (
              'VIA bisP_MessageToSpace')
          end>
        GroupedGridOptions = [ggoAllowDrag, ggoAllowOpen]
        DataLink.DataSource = BisDataSet1
        Columns = <
          item
            Attribute = 'Object Display Kontext'
            Operation = gopAttribute
            Id = 'Col 15'
            FontIndex = 0
            BackgroundColorIndex = -1
            SummaryOperation = gsopRowCount
            SummaryText = '='#39'Anzahl Gruppen: '#39' + FORMAT(SummaryValue,
'#39'%d'#39')'
            SummaryFontIndex = 1
            SummaryBackgroundColorIndex = 1
            Caption = 'Gruppe (erste Meldung)'
          end
          item
            Attribute = 'Object Display kontext'
            FilterNavigation.Strings = (
              'VIA bisP MessageToSpace ')
            Operation = gopAttribute
            Id = 'Col_5'
            FontIndex = 0
            BackgroundColorIndex = -1
            SummaryOperation = gsopText
            SummaryText = 'Gesamt:'
            SummaryFontIndex = 1
            SummaryBackgroundColorIndex = 1
```

```
Caption = 'Geb'#228'ude'
  end
  item
    Attribute = 'bisB NetGroundArea'
    FilterNavigation.Strings = (
     '')
    Operation = gopAttributeSum
    PreOperationNav.Strings = (
      'VIA bisP_MessageToSpace')
    Id = 'Col 3'
    FontIndex = 0
    BackgroundColorIndex = -1
    SummaryOperation = gsopSum
    SummaryFontIndex = 1
    SummaryBackgroundColorIndex = 1
    Caption = 'NGF [m'#178']'
  end
  item
    Operation = gopCount
    Id = 'Col_2'
    FontIndex = 0
    BackgroundColorIndex = -1
    SummaryOperation = gsopCount
    SummaryFontIndex = 1
    SummaryBackgroundColorIndex = 1
    Caption = 'Anzahl Meldungen'
  end>
SortedCols = '2;3'
Font1.Charset = DEFAULT CHARSET
Font1.Color = clWindowText
Font1.Height = -11
Font1.Name = 'Tahoma'
Font1.Style = [fsBold]
Font2.Charset = DEFAULT CHARSET
Font2.Color = clWindowText
Font2.Height = -11
Font2.Name = 'Tahoma'
Font2.Style = [fsItalic]
Font3.Charset = DEFAULT CHARSET
Font3.Color = clWindowText
Font3.Height = -11
Font3.Name = 'Tahoma'
Font3.Style = [fsUnderline]
Font4.Charset = DEFAULT CHARSET
Font4.Color = clWindowText
Font4.Height = -11
Font4.Name = 'Tahoma'
Font4.Style = [fsStrikeOut]
Font5.Charset = DEFAULT CHARSET
Font5.Color = clWindowText
Font5.Height = -11
Font5.Name = 'Tahoma'
Font5.Style = [fsBold, fsItalic, fsUnderline]
BackgroundColor1 = clSilver
BackgroundColor2 = clWindow
BackgroundColor3 = clWindow
BackgroundColor4 = clWindow
BackgroundColor5 = clWindow
Align = alClient
Font.Charset = DEFAULT CHARSET
Font.Color = clWindowText
Font.Height = -11
```

```
Font.Name = 'Tahoma'
Font.Style = []
ParentFont = False
ParentShowHint = False
ShowHint = True
TabOrder = 0
end
```

## 4.3.40 BisDataSource

Platzhalter für ein Datenbankobjekt. Der Platzhalter wird beim Aufstarten des Formulars oder durch eine Komponente vom Typ *BisObjectPropagator* mit einem Datenbankobjekt verbunden und teilt das allen abhängigen Komponenten (Ein-/Ausgabefelder und Listen) mit.

| Eigenschaften            |                                                                                                    |
|--------------------------|----------------------------------------------------------------------------------------------------|
| CatchNotify              | Wenn gesetzt, dann reagiert das Formular auf Änderungen am Objekt<br>(z.B. in einer Liste) und führt diese nach.                                                                                                    |
| ShowInputRequiredMessage | Zeigt beim Speichern die Standardmeldung " <i>Fehlende Eingabe in ei-<br/>nem Pflichtfeld</i> ", wenn mind. ein Pflichtfeld leer ist.                                                                                                    |
| LockObject               | Wenn gesetzt, dann wird das Objekt der DataSource als gesperrt mar-<br>kiert und kann von anderen Benutzern nur noch schreibgeschützt ge-<br>öffnet werden. <i>Wichtig</i> : Es wird vorausgesetzt, dass der Objektklasse<br>des Objekts das Attribut "bisB_ObjectLock" zugewiesen worden ist.                                                                                                    |
| LinkedDataSource         | Über LinkedDataSource kann eine Kette von Datasources aufgebaut<br>werden. Alle Datasources der Kette führen alle Operationen der ersten<br>DataSource der Kette auch aus. Das Objekt wird jeweils aus der ersten<br>DataSource übernommen.<br>Anwendung: Z. Bsp. Festlegung des ReadOnly-Zustandes für unter-<br>schiedliche Attribute/Assoziationen/Komponenten über die Eigen-<br>schaft WriteAllowedNav. |
| Ereignisse               |                                                                                                    |
| OnOperate                | Das Ereignis OnOperate wird ausgeführt <i>nachdem</i> die DataSource<br>(und alle gelinkten DataSources) eine Operation ausgeführt hat.<br>Vorsicht: Gewisse Operationen implizieren eine laufende Transaktion!                                                                                                    |
| OnStoreFinished          | Das Ereignis OnStoreFinished wird nach dem Speichern und On-<br>Operate(bdoStoreData) ausgeführt. Es ist keine Transaktion am<br>Laufen!                                                                                                    |
|                          |                                                                                                    |

## 4.3.41 BisObjectPropagator

Unsichtbare Komponente. Die der Weitergabe von Selektionsereignissen an Komponenten vom Typ *BisDataSource*.

## Spezifische Eigenschaften

| CatchNotify | Typ: Boolean                                                                                 |  |  |  |  |  |  |
|-------------|----------------------------------------------------------------------------------------------|--|--|--|--|--|--|
|             | Wenn gesetzt, dann wird eine Selektionsänderung (TBisSelectNotifica-<br>tion) weitergegeben. |  |  |  |  |  |  |
| FilterIncl  | Typ: Boolean                                                                                 |  |  |  |  |  |  |

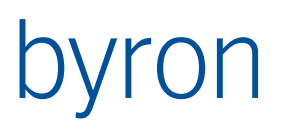

|                   | Wenn die Eigenschaft <i>FilterIncl</i> gesetzt ist, werden nur Datenbankob-<br>jekte deren Objektklassen in <i>FilterObjectTypes</i> aufgeführt ist, weiter pro-<br>pagiert, sonst werden genau diese Datenbankobjekte von der Propagie-<br>rung ausgeschlossen. |  |  |  |  |  |  |
|-------------------|----------------------------------------------------------------------------------------------------|--|--|--|--|--|--|
| FilterObjectTypes | Typ: Liste von Text                                                                                                    |  |  |  |  |  |  |
|                   | Liste von Namen von Objektklassen, die als Filter dienen sollen. Siehe auch <i>FilterIncl</i> .                                                                                                    |  |  |  |  |  |  |
| ModifiedAction    | Typ: Aufzählung                                                                                                    |  |  |  |  |  |  |
|                   | Die Eigenschaft <i>ModifiedAction</i> bestimmt, was einem Wechsel des Objektes geschehen soll, wenn am Objekte bereits Änderungen stattgefunden haben.                                                                                                    |  |  |  |  |  |  |
|                   | Werte:                                                                                                    |  |  |  |  |  |  |
|                   | macAskStore es wird nachgefragt, ob die Änderungen in die Daten-<br>bank gespeichert werden sollen                                                                                                    |  |  |  |  |  |  |
|                   | macNone die Änderungen werden nicht in die Datenbank gespeichert                                                                                                    |  |  |  |  |  |  |
|                   | macStore die Änderungen werden ohne Nachfrage in die Datenbank gespeichert                                                                                                    |  |  |  |  |  |  |
| PropagateNoObject | Typ: Boolean                                                                                                    |  |  |  |  |  |  |
|                   | Wenn die Eigenschaft <i>PropagateNoObject</i> gesetzt ist, wird wenn in der<br>Ursprungsliste die Selektion leer ist ein Null-Objekt propagiert                                                                                                    |  |  |  |  |  |  |
| PropagateStore    | Typ: Boolean                                                                                                    |  |  |  |  |  |  |
|                   | Wenn die Eigenschaft <i>PropagateStore</i> gesetzt ist, wird wenn in der Ur-<br>sprungsliste ein Speicher ausgelöst wird, das Speichern weiter propa-<br>giert.                                                                                                  |  |  |  |  |  |  |
| Target            | Typ: Auswahl von BisDataSource-Komponenten / BisObjectPropagator                                                                                                    |  |  |  |  |  |  |
|                   | Die Target- <i>BisDataSource</i> ändert ihr Datenbankobjekt entsprechend dem propagierten Objekt. Alle abhängigen Komponenten werden nachgeführt.                                                                                                    |  |  |  |  |  |  |

## 4.3.42 BisObjectToolPropagator

Unsichtbare Komponente. Die der Weitergabe von Selektionsereignissen an Komponenten vom Typ *BisDataSource*, oder andere propagator (Verkettung)

#### Spezifische Eigenschaften

FilterNavigation Bedingung ob der propagator ausgelöst werden soll (Anzahl resultierender Objekte > 0). Die Objekte werden nicht durch diese Navigation bestimmt.

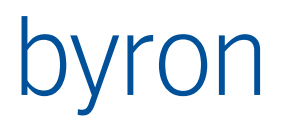

## 4.4 Palettenseite 'Frames'

4.4.1 BisRemovalEdit

## 4.5 Palettenseite 'Zusätzlich'

- 4.5.1 BisDynSchemaLookupBox
- 4.5.2 ImageList
- 4.5.3 HTMLParser
- 4.5.4 TrackBar
- 4.5.5 Timer
- 4.5.6 Animate
- 4.5.7 BisDynSimpleExpressionParser

Unsichtbare Komponente. Ermöglicht Syntax-Highlighting und Syntax-Checking von einfachen Expressions. Bsp.: (var1 > 0) and (var2 < 3). Diese Komponente wird mit einer BisDreamMemoLinked mit Hilfe der Property "SyntaxParser" verknüpft.

- OnCheckIdentifier Callback wird aufgerufen wenn beim Checken der Syntax ein Identifier gefunden wird. Der Rückgabewert (Boolean) bestimmt, ob der Identifier gültig ist.
- OnGetColorData TokenStr enthält z.B. den Identifier. An der jeweiligen BisDreamMemo-Linked wird die Property Textstyles definiert. Die Property "ColorData" in OnGetColorData enthält für JEDES Zeichen den Textstyle-Index als Char. Soll z.B. der Textstyle mit dem Index 7 für den Identifier "procedure" verwendet werden, so sieht "ColorData" folgendermassen aus: ColorData := #7#7#7#7#7#7#77#77#77#7 //9 mal weil 9 Zeichen
- 4.5.8 BisDynWebServiceCalls

Unsichtbare Komponente. WebService-Aufrufe werden an dieser Komponente implementiert und aus dem Skripting heraus verwendet. Die Proxy Einstellungen sind ab Version 5.0.3 implementiert.

| ServiceURL      | Typ: String                                                                                                    |
|-----------------|----------------------------------------------------------------------------------------------------|
|                 | URL des aufzurufenden Webservices.                                                                                                    |
| ServiceResponse | Typ: TStringList                                                                                                    |
|                 | Enthält die Antwort eines Webservice-Aufrufs in relevante Blöcke aufge-<br>teilt. Die Länge der String Liste und Aufteilung ist für jede Funktion un-<br>terschiedlich (siehe <u>TBisDynamicWebServiceCalls</u> ). |
| CallFailed      | Typ: Boolean                                                                                                    |
|                 | True wenn der Aufruf ein Fehler zurückmeldet.                                                                                                    |
| LastError       | Typ: String                                                                                                    |
|                 | Enthält die Fehlermeldung wenn CallFailed = true.                                                                                                    |

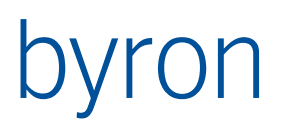

| Mode        | <ul> <li>Proxy Handling.</li> <li>wam_ProxyWielE: Einstellungen vom IE werden übernommen</li> <li>wam_KeinProxy: kein Proxy verwenden.</li> <li>wam_AngegebeneProxy: die hier eingegebenen Proxy Einstellu<br/>werden verwendet.</li> <li>wam_ProxIEsonstAngegeben: wenn es Einstellungen am IE gibt<br/>den diese verwendet, sonst die hier angegebenen.</li> </ul> |                                 |  |  |  |  |  |
|-------------|----------------------------------------------------------------------------------------------------|---------------------------------|--|--|--|--|--|
| ProxyServer | zB. '127.0.0.1'                                                                                                    | vgl. Mode = wam_AngegebeneProxy |  |  |  |  |  |
| ProxyPort   | zB. 8888                                                                                                    | vgl. Mode = wam_AngegebeneProxy |  |  |  |  |  |

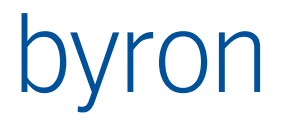

## 5 Scripting

Die in den Skripts verwendete Sprache ist (Object-)Pascal bzw. Delphi-Script. Auf Eigenschaften und Methoden von Objekten wird über eine punktierte Schreibweise zugegriffen: <Objektname>.<Eigenschaft> bzw. <Objektname>.<Prozedur>.

Ein Beispiel:

```
BisEditLinked1.Text := 'Hallo';
BisComboboxLinked2.AcceptPendingValues;
Beim Scripting kann auf (fast) alle Eigenschaften der Komponenten zugegriffen werden, welche im
```

Objektinspektor sichtbar sind. Zusätzliche Methoden und Eigenschaften, die im Scripting verwendet werden können, sind anschliessend zusammengestellt.

## 5.1 Zusätzliche Units einbinden (ab v4.11.1)

Um Funktionen und Prozeduren auslagern und aus verschiedenen Formularen verwenden zu können, müssen in Byron/BIS **Formularskripting Units** erstellt werden. Dies sind Objekte der Klasse **bisB\_FormScriptingUnit**.

5.1.1 Einbinden einer zusätzlichen Unit in ein Formular

```
uses
MyUnit;
procedure Button1Click(Sender: TObject);
begin
MySpecialProcedure(Sender);
end;
```

```
5.1.2 Beispiel Unit "MyUnit" (Doc_ID = "MyUnit")
```

```
procedure MySpecialProcedure(btn: TButton);
begin
    btn.Caption := "My very special caption";
```

end;

5.1.3 Callbacks aus Units verwenden (ab v4.11.2)

Soll aus einer Unit eine eigene Prozedur (Callback) verwendet werden, so kann der Callback über die Komponente TScriptNotifier (Registerseite "Zusätzlich") realisiert werden. Die (optionale) Parameterübergabe kann über die property Params (TVariantList) oder die property Tag (Integer) erfolgen.

Vorgehen:

- TScriptNotifier auf Formular platzieren (ScriptNotifier1)
- Callback-Ereignis im ObjectInspector anschliessen (ScriptNotifier1Notify)
- Bsp. im aufrufenden Formular:

```
procedure Button1Click(Sender: TObject);
begin
   ScriptNotifier1.Params := NewVariantList;
   ScriptNotifier1.Params[0] := 'Ein Parameter';
   AnyProcedure(ScriptNotifier1); // aus anderer Unit
end;
```

```
procedure ScriptNotifier1Notify(Sender: TObject);
begin
ShowMessage(ScriptNotifier1.Params[1]);
end;
• Bsp. in der Unit
procedure AnyProcedure(notifier: TScriptNotifier);
begin
notifier.Params[1] := DoAnyThing(notifier.Params[0]);
notifier.Notify; // Callback auslösen
end;
```

## 5.1.4 Grenzen / Workarounds

- Globale TVariantList in Units können durch andere Units / Formular nicht verändert werden. Beim Assign (z.B. varLst[0] := "mein Wert") erscheint die Fehlermeldung "Ungültiges Argument".
  - Anstelle von TVariantLists sollten Arrays verwendet werden. Damit können die Uses umgehen. Ansonsten kann die VariantList einer lokalen Variable zugewiesen und diese verwendet werden. Beispiel: myVarLst := varLst; myVarLst[0] := "mein Wert";

## 5.2 Zusätzliche Eigenschaften und Methoden der Komponenten der Palettenseite 'BIS'

## 5.2.1 TFormInformation

```
procedure FreeMemory;
function.ReplaceParameter(theExpr : string) : string;
// ersetzt Parameter in % (sowohl Datenbank Parameter wie auch Umgebungsvariablen
property CurrentUser: TBisObjectProperty read;
property GlobalParameter[name: String]: String read; write;
// write: ab v4.11.4
// schreibt nur Db-Parameter (gelesen werden User- und Db-Parameter)
// darf nur in einer Updatetransaktion gesetzt werden
// wird ein leerer Text zugewiesen, dann wird der Parameter gelöscht
property ExternalSelection: TBisObjectProperty read, write;
```

## 5.2.2 TBisEditLinked

```
procedure Clear;
property Modified: Boolean read, write;
function Validate(messages: Boolean) : Boolean;
property Empty: Boolean read;
procedure ShowValid(value: Boolean);
```

## 5.2.3 TBisMemoLinked

```
procedure Clear;
property Modified: Boolean read, write;
procedure SetCaret(toPos: Integer);
procedure SetTabStops(theTabs: array of Integer; inPixel: Boolean = true);
property Text: String read, write;
```

## 5.2.4 TBisAdvMemoLinked

procedure InsertText(text: String);
 //Fügt Text beim Cursor ein. Falls Selektion vorhanden wird diese überschrieben

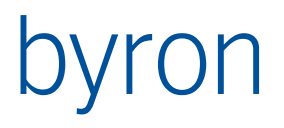

## 5.2.5 TBisDreamMemoLinked

property SelText: String read, write; //Text kann beim Cursor eingefügt werden

## 5.2.6 TBisComboboxLinked

procedure AcceptPendingValue; procedure ShowValid(value: Boolean); property ItemIndex: Integer read, write; // '-1' wenn nicht gesetzt property Modified: Boolean read, write; property EnumValue: Variant read, write; // Enthält eigentlich einen Integerwert (null wenn nicht gesetzt); // setzen von null funktioniert nicht. Stattdessen ItemIndex := -1; verwenden

#### 5.2.7 TBisRadioGroupLinked

property ItemIndex: Integer read, write; // '-1' wenn nicht gesetzt property Modified: Boolean read, write; property EnumValue: Variant read, write; // Enthält eigentlich einen Integerwert (null wenn nicht gesetzt);

#### 5.2.8 TBisCheckBoxLinked

property Modified: Boolean read, write;

## 5.2.9 TBisIntEditLinked

procedure Clear; property Modified: Boolean read, write; function Validate(messages: Boolean) : Boolean; property Empty: Boolean read; procedure ShowValid(value: Boolean); property Valid: Boolean read;

## 5.2.10 TBisFloatEditLinked

procedure Clear; property Modified: Boolean read, write; function Validate(messages: Boolean) : Boolean; //overload; property Empty: Boolean read; procedure ShowValid(value: Boolean); property Valid: Boolean read;

## 5.2.11 TBisTimeEditLinked

procedure Clear; property Modified: Boolean read, write; function Validate(messages: Boolean) : Boolean; property Empty: Boolean read; procedure ShowValid(value: Boolean); property Valid: Boolean read;

#### 5.2.12 TBisDateEditBtnLinked

```
procedure Clear;
property Modified: Boolean read, write;
function Validate(messages: Boolean) : Boolean;
property Empty: Boolean read;
procedure ShowValid(value: Boolean);
property Valid: Boolean read;
```

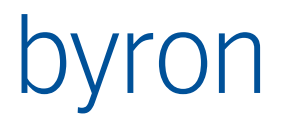

## 5.2.13 TBisIntervalEditLinked

```
procedure Clear;
property Modified: Boolean read, write;
function Validate(messages: Boolean) : Boolean;
property Empty: Boolean read;
procedure ShowValid(value: Boolean);
property Valid: Boolean read;
```

## 5.2.14 TBisIntervalEditExLinked

```
procedure Clear;
property Empty: Boolean read;
property Modified: Boolean read, write;
property Valid: Boolean read;
```

## 5.2.15 TBisTerminEditLinked

```
procedure Clear;
procedure SetDefault(setModified: Boolean);
    // Setzt einen geeigneten Vorgabewert (je nach Style).
    // Wenn setModified = true, dann ist 'Modified' anschliessend gesetzt
property Empty: Boolean read;
property Modified: Boolean read, write;
property Value: TBisTermin read, write;
```

## 5.2.16 TBisTerminControl

```
// Dient sowohl zum Bearbeiten von Terminen, als auch zum Navigieren
// innerhalb von Serieterminen (nächster, vorheriger, Gruppe, ...)
// nur die spezifischen Eigenschaften werden erklärt
property Empty: Boolean read;
property Modified: Boolean read, write;
property Style: TTerminControlStyle read, write default tcsDateTime;
  // bestimmt, wie der Termin dargestellt werden soll
  // tcsDateTime - Ein Datumsfeld, zwei Zeitfelder
  // tcsTwoDatesTime - Zwei Datumsfelder, zwei Zeitfelder
 // tcsDate - Ein Datumsfeld
// tcsTwoDates - Zwei Datumsfelder
                     - eine Jahres-Combobox
  // tcsYear
  // tcsTwoYears
                    - Zwei Jahres-Comboboxen
property DateStart: TDateTime read, write;
  // enthält das Startdatum
property DateStop: TDateTime read, write;
 // enthält das Enddatum
property SeparatorSize: Integer read, write, default 4;
  // Abstand zwischen den einzelnen Feldern des Controls
property TimeComboSize: Integer read, write, default 55;
  // Breite der Zeitfelder
property Options: TTerminControlOptions read, write;
  // Optionen: tcoEnableNavigation - erlaube die Navigation
property Mode: TTerminControlMode read FMode;
  // Beschreibt den Modus, in welchem sich das Control befindet:
  // tcmShowSimple - wir editieren einen einfachen Termin
  // tcmShowSimpleOfCompound - wir editieren einen einfachen Termin, der Teil
  11
                               eines Compounds ist
  // tcmShowCompound - wir editieren einen zusammengesetzten Termin
  // tcmShowSimpleCompound - wir editieren einen zusammengesetzten Termin mit nur
  11
                             einem einfachen Termin als Inhalt
property TimeComboResolution: TTimeResolution read, write, default tres15Min;
  // Abstand der Einträge in den Zeitausfahlfeldern.
```

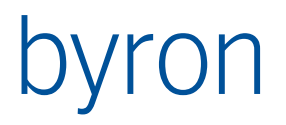

property TimeComboStartTime: String read, write, default "6:00";
 // Erster Eintrag in Zeitausfahlfeldern.

property TimeComboEndTime: String read, write, default "18:00";

// Letzter Eintrag in Zeitausfahlfeldern

property DataLink: TBisDataLinkBase read;

property SimpleTerminType: String read, write;

// Objekttyp der Elemente eines Serietermins. Wird ein Serietermin bearbeitet
// dann erzeugt das Control Serieterminelemente dieses Typs

property Propagator: TBisObjectPropagator read, write;

- // Zum Navigieren benötigter Propagator. Beim Navigieren innerhalb eines
- // Serietermins wird primär die Selektion (Brwosing des Formulars) verwendet.
- // Hat dies keinen Effekt, dann wird versucht, über den Propagator das  $% \left( {{\left( {{{\left( {{{\left( {{{\left( {{{}}} \right)}} \right)}_{i}}} \right)}_{i}}} \right)} \right)$
- // Objekt zu ändern.

// Wird Normalerweise auf den Propagator des Formulars gesetzt.

#### 5.2.17 TBisDataSet

// Das Startobjekt kann über die property 'DataSource' manipuliert werden procedure SetVariable(const aName: String; const aValue: Variant); property DeepObjects[attribute, pattern: String]: TBisObjectProperty property Objects[attribute, pattern: String]: TBisObjectProperty // Auf attribute und pattern kann verzichtet werden ('')

#### 5.2.18 TBisLookupCombobox

procedure Clear; property DbObject: TBisObjectProperty read, write; property LookupObjects: TBisObjectProperty read, write; // Zum Zuweisen der auswählbaren Objekte. // Funktioniert nur ohne zugewiesenes BisDataSet property Modified: Boolean read, write; property Empty: Boolean read;

#### 5.2.19 TBisObjectCombobox

property DbObject: TBisObjectProperty read, write; property Items read, write; property ItemIndex read, write; property StartObject: TBisAbstractSource read, write; property ObjectNav: TStrings read, write;

Ab V5.5.0 kann die Komponente aus ohne CDLReference genutzt werden. Dazu muss noch UseAccessRights auf false gesetzt werden. Bei jedem load wird die ObjectNav ausgeführt, mit StartObject oder wenn nicht vorhanden DataLink.DataSource als Eingangsobjekt. Mit DataLink.InputRequired wird bestimmt, ob noch zusätzlich ein ungesetzt Eintrag erstellt wird.

## 5.2.20 TBisDynSimpleGridll

```
procedure Clear(markAsRemoved: Boolean);
procedure Load(theObjects: TBisObjectProperty; markAsNew: Boolean);
procedure Remove(theObjects: TBisObjectProperty; markAsRemoved: Boolean);
procedure Delete(theObjects: TBisObjectProperty; markAsDeleted: Boolean);
procedure BeginUpdate; //ab Version 4.10.3
    //Beim Load wird nicht Sort, AdjustWidths und SelectFirstRow gemacht.
    //Erst sobald EndUpdate aufgerufen wird. Achtung: Immer EndUpdate aufrufen!
procedure EndUpdate; //ab Version 4.10.3
    //Ruft Sort, AdjustWidths, SelectFirstRow und ggf. FilterRows auf nachdem
    //mehrere Objekte einzeln in das Grid geladen wurden.
procedure AdjustWidths;
procedure AdjustHeights; //ab Version 5.4.7
procedure SelectAll;
```

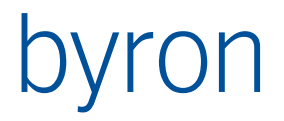

```
procedure DeselectAll;
  // Setzt die Selektion des Grids zurück
procedure SetBackgroundColorIndex(rowId: String; colId: String; index: Integer);
  // ab Version 4.9.1
 11
 // Setzt den Hintergrundfarbindex (BackgroundColorIndex) für
 // Zellen, Spalten, Zeilen oder für das ganze Gird:
  11
  // rowId colId index für
  // ______
  // <id> <id> Zelle
  // <id> leer Zeile
 // leer <id> Spalte
// leer leer Grid
  11
  // Der index (BackgroundColorIndex) muss zwischen 1 und 5 liegen.
 // Dazu können bis zu fünf Hintergrundfarben am Grid definiert werden:
  // BackgroundColor1 : TColor
  // BackgroundColor2 : TColor
  // BackgroundColor3 : TColor
  // BackgroundColor4 : TColor
  // BackgroundColor5 : TColor
procedure SetFokus(rowId : String; colId: String;
                   directEdit: Boolean; selectRow: Boolean)
  // ab Version 4.9.9 - Achtung: Fokus mit "k" geschrieben!
  11
  // Setzt den Fokus auf eine bestimmte Grid-Zelle.
  // directEdit: Falls nicht sowieso goAlwaysEdit gesetzt ist, wird Zelle direkt
                 in den Editier-Modus versetzt.
  // selectRow : Die fokussierte Zeile erhält auch die Selektion
procedure SetFontIndex(const theRowId: String; theFontIndex: Integer);
  // Setzt die Font (0...5) der entsprechenden Zeile
procedure ScrollInView(const theColId, theRowId: String);
  // Scrollt die entsprechende Grid-Zelle in den sichtbaren Bereich
function CreateRow : String;
  // Erzeugt eine neue Zeile im Grid und liefert die Id der Zeile
function RowOfObject(const theObject: TBisObjectProperty) : String;
  // Liefert die Id der Zeile des Objekts
function IndexOfRow(const theId : string) : Integer;
  // Liefert den Index einer Row zur ID
  // ab 4.8.0
function IndexOfCol(const theId : string) : Integer;
  // Liefert den Index einer Col zur ID
  // ab 4.8.0
function ValueOf (row, col : Integer) : Variant;
  // Liefert den Inhalt der Zelle (row, col)
  // ab 4.8.0 eine performante Alternative zur property Cells
  // Bsp. c := IndexOfCol('Col 1');
 // for i := 0 to grid.RowCount -1 do begin
  // v := grid.ValueOf(i, c);
  11
      ...
  // end; //for
procedure AddCol(
              theId: AnsiString;
              theType: TTempColDataType;
              theCaption: AnsiString;
              posBefore: AnsiString;
              readOnly: boolean;
              autoFilter: boolean);
TTempColDataType = (tdtBoolean, tdtInteger, tdtEnum, tdtFloat, tdtText, tdtDate,
                   tdtTimeInterval, tdtColor)
  // fügt eine temporäre Spalte hinzu, erst ab Byron/BIS v4.9.1
```

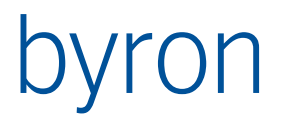

```
procedure DeleteCol(theId: AnsiString);
  // löscht die angegebene Spalte, erst ab Byron/BIS v4.9.1
procedure SetCol(
                theId: AnsiString;
                theCaption: AnsiString;
                posBefore: AnsiString;
                readOnly: boolean;
                autoFilter: boolean);
  // ändert die Eigenschaften einer Spalte, erst ab Byron/BIS v4.9.6
procedure SetRowId(
                theId: AnsiString;
                theNewId: AnsiString);
  // ändert die Id der Row <theId> zu <theNewId>. Ab Byron/BIS v4.10.2.
  // Wird z.B. dann verwendet, wenn mit Load mehrere Objekte in das Grid
  // geladen werden, die dann im ersten Moment alle dieselbe Id besitzen.
procedure SelectRow(
                theIndexOfRow: Integer;
                deselectAllFirst: Boolean);
  // Selektiert die Row bei Index <theIndexOfRow>. Ab Byron/BIS v4.10.2.
  // <deselectAllFirst> gibt an, ob zuerst alle Rows deselektiert werden sollen.
function SetAutoFilter(
             theColId: AnsiString;
             theType: TByAutoFilterType;
             theOperation1: TByAutoFilterOperation;
             theOperation2: TByAutoFilterOperation;
             theValue1: AnsiString;
             theValue2: AnsiString;
             theAndFilter: Boolean;
             theFilterFormat: AnsiString) : Boolean;
TByAutoFilterType = (aftAll, aftUserDefined, aftEmptyValues, aftNotEmptyValues,
                        aftValue)
TByAutoFilterOperation = (afoNone, afoEqual, afoNotEqual, afoIsGreaterThan,
                              afoIsGreaterOrEqual, afoIsSmallerThan,
                              afoIsSmallerOrEqual, afoBeginWith, afoNotBeginWith,
                              afoEndWith, afoNotEndWith, afoContains, afoNotContains)
  // Setzt den aktuellen AutoFilter für die Spalte <theColId>.
  // <theColId> definiert die Spalten-ID.
  // <theType> definiert den AutoFilter-Typ.
                           = alles anzeigen (kein AutoFilter gesetzt)
  11
       aftAll
      aftUserDefined = benutzerdefinierter AutoFilter
aftEmptyValues = nur leere Werte anzeigen
  11
  11
  11
      aftNotEmptyValues = nur nichtleere Werte anzeigen
  11
       aftValue
                     = AutoFilter für einen bestimmen Wert
  // <theOperation1> definiert die AutoFilter-Operation für den Wert <theValue1>.
  //
       afoNone
                                    = keine Operation
     afoIsGreaterThan= entspricht nicht dem WertafoIsGreaterOrEqual= ist grosser als der WertafoIsGreaterOrEqual= ist grosser oder gleich als der WertafoIsSmallerThan= ist kleiner als der WertafoIsSmallerOrEqual= ist kleiner oder gleich als der WertafoBeginWith= beginnt mit dem WertafoEndWith= beginnt nicht mit dem WertafoNotBeginWith= endet mit dem WertafoNotEndWith= endet nicht mit dem Wert
                                   = entspricht dem Wert
  11
      afoEqual
  11
  // afoIsGreaterThan
  11
  11
  11
  11
  11
  11
  11
  11
  11
      afoNotContains
                                   = enthält nicht den Wert
  // <theValue1> definiert den AutoFilter-Wert.
        (wird nur bei aftUserDefined und aftValue berücksichtigt)
  11
```

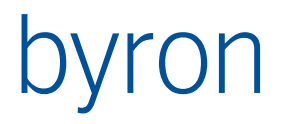

// <theOperation2> definiert die zweite AutoFilter-Operation für den Wert <theValue2>. 11 11 (wird nur bei aftUserDefined berücksichtigt) // <theValue2> definiert den zweiten AutoFilter-Wert. 11 (wird nur bei aftUserDefined berücksichtigt) // <theAndFilter> definiert die AutoFilter-Bedingung. TRUE = Filter1 und Filter2, FALSE = Filter1 oder Filter2 11 11 (wird nur bei aftUserDefined berücksichtigt) // <theFilterFormat> definiert das AutoFilter-Format zur Anzeige der AutoFilter-Werte. 11 // <theValueN> kann reguläre Ausdrücke (RegExpr) enthalten, wenn // <theType> = aftUserDefined und <theOperationN> = afoEqual oder afoNotEqual. // Der Rückgabewert ist false, wenn die Spalte nicht existiert. // Ab Byron/BIS v4.10.3. function GetAutoFilter( theColId: AnsiString; var theType: TByAutoFilterType; var theOperation1: TByAutoFilterOperation; var theOperation2: TByAutoFilterOperation; var theValue1: AnsiString; var theValue2: AnsiString; var theAndFilter: Boolean; var theFilterFormat: AnsiString) : Boolean; // Liefert den aktuellen AutoFilter für die Spalte <theColId>. // Der Rückgabewert ist false, wenn die Spalte nicht existiert. // Ab Byron/BIS v4.10.3. procedure FilterRows; // Führt den AutoFilter für das Grid aus. // Wenn bei aktivem AutoFilter Werte in gefilterten Zeilen per Scripting // geändert werden, muss FilterRows aufgerufen werden, damit der AutoFilter // für die Zeilen erneut ausgeführt wird. // Ab Byron/BIS v4.10.3. procedure ResetAutoFilter; // Entfernt den AutoFilter aller Spalten und aktualisiert das Grid. // Ab Byron/BIS v4.10.3. procedure SetRowsReadOnly(const theObjects: TBisObjectProperty; const rowReadOnly: Boolean); // Setzt ReadOnly für die Zeilen der Objekte (ab v4.10.5) procedure Export (const fileName: String; const separator: String; const inclHeader: Boolean; const onlySelected : Boolean); // Exportiert alle Zeilen des Grids in die angegebene Datei. // Wenn separator leer ist, wird TAB als Trennzeichen verwendet. // Wenn separator nicht leer ist, wird das erste Zeichen verwendet. // Wenn inclHeader true ist, werden die Spaltenüberschriften auch exportiert. // Wenn onlySelected true ist, werden die nur die selektierten Zeilen // exportiert. // Ab Byron/BIS v4.10.6. procedure Print(formCaption: String; preview: Boolean; layoutDef: String; toolObj: TBisObjectProperty; containerObj: TBisObjectProperty); // Druckt das Grid mit allen Zeilen aus. // formCation bestimmt den Titel der Druckvorschau, wenn preview = true ist. // Wenn preview = true ist, wird die Druckvorschau (Seitenansicht) angezeigt. // layoutDef enthält die Definition des Layouts. // (siehe auch <PageDecoration> in der ToolKonfiguration-Dokumentation) // toolObj bestimmt das Tool-Objekt, welches für die Auswertung // der Tool-Parameter in der Layoutdefinition verwendet wird. // containerObj bestimmt das Container-Objekt, welches für die Auswertung

```
// der Container-Parameter in der Layoutdefinition verwendet wird.
    // Ab Byron/BIS v4.10.5.
  property SelectedObjects: TBisObjectProperty read, write;
  property AllObjects: TBisObjectProperty read;
  property RowCount: Integer read;
    // Liefert die Anzahl der Zeilen
  property ColCount: Integer read;
    // Liefert die Anzahl der Spalten
// Ab Byron/BIS v4.10.6.
  property SelectedCount: Integer read;
  property Rows[index: Integer]: String read;
    // Liefert Id der Zeile, index beginnt mit 0
  property Cols[index: Integer]: String read;
    // Liefert Id der Spalte, index beginnt mit 0
    // Ab Byron/BIS v4.10.6.
  property Cells[row, col: String]: Variant read, write;
    // Liefert oder setzt den Inhalt der Zelle
  property ObjectOfRow[idx: Integer]: TBisObjectProperty read;
  property SelectedRow[index: Integer]: String read;
    // Liefert Id der selektierten Zeile
  property ColVisible[id: String]: Boolean read, write
  property RowVisible[id: String]: Boolean read, write
    // Sichtbarkeit von Spalten und Zeilen
  property RowReadOnly[id: String]: Boolean read, write
    // ReadOnly von Zeilen (ab v4.10.5)
  property ColReadOnly[id: String]: Boolean read, write
    // ReadOnly von Spalten (ab v4.10.6)
  property SortedCols: String read, write
    // Ein String bestehend aus Spaltennummer(n) zur Sortierung
    // Wird diese Eigenschaft gesetzt, dann wird das Grid sortiert.
    // Format: [-]<Spalten-Nr.>[;[-]<Spalten-Nr.>]
    // Anmerkungen:
    // - Trennzeichen f
ür mehrere Spalten ist das Semikolon (;)
    // - Eine positive Spalten-Nr. sortiert die Spalte aufsteigend
    // - Eine negative Spalten-Nr. sortiert die Spalte absteigend
    // Beispiele 1:
    11
       keine Sortierung:0
    11
        1. Spalte aufsteigend: 1
       2. Spalte absteigend: -2
1. Spalte aufsteigend, 2. Spalte absteigend:
    11
    11
                                                           1;-2
         2. Spalte absteigend, 1. Spalte aufsteigend:
    11
                                                             -2:1
  // folgende Eigenschaften sind obsolet:
  property SortCol: Integer read, write
  property OnStatusTextUpdate: TStatusTextUpdateEvent; (ab v4.11.7)
    // Wird aufgerufen, wenn eine dem Grid zugehörige Statuszeile aktualisiert
    // werden muss.
5.2.21 TBisGroupedGrid
  property ShowSummaryRow: Boolean read;
    // true, wenn mindestens eine aktive Spalte einen anderen Wert
    // als gsopNone in SummaryOperation enthält
  property HasCriteria: Boolean read;
    // true, wenn mindestens ein aktives (Active=true) Gruppenkriterium existiert
  property CriteriaItems[index: Integer]: TBisGroupedGridCriterion read;
```

// Liefert das entsprechende Gruppenkriterium (index beginnt mit 0)

procedure Load (theObjects: TBisObjectProperty; markAsNew: Boolean);

// Lädt das Grid, merkt sich die (Eingangs-)Objekte und

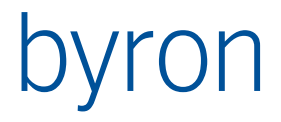

// führt die Grupperung durch // Die folgenden internen Load-Parameter werden wie folgt gesetzt: useAccessRight : Boolean = false 11 11 withState : TRowState = rwLoaded (wenn markAsNew=false) 11 = rwNew (wenn markAsNew=true) 11 checkDuplicates : Boolean = true filter : TDbObjectClassList = nil 11 11 incl : Boolean = true procedure Reload; // Löscht alle Zeilen und führt die Grupperung anhand der

// gemerkten (Eingangs-)Objekte neu durch

## 5.2.22 TBisSerie (Property aus TBisChartII)

property CriteriaItems[index: Integer]: TBisGroupedGridCriterion read; // Liefert das entsprechende Gruppenkriterium (index beginnt mit 0) // erst ab v5.5.5

## 5.2.23 BisCrosstable (ab v4.9.6)

```
property Rows[index: Integer]: String read;
  // Liefert Id der Zeile, index beginnt mit 0 (ab v4.10.6)
property Cols[index: Integer]: String read;
  // Liefert Id der Spalte, index beginnt mit 0 (ab v4.10.6)
property Cells[row, col: integer]: Variant read, write;
  // Liefert oder setzt den Inhalt der Zelle (ab v4.10.6)
property RowReadOnly[row: Integer]: Boolean read, write
  // ReadOnly von Zeilen (ab v4.10.6)
property ColReadOnly[col: Integer]: Boolean read, write
  // ReadOnly von Spalten (ab v4.10.6)
procedure SetRowsReadOnly(const theObjects: TBisObjectProperty;
                         const rowReadOnly: Boolean);
  // Setzt ReadOnly für die Zeilen der Objekte (ab v4.10.6)
procedure SetColsReadOnly(const theObjects: TBisObjectProperty;
                         const colReadOnly: Boolean);
  // Setzt ReadOnly für die Spalten der Objekte (ab v4.10.6)
procedure SetBackgroundColorIndex(row: integer; col: integer; index: Integer);
  // ab Version 4.10.6
  11
  // Setzt den Hintergrundfarbindex (BackgroundColorIndex) für
  // Zellen, Spalten, Zeilen oder für die ganze CrossTable:
  11
  // row
                col
                               Bedeutuna
  // ------
  // <row-num> <col-num> Zelle
         -num> -1 Zeii
<col-num> Spalt
-1 Grid
  // <row-num>
                                Zeile
                               Spalte
  // -1
  // -1
  11
  // Dazu können bis zu fünf Hintergrundfarben an der CrossTable definiert werden:
  // BackgroundColor1 : TColor
  // BackgroundColor2 : TColor
  // BackgroundColor3 : TColor
  // BackgroundColor4 : TColor
  // BackgroundColor5 : TColor
procedure Export (const fileName: String;
                const separator: String;
                const inclHeader: Boolean;
                const onlySelected : Boolean);
  // Exportiert alle Zeilen der CrossTable in die angegebene Datei.
```

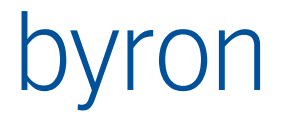

```
// Wenn separator leer ist, wird TAB als Trennzeichen verwendet.
// Wenn separator nicht leer ist, wird das erste Zeichen verwendet.
// Wenn inclHeader true ist, werden die Spaltenüberschriften auch exportiert.
// Wenn onlySelected true ist, werden die nur die selektierten Zeilen
// exportiert.
// Ab Byron/BIS v4.10.8.
property SelectedObjects: TBisObjectProperty read, write;
property SelectedCount: Integer read;
```

## 5.2.24 BisObjectCrosstable (ab v4.7.8)

```
property Rows[index: Integer]: String read;
  // Liefert Id der Zeile, index beginnt mit 0 (ab v4.10.6)
property Cols[index: Integer]: String read;
  // Liefert Id der Spalte, index beginnt mit 0 (ab v4.10.6)
property Cells[row, col: integer]: Variant read, write;
  // Liefert oder setzt den Inhalt der Zelle (ab v4.10.6)
property RowReadOnly[row: Integer]: Boolean read, write
  // ReadOnly von Zeilen (ab v4.10.6)
property ColReadOnly[col: Integer]: Boolean read, write
  // ReadOnly von Spalten (ab v4.10.6)
procedure SetRowsReadOnly(const theObjects: TBisObjectProperty;
                          const rowReadOnly: Boolean);
  // Setzt ReadOnly für die Zeilen der Objekte (ab v4.10.6)
procedure SetColsReadOnly(const theObjects: TBisObjectProperty;
                          const colReadOnly: Boolean);
  // Setzt ReadOnly für die Spalten der Objekte (ab v4.10.6)
procedure SetBackgroundColorIndex(row: integer; col: integer; index: Integer);
  // ab Version 4.10.6
  11
  // Setzt den Hintergrundfarbindex (BackgroundColorIndex) für
  // Zellen, Spalten, Zeilen oder für die ganze CrossTable:
  11
  // row
                col
                                Bedeutung
 // ------
  // <row-num> <col-num> Zelle
 // -1 
    Zeile

    // -1
    <col-num>
    Spalte

    // -1
    -1
    Grid

 11
  // Dazu können bis zu fünf Hintergrundfarben an der CrossTable definiert werden:
  // BackgroundColor1 : TColor
  // BackgroundColor2 : TColor
  // BackgroundColor3 : TColor
  // BackgroundColor4 : TColor
  // BackgroundColor5 : TColor
procedure Export (const fileName: String;
                 const separator: String;
                 const inclHeader: Boolean;
                 const onlySelected : Boolean);
  // Exportiert alle Zeilen der CrossTable in die angegebene Datei.
  // Wenn separator leer ist, wird TAB als Trennzeichen verwendet.
  // Wenn separator nicht leer ist, wird das erste Zeichen verwendet.
  // Wenn inclHeader true ist, werden die Spaltenüberschriften auch exportiert.
  // Wenn onlySelected true ist, werden die nur die selektierten Zeilen
  // exportiert.
  // Ab Byron/BIS v4.10.8.
property SelectedObjects: TBisObjectProperty read, write;
```

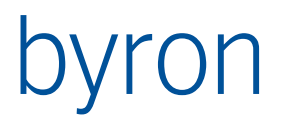

## 5.2.25 TBisDynSimpleTree

## 5.2.26 TBisDataSource

```
procedure Operate(theOp: TBisDataOperation);
property DbObject: TBisObjectProperty read, write;
property Container: TBisObjectProperty read, write;
property ObjectType: String read, write;
  // Die Objektklasse wird beim Erzeugen von neuen Objekten benötigt
property Modified: Boolean read;
property OnInputRequired: TNotifyEvent read, write;
  // Wird aufgerufen, wenn beim Speichern mind. ein Pflichtfeld leer ist
property OnIsValid : TOnIsValid read, write;
  // Wird vor dem Speichern aufgerufen und gibt an, ob alle Eingabe-
  // felder/Komponenten einen gültigen Inhalt haben.
  // Falls nicht, wird furch BisDataSource KEINE Meldung angezeigt. Bsp.:
  // function BisDataSourceIsValid(sender: TObject): Boolean;
  // var
  11
     u : TBisObjectProperty;
  // begin
  // u := FormInformation.CurrentUser;
      result := u.Expression('REGEXP("' + edit.Text + '", "[0-9]{4}")') = true;
  11
                                   // = true ist leider nötig - siehe Expression
  11
  11
     if not result then ShowMessage(Eingabe ungültig');
  // end;
property OnModified: TOnModified read, write;
  // Callback, mit welchem TBisDataSource.Modifed verändert werden kann.
  // der var-Parameter isModified des Callbacks wird durch die BisDataSource
  // anhand der Eingabefelder/Komponenten vorbelegt und kann auf den gewünschten
  // Wert geändert werden. Bsp.:
  // procedure BisDataSourceModified(sender: TObject; var isModified: Boolean);
  // begin
       isModified := isModified or edKennzeichen.Modified;
  11
  // end;
```

property OnOperate: TOnOperate read, write;

property OnStoreFinished: TOnStoreFinished read, write;

## 5.2.27 TBisObjectPropagator

procedure Propagate(theObjects: TBisObjectProperty);

#### 5.2.28 TBisGanttLinked

```
procedure Print;
    // Ruft den Drucken-Dialog des Gantts auf
```

## 5.2.29 TBisCellGrid

procedure SetCellGridOption(const cgOption: TCellGridOption;

```
procedure CreateRegion;
procedure CreateRegions;
```

const Value: Boolean);

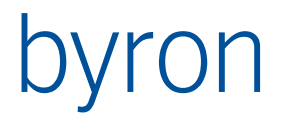

```
procedure DeleteRegion;
procedure DeleteAssoziation;
procedure Clear;
procedure Load(theObject: TDbBaseObject);
procedure Store(theObject: TDbBaseObject);
property Modified: Boolean read, write;
```

#### 5.2.30 TBisDynReportViewer

```
procedure Execute(
            const repObj : TBisObjectProperty;
                        : TBisObjectProperty);
            const sel
procedure Print;
 // ruft den Druckdialog auf und druckt den Bericht
procedure PrintEx(
            const printerName: String;
            const showDialog: Boolean);
  // Druckt einen Bericht direkt auf einen Drucker, ausser wenn
  // showDialog = true ist. Dann wird der Druckendialog angezeigt.
  // Um auf den Standarddrucker zu drucken, printerName leer lassen.
procedure SetParam(
            const id: string;
            const value: variant);
property OnSetParams: TNotifyEvent;
```

// Dieses Event wird aufgerufen, wenn der Report zugeordnete Parameter hat.

## // Die Parameter können dann über SetParam gesetzt werden.

#### 5.2.31 TBisDynSimpleExpressionParser

#### 5.2.32 TBisDynWebBrowser

```
procedure ExecScript(SExpression, sLanguage: string); //nur bis und mit IE 10!
    // Führt ein Script im Browser aus (wie das HTML <script>-Tag).
    // Bsp.: web.ExecScript('alert("hallo welt");', 'JavaScript');
    // ACHTUNG: Erst nach/in BISOnDocumentComplete ausführen!
```

procedure Run(cmnd: Integer);

```
// cmnd ist ein Befehls Code, welcher den entsprechenden Befehl auslöst.
// Die Codes -1 bis -8 entsprechen den angegebenen Methoden des IwebBrowser2
// Interface: MSDN-webbrowser2
// -8: GoSearch
// -7: GoHome
// -6: GoForward
// -5: GoBack
// -4: Quit
// -2: Refresh
// -1: Stop
// 0 macht verständlicherweise nichts.
// Positive Worte worden an Every Netherpore voitergogeben
```

- // Positive Werte werden an  $\ensuremath{\mathsf{ExecWB}}$  von WebBrowser2 weitergegeben.
- // (vgl. <u>OLECMDID</u>)

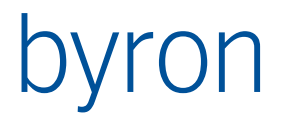

## 5.2.33 TBisDynWebServiceCalls

function REGIS TempID(username, password: string) : String;

- // Beschreibung:
- // Generiert bei REG-IS eine Session-ID, welche beim Abruf von Facilities
- // als Login-Kennung verwendet werden kann. Die generierte SessionID wird als
- // Parameter TempID an die URL angehängt. Bsp.:
- // Bsp.: http://www.my.reg-is.de/forms/facilities.aspx?ext=1&FacID=773&TempID=htbpq3410h
- // ServiceResponse-Property:
  // ServiceResponse[0]: mit CallFailed-Property abgedeckt
- // ServiceResponse[1]: Session-ID
- // ServiceResponse[2]: String "Ablaufdatum"
- // ServiceResponse[3]: Ablaufdatum
- // ServiceResponse[4]: Ablaufzeit

#### 5.2.34 TBisDynChromiumBrowser (ab v5.5.11)

#### Eigenschaften

```
property Url: string;
  // legt die angezeigte Url fest, kann auch mit Dateipfaden genutzt werden
property Mode: TBisDynChromiumBrowserMode;
  // legt fest, wie der Browser zum Inhalt kommt
     wcmAutomatic - ermittelt den Mode aufgrund der Angaben im Datalink
  11
  11
     wcmFixUrl - die Url wird NICHT aus der Datenbank geladen
  // wcmDBUrl - die Url wird aus dem Attribut im Datalink geladen
  // wcmDBcontents - das Html wird aus dem Attribut im Datalink geladen
  // Vorgabe: wcmAutomatic
property ExePath: string;
  // legt fest, welches externe Programm gestartet wird
  // Vorgabe = '%BIS ROOT%SimpleCefSharpHost\SimpleCefSharpHost.exe'
  // ab v5.7.4
property DevTools: boolean;
  // legt fest ob die Chrome-Entwicklertools geöffnet werden können
  // Vorgabe: false
property ShowUrl: boolean;
  // legt fest ob die Adresszeile angezeiugt wird
  // Vorgabe: false
property LocalDownloadForbidden: boolean;
  // legt fest, ob der Browser lokale Downloads verbieten soll
  // Vorgabe: false
property EvaluateVariables: boolean;
  // legt fest, ob Variablen in der Url ausgewertet werden
  // Vorgabe: false
property Html: string;
  // nur mittels Scripting zugreifbar
  // Wird diese Property gesetzt, wird das übergebene Html angezeigt
```

#### **Events**

```
property OnLoadComplete: TnotifyEvent
 // Wird aufgerufen, sobald Chromium die Seite geladen hat
property OnCustomCommandReceived: TNotifyEvent
 // Wird aufgerufen, sobald die Komponente einen CustomCommand vom
 // externen Programm erhalten hat.
 // die Daten können jetzt und nur innerhalb von OnCustomCommandReceived mit
 // GetCustomCommandOperation und GetCustomCommandObjects bezogen warden
 // ab v5.7.4
```

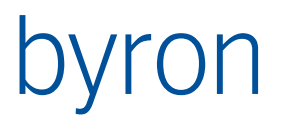

Funktionen

## 5.2.35 TBisDynOpenDialog

function Execute : Boolean; // Öffnet einen "Datei-Öffnen"-Dialog und gibt true zurück, wenn eine // oder mehrere Dateien ausgewählt wurden oder false, wenn der Benutzer // auf "Abbrechen" geklickt hat. property Files: TStrings; // Wenn ofAllowMultiSelect in den Optionen erlaubt wurde, kann hier // auf alle ausgewählten Dateien zugegriffen werden. Wird nur eine // Datei ausgewählt, kann auch die Property FileName verwendet werden. 5.3 Hilfsobjektklassen

## 5.3.1 TStrings

```
procedure Clear;
procedure Add(theLine: String);
procedure SaveToFile(theFilename: String); // ab v5.8.2
procedure LoadFromFile(theFilename: String); // ab v5.8.2
procedure Add(theLine: String);
..function IndexOf(theString: String): Integer;
    //Index von theString in Liste. Falls nicht gefunden ist das Resultat < 0
[index: Integer]: String read, write
property Values[index: string]: String read, write (ab v4.11.7)
```

## 5.3.2 TBisTermin

```
// Mit dieser Klasse können Termin-Attribute behandelt werden
function IsIn(theTime: TDateTime) : Boolean;
function HasCollision(theTermin: TBisTermin) : Boolean;
// Iteration durch Termin
function IterateStart(lo, hi: TDateTime) : Boolean;
function IterateNext : Boolean;
property CurrentStart: TDateTime;
property CurrentStop: TDateTime;
// Verwendung des Iterators:
// if termin.IterateStart(myLoDate, myHiDate) then begin
11
    repeat
11
       DoAnyThing(termin.CurrentStart);
11
       DoAnyThing(termin.CurrentStop);
   until not termin.IterateNext;
11
// end; //if
```

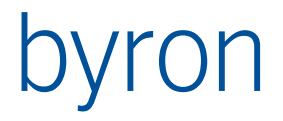

```
// Anfang und Ende des Termins
property Start: TDateTime;
property Stop: TDateTime;
```

#### 5.3.3 TVariantList

```
// Mit dieser Klasse können Werte für verschiedene Datentypen ausgetauscht
// werden. Es Kann auch eine neue Liste erstellt werden mit NewVariantList
procedure Assign(theSource : TVariantList); // ab V4.9.12
// kopiert alle Eintäge aus Source
property Count: Integer; // read write Anzahl Werte
property AsVariant: Variant // readonly Die ganze Liste als Variant
property Items[index: Integer]: Variant // Liefert die Werte
```

Um einen 2 dimmensionalen Array zu bilden, können die beiden Indices auf einen abgebildet werden:

```
function IndexOf(i, j : integer) : integer;
var
    k : integer;
    res : integer;
begin
    if j = 0 then begin
        res := i * (i+1) DIV 2;
end else begin
        res := (j+2)*(j+1) DIV 2 - 1;
        for k := 0 to i-1 do begin
            res := res + j + k + 1;
        end;
        result := res;
end;
```

| (0,0) = | 0  | ( 1, 0) = | 1  | (2,0) = | 3  | (3,0) = | 6  | (4,0) = | 10 | (5,0) = | 15 | $(6, 0) = 2^{2}$ | 1 | (7,0) =   | 28  |
|---------|----|-----------|----|---------|----|---------|----|---------|----|---------|----|------------------|---|-----------|-----|
| (0,1) = | 2  | (1,1) =   | 4  | (2,1) = | 7  | (3,1) = | 11 | (4,1) = | 16 | (5,1) = | 22 | (6,1) = 29       | 9 | (7,1) =   | 37  |
| (0,2) = | 5  | ( 1, 2) = | 8  | (2,2) = | 12 | (3,2) = | 17 | (4,2) = | 23 | (5,2) = | 30 | (6,2) = 38       | 8 | (7,2) =   | 47  |
| (0,3) = | 9  | (1,3) =   | 13 | (2,3) = | 18 | (3,3) = | 24 | (4,3) = | 31 | (5,3) = | 39 | (6,3) = 48       | 8 | (7,3) =   | 58  |
| (0,4) = | 14 | (1,4) =   | 19 | (2,4) = | 25 | (3,4) = | 32 | (4,4) = | 40 | (5,4) = | 49 | (6,4) = 59       | 9 | (7,4) =   | 70  |
| (0,5) = | 20 | (1,5) =   | 26 | (2,5) = | 33 | (3,5) = | 41 | (4,5) = | 50 | (5,5) = | 60 | (6,5) = 7        | 1 | (7,5) =   | 83  |
| (0,6) = | 27 | ( 1, 6) = | 34 | (2,6) = | 42 | (3,6) = | 51 | (4,6) = | 61 | (5,6) = | 72 | (6,6) = 84       | 4 | (7,6) =   | 97  |
| (0,7) = | 35 | (1,7) =   | 43 | (2,7) = | 52 | (3,7) = | 62 | (4,7) = | 73 | (5,7) = | 85 | (6,7) = 98       | 8 | (7,7) = 2 | 112 |
| (0,8) = | 44 | (1,8) =   | 53 | (2,8) = | 63 | (3,8) = | 74 | (4,8) = | 86 | (5,8) = | 99 | (6,8) = 11       | 3 | (7,8) = 1 | 128 |

#### 5.3.4 TBisObjectProperty

```
// Mit dieser Klasse können Datenbank-Objekte zwischen den Benutzerschnitt-
// stellen-Komponenten ausgetauscht werden.
procedure Clear
procedure Add(theObjects: TbisObjectProperty)
procedure Remove(theObjects: TBisObjectProperty);
```

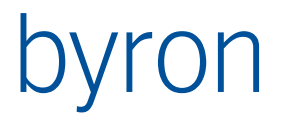

procedure Intersect(theObjects: TBisObjectProperty); function Equals(theObjects: TBisObjectProperty): Boolean; function Clone : TBisObjectProperty; procedure Filter (const theType: String; incl: Boolean); function FilterNavigate (const theCommands: String) : TBisObjectProperty; // führt die in theCommands übergebene Filternavigation aus. // Als Startmenge für die Filternavigation wird Self übergeben function FilterNavigateEx (const theCommands: String) : TBisObjectProperty; // // erst ab Byron/BIS v4.10.8
// führt die in theCommands übergebene Filternavigation aus. // Als Startmenge für die Filternavigation wird Self übergeben // Kann ausserhalb einer Transaktion aufgerufen werden, // da eine Lese- oder Schreibtransaktion automatisch eröffnet wird. procedure ObjectFilter(const thePath: String; const reachObject: TBisObjectProperty; incl: Boolean); // Dient zum Testen, ob die Objekte der Menge mit den Objekten in reachObject // verknüpft sind (incl = true -> sie müssen verknüpft sein, damit sie nicht // entfernt werden). // Beispiel: // theComponents.ObjectFilter('Room\_Of\_Component', theRooms, true);
// entfernt alle Komponenten aus theComponents, die nicht in den Räumen in // theRooms liegen. // thePath darf mehrere Assoziationen enthalten (<asso1>%<asso2>) procedure ApplyObjectRights(const readNeeded : Boolean; const changeNeeded: Boolean; const createNeeded: Boolean; const deleteNeeded: Boolean); // Testet die Objektrechte für die enthaltenen Objekte. Die Parameter // readNeeded .. deleteNeeded beschreiben die Objektrechte, die der // angemeldete Benutzer auf die Objekte haben muss. Besitzt er diese Rechte // nicht, dann wird das Objekt aus der Liste gelöscht. procedure BroadcastAsSelection; // Verschickt die enthaltenen Objekte als Selektion (Zeilen in Explorern bzw. // Objekte in der Grafik werden selektiert) function GetAttribute(const attribut: String) : Variant; function GetAttributeAsText(const attribut, format: String) : String; function GetTermin(const attribut: String) : TBisTermin; procedure DbDelete; // Löscht die Objekte in der Datenbank procedure ModifyAttribute(const attribut: String; value: Variant); procedure DeleteAttribute(const attribut: String); procedure ResetAttribute (const attribut: String); procedure CopyAttribute (const fromObject: TBisObjectProperty; const attribute: String); procedure CopyAllAttributes (const fromObject: TBisObjectProperty); procedure UnbindAll(const assoc: String); procedure Unbind(const assoc: String; const theObjects: TBisObjectProperty); procedure Bind(const assoc: String; const theObjects: TBisObjectProperty); procedure Rebind(const assoc: String; const theObjects: TBisObjectProperty); procedure CopyAllReferences(const fromObject: TBisObjectProperty); function PropertyIsCalculated(const prop: String) : Boolean; const attribut3: String; ascending3: Boolean); procedure CopyToClipboard; // erst ab Byron/BIS v4.10.2 function CallMethod (const methodName : String; // = "classname.methodname" const objectParams : TBisObjectProperty; // darf nil sein const valueParam1 : Variant; const valueParam2 : Variant; const valueParam3 : Variant; const valueParam4 : Variant;

```
const valueParam5 : Variant) : Variant;
  // vgl. unten
function Evaluate(const formula: String): String;
  // Wertet die in formula angegebene Formel aus und gibt das Ergebnis zurück
  // z.B. res := obj.Evaluate('Name: $Name$');
function Expression(const expr: String): Variant;
  // Wertet die in expr angegebene Expression aus und gibt das Ergebnis zurück
  // z.B. res := obj.Expression('"Name: " + ATTRIBUTE("Name")');
  // Achtung: bei Expressions, welche einen Boolean zurückgeben sollte
  11
              sicherheitshalber = true angehängt werden. Bsp:
             u.Expression('REGEXP("'123456'", "[0-9]{4}")) = true;
  11
property Count: Integer read;
property Items[index: Integer]: TBisObjectProperty read;
  // Liefert die Objekte einzeln
property ObjectsOf[path: String]: TBisObjectProperty read;
  // Navigiert und liefert die resultierenden Objekte.
  // path darf mehrere Assoziationen enthalten ('<asso1>%<asso2>)'
```

Bemerkungen zur Funktion CallMethod:

```
Die aufgerufene Methode muss folgendes Profil haben:
```

. . .

- valueParam1..5 mit dem Wert null werden ignoriert und werden nicht an die Methode weitergegeben.
- Die aufgerufene Methode hat ein "self" es entspricht dem ersten Element, welches sich in der "self"-TBisObjectProperty befindet.
- Eine Lesetransaktion wird in jedem Fall geöffnet.
- Objekte können durch CallMethod nur in Form eines Strings zurückgegeben werden (Image).

## 5.3.5 TBisDataOperation

```
// Das Ereignis OnOperate hat als ersten Parameter eine Variable dieses Typs
bdoInitFormat (Integerwert: 0)
    // Initialisierung der Komponenten (z.B. Test, ob das gezeigte Attribut in
    // der Datenbank existiert etc.)
    // Achtung: bei bdoInitFormat ist das Objekt der DataSource, die Objektklasse
    // der DataSource und FormInformation.ExternalSelection noch nicht
    // geladen!
    // Achtung: bdoInitFormat wird pro Formularinstanz nur einmal ausgelöst.
bdoClear (Integerwert: 1)
    // Felder, Gitter Listen werden gelöscht bzw. geleert.
bdoSetDefault (Integerwert: 2)
    // Der Vorgabewert des Attributs (definiert im Modellexplorer) wird geladen.
```

```
// Diese Operation wird zu Zeit nur aufgerufen, wenn ein neues Objekt erfasst
  // wird.
bdoPrepareCreate (Integerwert: 3)
  // Soll ein neues Objekt mit einer 'DataSource' erzeugt werden, dann muss vor
  // bdoStoreData ein Operate(bdoPrepareCreate) ausgeführt werden. Bei
  // bdoPrepareCreate ist die Objektklasse der DataSource bereits geladen.
bdoLoadData (Integerwert: 4)
  // Werte werden aus der Datenbank geladen.
bdoLoadUnModified (Integerwert: 5)
  // Werte werden aus der Datenbank geladen, sofern der angezeigte Wert
  // nicht modifiziert wurde.
bdoStoreData (Integerwert: 6)
  // Werte werden in die Datenbank gespeichert (Beziehungen erzeugt oder ent-
  // fernt, Objekte erzeugt oder gelöscht).
bdoClearModified (Integerwert: 7)
  // Die Markierung ob der Inhalt einer Komponente modifiziert wurde (d.h. der
  // Wert wurde geändert) wird zurückgesetzt (nicht modifiziert).
bdoInvalidDef (Integerwert: 8)
  // nicht verwenden
```

Die folgende Dokumentation der Aufrufreihenfolgen gilt ab Version v4.11.2

Reihenfolge der Operationen beim Erzeugen eines Objekts in einem **eingebetteten** Formular (durch Toolkonfiguration – ApplicationElment <Form> und opCreate **mit** intoElement):

- 1. bdoPrepareCreate
- bdoInitFormat
- 3. bdoSetDefault

Reihenfolge der Operationen beim Anzeigen eines Objekts in einem **eingebetteten** Formular (durch Toolkonfiguration – ApplicationElment <Form> und <Propagate>):

- bdoInitFormat
- 2. bdoLoadData

Reihenfolge der Operationen beim Erzeugen eines Objekts in einem freien Formular (durch Toolkonfiguration – opCreate ohne intoElement oder durch Skripting CreateNewObjectModal):

- bdoInitFormat
- 2. bdoPrepareCreate
- 3. bdoSetDefault

Reihenfolge der Operationen beim Anzeigen eines Objekts in einem freien Formular (durch "Öffnen (F9)" in der Benutzerschnittstelle oder durch Skripting OpenObject oder ShowModalEx):

- bdoInitFormat
- 2. bdoLoadData

Reihenfolge der Operationen beim Speichern eines Formulars:

1. bdoStoreData

#### 5.3.6 TBisDataLink

```
// Typ der Eigenschaft 'Datalink' der meisten Komponenten
procedure Operate(theOp: TBisDataOperation);
```

## 5.4 Zusätzliche Eigenschaften und Methoden sonstiger Komponenten

## 5.4.1 TControl

// Oberklasse aller sichtbaren Komponenten (Eingabefelder, Knöpfe, ...)

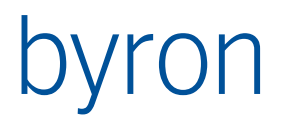

```
procedure Click;
    // Simuliert einen Mausklick
```

#### 5.4.2 TByPageControl

```
property PageCount: Integer;
property Pages[ix: Integer]: TTabSheet;
```

## 5.4.3 TDynamicForm

property ModalResult: TModalResult; // ab V4.10.8

#### 5.4.4 TCompareOperator

```
= (coEqual,
    coNotEqual,
    coMatch
    coNotMatch,
    coLess,
    coLessEqual,
    coGreater,
    coGreaterEqual);
coNone = coMatch;
```

## 5.5 Globale Prozeduren und Funktionen

```
procedure ShowMessage(const msg: String);
  // Zeigt msg in einem Dialogfenster
procedure LogMessage(evtType: TByEventLogType; const msg: String);
TByEventLogType = (eltFatal, eltError, eltWarning, eltInformation, eltDebug);
  // Schreibt msg in das Log-File. Das Log-File wird nur beschrieben, wenn
  //der aktuelle Debug-Level (Umgebungsvariable BIS DEBUG LEVEL) grösser oder
  // gleich evtType ist.
  // Ab Byron/BIS v4.8.0
procedure Log (evtType: TByEventLogType;
               verbose: boolean;
               const msg: String;
               const theObjects: TBisObjectProperty);
  // Analog LogMessage(). Zusätzlich werden bei Angabe von theObjects die
  // übergebenen Objekte in das Log geschrieben. Bei verbose=true ausführlich,
  // dh. Mit URL und Object Display Typed, sonst nur die Anzahl der Objekte.
  // Ab Byron/BIS v4.9.3
function ShowMessageEx(
          const msg: string;
          dlgType: TMsgDlgType;
          buttons: integer;
          activeButton: integer): integer;
  // Zeigt ein Dialogfenster an. Typ und Buttons sind wählbar; analog MessageDlg
  // dlgType = (mtWarning, mtError, mtInformation, mtConfirmation , mtCustom);
// Liefert als Ergebnis den gedrückten Button (mrOK, mrCancel, ...)
  // Bsp.
  // if ShowMessageEx(,Fortfahren?', mtConfirmation, mbYes+mbNo, mbNo) = mrYes...
function ShowConfirmation(const msg: String; const showOk: Boolean;
                           const showYes: Boolean; const showNo: Boolean;
                           const showCancel: Boolean) : Integer;
  // Zeigt ein Bestätigungsdialogfenster an. Liefert als Ergebnis mrYes, mrNo,
  // mrOk oder mrCancel
procedure OpenContextHelp;
  // Öffnet die kontextsensitive Hilfe (F1)
  // Ab Byron/BIS v5.2.1
```

procedure CopyToClipboard(const s: string); // Kopiert den Text in die Zwischenablage // Ab Byron/BIS v5.2.1 function Now : TDateTime; // Gibt das aktuelle Datum und die aktuelle Zeit function Null : Variant; // Liefert eine Variante mit dem Wert Null. Function NewObjectProperty: TBisObjectProperty; // Liefert eine leere BisObjectProperty Function NewVariantList: TVariantList; // Liefert eine leere VariantList, ab Byron/BIS v4.7.8 function IsNull(v: Variant) : Boolean; // Die Funktion gibt an, ob die Variante den Wert Null hat. function VarIsNull(v: Variant) : Boolean; // Die Funktion prüft, ob die Variante den Wert Null hat oder leer ist. function VarIsStr(v: Variant) : Boolean; // Die Funktion prüft, ob die der Type der Variante ein String ist (ab v4.10.5) function VarIsFloat (v: Variant) : Boolean; // Die Funktion prüft, ob die der Type der Variante ein Float ist (ab v4.10.5) function VarIsInteger (v: Variant) : Boolean; // Die Funktion prüft, ob die der Type der Variante ein Integer ist (ab v4.10.5) function VarIsBoolean (v: Variant) : Boolean; // Die Funktion prüft, ob die der Type der Variante ein Boolean ist (ab v4.10.5) function FileExists(fName: String) : Boolean; // Tip: zuerst FormInformation.ReplaceParameter anwenden! function DirectoryExists(dName: String): Boolean; // Tip: zuerst FormInformation.ReplaceParameter anwenden! // FileExists und DirectoryExists geben true zurück, wenn die im // Parameter angegebene Datei, bzw. das Verzeichnis, vorhanden ist. // Allfällige Umgebungsvariablen im Pfad werden ausgewertet. // Tip: zuerst FormInformation.ReplaceParameter anwenden! function FileCopy(FromFName, ToFName: String; ReplaceExisting: Boolean) : Boolean // FileCopy gibt true zurück wenn das File erfolgreich kopiert wurde, // ansonsten gibt es false zurück. FileCopy kann mit Umgebungsvariablen // umgehen. // Tip: zuerst FormInformation.ReplaceParameter anwenden! function ExtendedPathOf(const path: String) : String; // Wertet rekursiv alle Umgebungsvariablen im angegebenen Pfad aus. // obsolete -> ersetzt durch FormInformation.ReplaceParameter function ExtractFilePath(const fName: String) : String; function ExtractFileName(const fName: String) : String; function ExtractFileExt(const fName: String) : String; // Extrahiert die entsprechenden Teile aus einem Pfad. function CheckFilterNav(const statements: String; var err: String) : Boolean; function FindIndexed(const anAttribute: String; const aPattern: String; match, ignoreCase: Boolean) : TBisObjectProperty; // Sucht Objekte über indiziertes Attribut function FindIndexedEx(const anAttribute: String; value1: Variant; cmp1: TCompareOperator; value2: Variant; cmp2: TCompareOperator) : TBisObjectProperty; // Sucht Objekte über indiziertes Attribut (erweiterte Version) procedure CreateNewObject(ofType: String; container: TBisObjectProperty; selection: TBisObjectProperty); // Erzeugt ein neues Objekt der Klasse ofType d.h. das Eigenschaftsblatt wird // gezeigt. Die übergebene Selektion ist in der Eigenschaft ExternalSelection // der Komponente FormInformation zugreifbar. function CreateNewObjectModal (ofType: String; container: TBisObjectProperty; selection: TBisObjectProperty): TBisObjectProperty; // Erzeugt ein neues Objekt der Klasse ofType d.h. das Eigenschaftsblatt wird

// Erzeugt ein neues Objekt der Klasse ofType d.n. das Eigenschaftsblatt wird
// modal gezeigt, d.h. alle anderen Fenster der Applikation sind gesperrt.

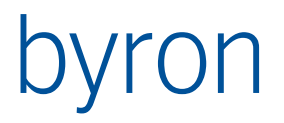

// Die übergebene Selektion ist in der Eigenschaft ExternalSelection // der Komponente FormInformation zugreifbar. function CreateNewObjectWithForm(ofType: String; withForm: string; container: TBisObjectProperty; selection: TBisObjectProperty; doModal: boolean): TBisObjectProperty; // Erzeugt ein neues Objekt der Klasse ofType mittels dem angegebenen // Formular. doModal bestimmt, ob das Formular modal angezeigt und // das erzeugte Objekt als Funktionsergebnis zurückgeliefert wird. function CreateNewObjectFromTemplate( templates: TBisObjectProperty; const containerNav : string; const canChildNav : string; const innerAssocs : string; const classAttribute : string; const assocToTemplate: string): TBisObjectProperty;

// ACHTUNG: Dieser Aufruf löst ein OnCopy-Event aus!

// Kopiert die in <templates> angegebenen Objekte in den von der <containerNav> // angegebenen Container. Die Navigation in <containerNav> wird für jedes der // in <templates> angegebenen Objekte ausgeführt. Die Funktion kopiert auch // alle Child-Objekte mit, unter der Bedingung, dass die Navigation in // <canChildNav> ein Objekt zurückliefert. <canChildNav> erhält als // Eingangsobjekt das zu kopierende Child-Objekt. // Wird <containerNav> leer gelassen entspricht dies der Navigation "VIA // Object\_To\_Parent". // <innerAssocs> ist ein Text, welcher eine Liste von ";" (Semikolon) // getrennten Assoziationen beinhaltet. Diese Assoziationen werden unabhängig // vom Copy-Flag an der Objektklasse mitkopiert. Ist ein Objekt über eine in

// <innerAssocs> angegebene Assoziation mit einem in diesem Aufruf kopierten
// Objekt verknüpft, so wird das originale Objekt durch das neu erstellte
// ersetzt, ansonsten bleibt das originale Objekt über die Assoziation
// verknüpft(!!!). Um eine innere Assoziation so zu konfigurieren, dass sie
// entweder an ein kopiertes Objekt oder gar nicht verknüpft wird, kann dem
// Assoziationsnamen in der ";" getrennten liste ein "-" (Minus) als Vorzeichen
// übergeben werden (z.B. "Room\_Of\_Component;-Room\_To\_Mst").

// <classAttribute> enthält den Namen des Attributs, welches den Namen der zu // erstellenden Klasse beinhaltet. So kann ein Vorlagenobjekt, welches von // einer Vorlagen-Objektklasse abgeleitet ist kopiert werden und gleichzeitig // ein Klassenwechsel stattfinden. Ist der Parameter <classAttribute> leer, // wird automatisch das Attribut Object\_TypeId verwendet. Falls der Wert des in // <classAttribute> angegebenen Attributs leer ist, erzeugt CreateFromTemplate // für das aktuelle Objekt keine Kopie.

// Falls die Assoziation <assocToTemplate> am neuen Objekt erlaubt ist, wird // die Vorlage, aus der das neue Objekt hervorgeht, an diese Assoziation // gebunden. Dieser Parameter darf auch leer sein.

// Der Rückgabewert, enthält die Kopien der in <templates> angegebenen Objekte.

Function ShowModalEx(

theForm: TBisObjectProperty;

theParams: TVariantList): Integer;

// öffnet ein Formular und zeigt es modal an, ab Byron/BIS v4.7.8.

// vgl. auch FAQ - Formular im Skripting öffnen

procedure OpenObject(theObject: TBisObjectProperty; readOnly: Boolean);
 // Öffnet das Eigenschaftsblatt eines Objekts

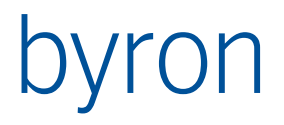

procedure OpenObjectEx(theObject: TBisObjectProperty; theSelection: TBisObjectProperty; withForm: TBisObjectProperty; readOnly: Boolean); // Öffnet das Objekt mit dem registrierten, bzw. angegebenen Formular. // Die Objekte in theSelection werden an der FormInformation.ExternalSelection // abgelegt, erst ab Byron/BIS v4.9.1 procedure OpenObjectIn(theObject: TBisObjectProperty; : String; inTool inView : String; : Integer); style // Öffnet ein Tool und zeigt darin theObject 11 inTool: default='ApGrafikEditor' 11 bestimmt das Tool, welches geöffnet wird. Es gibt dabei 2 // Methoden: 11 1. Es wird die Klasse des Tools spezifiziert, z.B. "ApRoomExpl" 11 oder "ApGrafikEditor". Das Tool wird dann nach einer fixen // Strategie gesucht. // ( [Room\_Of\_Component] { Expl\_Root\_Of Object\_To\_Parent } ) // 2. Filter-Navigation, ausgehend von theObject. z.B. "VIA 11 Room\_Of\_Component VIA Object\_To\_Parent VIA Expl\_Root\_Of". 11 inView: kein default 11 spezifiziert die Ansicht welche im Tool eingestellt werden soll. // Wenn keine Ansicht angegeben ist, dann wird diese nicht geändert. 11 Im Layout-Editor (ApGrafikEditor) kann zusätzlich noch die Färbung 11 spezifiziert werden, abgetrennt durch ein ";".Beispiele: 11 "Schliesszylinder; DIN 277" (Schliesszylinder ist eine Grafik 11 Ansicht und DIN 277 eine Färbung. // Style: kein default // Hat zur Zeit nur im Layout-Editor eine Bedeutung. Die einzelnen Ziffern haben folgende Bedeutung ZZMLFG, dh. 231021 wird als ZZ=23 // 11 M=1 L=0 F=2 und G=1 verstanden. 11 G ewählt (Selektion) // 1: theObject wird selektiert // F enster 11 1: normales (Wiederherstellen) // 2: Maximiert 11 L egende (Farblegende) 11 1: eingeblendet // 2: ausgeblendet // M odus (Raumflächenmodus) 11 1: Solid (Farbe) 2: Umrandung 11 ZZ oom // 0: Es wird zu den theObject hingezoomed, gleich wie im ,Drop // Zeigen' 11 1: Der Zoom bleibt undverändert // 2: Alle Objekte umfassend (Drawing Extent) 11 3: Blatt // 4-99: fester Wert für Breite = Höhe in Meter gemäss der Formel // (ZZ-2)\*0.5\*(ZZ-3) das ergibt u.a. 4=1m 5=3m 10=28m 20=153m 50=1128m 99=4656m 11 11 Der Wert Style=0 entspricht also dem Verhalten beim Befehlt 11 "Dokument Suchen". procedure ShellExecute(fileName: String; parameters: String; withObjects: TBisObjectProperty); // Führt ein ShellExecute aus procedure ShellExecuteEx(filename : String; : String; parameters operation : String; show : Boolean;

: Boolean; wait waitTimeoutMS : Integer; killProcessAfterTimeout : withObjects : TBisObjectProperty); (ab v4.9.8) // Führt ein ShellExecute mit folgenden Parameter aus: // filename: bestimmt den Dateiname (inkl. Dateipfad) zum Ausführen // parameters: enthält die Parameter für den Ausruf von filename bestimmt die ShellExecute-Operation z.B. "print" oder "open" // operation: 11 Default = leer (normales Ausführen) // show: legt fest, ob beim Ausführen von ShellExecute die verknüpfte 11 Anwendung angezeigt werden soll (true) oder nicht (false) // wait: legt fest, ob auf das Ausführen von ShellExecute gewartet werden soll (true) oder nicht (false) 11 // waitTimeoutMS: falls wait = true ist, kann hier ein TimeOut in ms für das Warten angegeben werden 11 // killProcessAfterTimeout: bestimmt, ob der Prozess bei wait = true und waitTimeoutMS > 0 automatisch beendet werden soll 11 // withObjects: enthält die zu übergebenden BIS-Objekte (über BisObjects.dat) procedure WinExec(cmd: String; params: String; withObjects: TBisObjectProperty; wait: Boolean); // Führt ein WinExec aus // cmd kann Umgebungsvariablen enthalten // wait = auf Prozessende warten procedure SetWaitCursor; // Setzt den Hourglass-Cursor procedure RestoreCursor; // Setzt den Cursor auf den Default-Cursor zurück procedure FocusControl(const aControl: TWinControl); // Setzt den Fokus auf das angegebene Control function FocusedControl: TControl; // Liefert das Control mit dem Fokus oder Null, wenn kein Foku auf dem Form // vorhanden ist. procedure ExecuteAction (const id: String; const selection: TBisObjectProperty; const params: String); // Führt die Action mit der angegebenen id aus, d.h. es wird das Menü ausge-// führt, welches im Attribut bisB ActionId den Wert des Parameters id hat procedure ResetSerialNumbers(const viewName: String); // Setzt das Nummernband der angegebenen View zurück // ab v5.8.1 nicht mehr verfügbar function CetSerialNumbersMinimum(const viewName: String) Integer; // Liefert das Minimum des Nummernband der angegebenen View // ab v5.8.1 nicht mehr verfügbar procedure SetSerialNumbersMinimum (const viewName: String; aValue: Integer); // Setzt das Minimum des Nummernband der angegebenen View auf aValue // ab v5.8.1 nicht mehr verfügbar function GetCurrentTranslationOf(const textId: String) : String; // Sucht nach dem Text-Objekt <textId> und gibt den Text in // bisB TextCurrentLanguage zurück procedure RefreshTool(''); // RefreshTool mit einem Leer-String aufgerufen aktualisiert Byron/BIS (wie // Shift + F5). function Power(const base: Double; const exponent: Double) : Double; // Rechnet die Pozenz (base ^ exponent) procedure InsertObjectMenuItems( const menuItem: TMenuItem; const objects: TBisObjectProperty); // Fügt für jedes Objekt in objects ein Menuitem in das Menü menuItem // ein. Die "alten" Items werden zuvor entfernt. Durch Klicken auf ein // Item wird das zugehörige Objekt geöffnet. // Anwendung: Bsp. Popup-Menü mit zugeordneten Dokumenten. // Erst ab Byron/BIS v4.10.2

```
function HasObjectsInClipboard: Boolean;
  // Erst ab Byron/BIS v4.10.2
function HasLicense(feature: String) : Boolean;
// Prüft auf die Existenz einer Lizenz, erst ab Byron/BIS v5.00
function ObjectsFromClipboard: TBisObjectProperty;
  // Erst ab Byron/BIS v4.10.2
procedure GlobalNotify(const theObject: TBisObjectProperty;
                       const opCode: Integer;
                       const theText: Text);
  // Ruft ein GlobalNotify auf (siehe auch Byron/BIS-Hilfe der Methodensprache)
  // theObject muss 1 Objekt enthalten
  // Ab Byron/BIS v4.10.6
function MapiSendMail(
           recipTo, recipCC, recipBCC: String;
subject, body: String;
           attachments: TVariantList): integer;
  // Versendet eine E-Mail über den installierten MAPI-Client
  // (Microsoft Outlook o.ä.).
  // Es werden nur SMTP-Empfänger unterstützt, mehrere E-Mail-Adressen
  // werden durch ";" getrennt.
  // attachments ist eine Liste von Dateipfaden (String)
  // Rückgabewert ist 0 bei Erfolg, sonst siehe MAPISendMailW function (MSDN)
  // Ab Byron/BIS v4.11.2
```

## 5.5.1 Behandlung von Schema und Schema-Rechten

// liefert das Schema-Recht für die angegebene Property am übergebenen Objekt:

- // actNo\_Access, actRead\_Only oder actRead\_Write
- // In theObject muss genau ein Objekt übergeben werden!

#### 5.5.2 Behandlung von Aufzählungen von Textattributen

procedure GetViewEnumTexts(const viewName: String; aValue: TStrings); procedure SetViewEnumTexts(const viewName: String; aValue: TStrings);

#### Achtung: Nach Aufruf von SetViewEnumTexts muss "Alles Aktualisieren" aufgerufen werden, da die Änderung sonst nicht richtig propagiert wird. Dies lässt sich innerhalb eines Tools am besten mit

FormInformation.ExecuteToolOperation('ActualizeAll'); erreichen, sofern im Tool eine entsprechende Operation definiert ist. Sie auch hier.

## 5.5.3 Behandlung von Aufzählungen
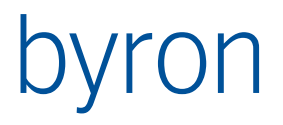

## 5.5.4 Positionieren von Objekten

procedure SetPosition(const objects: TBisObjectProperty;

- const anAssociation: String; const aPositionAttr: String);
- // Psitioniert die Objekte in Räumen.
- // Die Räume werden über die angegebene Assoziation gesucht und die Position in
- // das angegebene Attribut geschrieben. Wird keine Assoziation, bzw. kein
- // Attribut übergeben, wird 'Room\_Of\_Component' und 'Position' verwendet.

#### 5.5.5 String Operationen

function StrToInt(s: String) : Integer; // StrToInt konvertiert den in s angegebenen String in einen Integer-Wert. function StrToFloat(s: String) : Double; // StrToFloat konvertiert den in s angegebenen String in einen Double-Wert. function StrToDateTime(s: String) : TDateTime; // StrToDateTime konvertiert den in s angegebenen String in einen // Zeit/Datum-Wert. function TrimTrim(OrigText: String; TrimChars: String; OpMode: Integer) : String; 11 Liefert den entsprechend den Parameter veränderten OrigText Beispiel: TrimTrim(' +41 61 6909600 ', ' ', 0) = '+41 61 6909600 ' TrimTrim(' +41 61 6909600 ', ' ', 1) = ' +41 61 6909600' TrimTrim(' +41 61 6909600 ', ' ', 2) = '+41 61 6909600' 11 11 11 TrimTrim(' +41 61 6909600 ', ' ', 3) = '+41616909600' 11 TrimTrim(' +41 61 6909600 ', '0..9', 13) = '41616909600' 11 function Pos(const substr, str: String) : Integer; function PosPos(const sub: String; const instr: String; nte: Integer) : Integer; function Length(const str: String) : Integer; function StringLength(const s: String) : Integer; function Copy(const str: String; pos, len: Integer) : String; function StringCopy(const str: String; pos, len: Integer) : String; function StringReplace(const s, oldPattern, newPattern: string; flags: integer): string; // vgl. Delphi, ab v4.11.7 function Format(const Format: String; const Args: array of const) : String; function FormatDateTime(const Format: String; dateTime: TDateTime) : String; // vgl. Delphi

#### 5.5.6 Funktionen auf Terminen (Serietermine, Serieelemente)

```
procedure FilterOverlappingDates (const theDates: TBisObjectProperty;
                                const fromDate: TDateTime;
                                const toDate : TDateTime;
                                const incl : Boolean);
// incl = true -> Entfernt alle Serieelemente aus theDates, die sich mit dem
11
                  Zeitabschnitt <fromDate> bis <ToDate> nicht überschneiden
// incl = false -> Entfernt alle Serieelemente aus theDates, die sich mit dem
                  Zeitabschnitt <fromDate> bis <ToDate> überschneiden
11
procedure FilterResources (const theResources: TBisObjectProperty;
                         const fromDate : TDateTime;
                                           : TDateTime;
                         const toDate
                         const findFree
                                          : Boolean);
// Freie Ressourcen gesucht (incl)
// findFree = true -> Entfernt alle Objekte aus <theResources>, die
11
                      zwischen <fromDate> und <ToDate> belegt sind.
// findFree = false -> Entfernt alle Objekte aus <theResources>, die
11
                      zwischen <fromDate> und <ToDate> nicht belegt sind.
procedure FilterResourcesForDate(const theResources: TBisObjectProperty;
                                                : TBisObjectProperty;
                                const termin
                                 const findFree
                                                  : Boolean);
// Freie Ressourcen gesucht (incl)
```

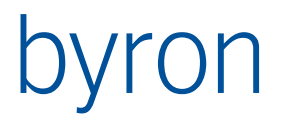

```
// findFree = true -> Entfernt alle Objekte aus <theResources>, die
                     an den durch <termin> definierten Daten belegt sind.
11
// findFree = false -> Entfernt alle Objekte aus <theResources>, die
11
                      an den durch <termin> definierten Daten nicht belegt sind.
// <termin> kann sowohl ein Serietermin als auch ein Serieelement sein.
// ruft intern FilterResources auf.
function FindConflictingDates(
        const termin : TBisObjectProperty) : TBisObjectProperty;
// liefert eine Liste von Terminen (Serieelementen), welche dieselben Resourcen
// wie termin zu denselben Zeiten belegen
function EditTermin(const termin : TBisObjectProperty;
                   const elementType: String;
                   const modal : Boolean) : Boolean;
// Öffnet ein Fenster, mit welchem ein Serietermin (d.h. dessen Elemente)
// bearbeitet werden kann. Werden neue Serieelemente erzeugt, so wird als
// Objektklasse <elementType> verwendet
// Kann auch Serieelemente und Einzeltermine darstellen
```

# 5.5.7 Auslesen der History (Trace) eines Objektes (ab v4.11.2)

```
TTraceEntryList = class
 public
   property Items[ix: Integer]: TTraceEntry; default;
end:
  TTraceOperation = (topLogin, topLogout, topCreate, topDestroy,
                     topModifyAttr, topModifyMethod, topDeleteAttr,
                     topLinkAttr, topBind, topUnbind, topReparent,
                     topModifySpace, topModifyArea, topCreateType,
                     topDestroyType, topReparentType, topChangeDynamicData,
                     topVerifyDB, topCustom, topTraceFile, topArchive);
TTraceEntry = class
  published
   property Date: TDateTime;
   property Who: string;
   property WhoUrl: string;
   property Op: TTraceOperation;
   property Prop: string read;
   property Value: string read;
end;
function TBisObjectProperty.GetTraceEntries: TTraceEntryList;
```

Hinweis: Die in Dateien archivierten Trace-Einträge werden nicht ausgelesen!

#### Anwendungsbeispiel:

Über folgendes Ereignis eines Buttons kann in einem Formular das Trace (nur die Spalten *Wann* und *Wer*) des dargestellten Objektes in ein Grid geladen werden:

```
procedure btnHistoryClick(Sender: TObject);
var
  trc: TTraceEntryList;
  i: integer;
  rId: string;
begin
```

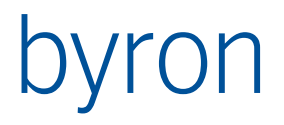

SetWaitCursor:

```
grHistory.Clear(false);
trc := BisDataSource.DbObject.GetTraceEntries;
for i := 0 to trc.Count - 1 do begin
  rId := grHistory.CreateRow;
  grHistory.Cells[rId, 'Col_0'] := trc[i].Date;
grHistory.Cells[rId, 'Col_1'] := trc[i].Who;
end;
grHistory.AdjustWidths;
```

RestoreCursor; end;

#### 5.5.8 Diverse Funktionen

function Assigned(p: Pointer) : Boolean; function Abs(e: Extended) : Extended; function Ord(v: Variant) : Integer; function Pred(i: Integer) : Integer; function Succ(i: Integer) : Integer;

## 5.5.9 Propagate aus der Tool-Konfiguration

procedure FormInformationReceiveToolPropagate(propagateType: TEleLinkType; theObjects: TBisObjectProperty; code: Integer; additionalData: TVariantList); // Empfängt Informationen aus der Toolkonfiguration,

- // welche mittels propatage übergeben wurden

// Siehe Bsp: Wie kann ich von einem Formular zu ...

# 5.5.10 Propagate aus der Tool-Konfiguration

procedure FormInformationFilterNavigateParameter(const paramName: ShortString; valueParam: TVariantList; objectParam: TBisObjectProperty); // ermöglicht innerhalb einer Filternavigation eines Elements aus der

- // Toolkonfiguration einen Parameter (paramName) abzufragen,
- // welcher vom Formular ausgewertet wird.
- // Der Rückgabewert kann sowohl ein Value (valueParam) oder ein
- // Objekt (objectParam) sein
- // Siehe Bsp: Wie kann ich von einem Formular zu ...

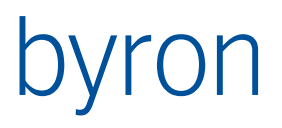

# 6 Fragen & Antworten – Wie mache ich ...?

6.1.1 Wie setze ich Eigenschaften des Formulars selbst?

Die Eigenschaften des Formulars können verändert werden, indem in der Combobox des Objektinspektors der Eintrag 'DynamicForm1', bzw. 'DynamicForm*x*', angewählt wird.

| Objektinspektor 🛛                                                                         |                |  |
|-------------------------------------------------------------------------------------------|----------------|--|
| DynamicForm1: TDynamicForm1                                                               |                |  |
| BisDataSource: TBisDataSource<br>btnCancel: TButton<br>btnNew: TButton<br>btnCK: TButton  |                |  |
| DynamicForm1: TDynami                                                                     | cForm1         |  |
| FormInformation: TFormInformation<br>pnBottom: TPanel<br>Propagator: TBisObjectPropagator |                |  |
| Anchors                                                                                   | [akLeft,akTop] |  |
| AutoScroll                                                                                |                |  |
| AutoSize                                                                                  |                |  |
| Caption                                                                                   |                |  |
| Returns/sets the text displayed in an objects's<br>title bar or below an object's icon.   |                |  |

Wie entferne ich die Knöpfe in der oberen rechten Ecke des Formularrahmens?

Verwenden Sie die Eigenschaft *Borderlcons* des Formulars.

6.1.2 Ich möchte, dass das Formular immer im Vordergrund steht

Setzen Sie die Eigenschaft FormStyle des Formulars auf fsStayOnTop.

6.1.3 Mein Formular soll immer das momentan selektierte Objekt zeigen

Um Ihr Formular in ein so genanntes *Browse*-Formular umzuwandeln, setzen Sie die Eigenschaft *AllowBrowsing* der Komponente *Forminformation*.

Übrigens – das Browsing einer benutzerdefinierten Formular lässt sich mit Hilfe des Kontextmenüs auf der Arbeitsfläche ganz unten ausschalten. (vgl. folgendes Bild)

| 🖳 B131-Desktop Projector 6150/6100 bearbeiten 🛛 🔲 🔀 |                             |                |              |                 |
|-----------------------------------------------------|-----------------------------|----------------|--------------|-----------------|
| Bezeichnung:                                        | Desktop Projector 6150/6100 |                |              |                 |
| Inventarnummer:                                     | B131                        |                |              |                 |
| Raum:                                               | м.н.01.31                   |                | - E          |                 |
| Dokumente                                           |                             |                |              |                 |
| Darstellung o. Typ                                  | o geänd                     | dert am        | Datei-Pfad   |                 |
| Beamer_emp5                                         | 0.pdf 02.01                 | .2002 18:10:44 | %BIS_ROOT%De | moDb\Inventar\E |
| JPG Beamer_emp5                                     | 0.jpg 02.01                 | .2002 18:08:34 | %BIS_ROOT%De | moDb\Inventar\E |
|                                                     |                             |                |              |                 |
| <                                                   |                             |                |              | >               |
| <b>√</b> E                                          | rowsing                     |                | Speichern    | Schliessen      |

6.1.4 Mein Formular lässt sich nicht an einen Explorer andocken

*Browse*-Formulare können in jedem Fall angedockt werden. (vgl. Abschnitt <u>'Mein Formular soll immer das momentan selektierte Objekt zeigen</u>')

Falls Ihr Formular nicht das jeweils selektierte Objekt zeigt (kein Browse-Formular), dann können Sie das Docking erlauben, indem sie folgende Eigenschaften des Formulars setzen:

- DragKind auf dkDock
- DragMode auf dmAutomatic

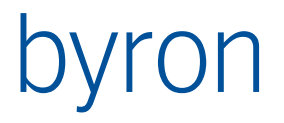

# 6.1.5 Wie setze ich den Tastaturfokus (aktiviertes Feld) beim Öffnen des Formulars?

Den initialen Tastaturfokus (Angebe, welches Feld als erstes die Tastatureingaben empfängt) können Sie mit der Eigenschaft *ActiveControl* der Komponente *Forminformation* festlegen.

Der Tastaturfokus kann zur Laufzeit mit der Eigenschaft *ActiveControl* des Formulars manipuliert werden. Beispiel:

Self.ActiveControl := BisEditLinked1;

#### 6.1.6 Wie kann ich die Grösse des Formulars einfrieren?

Wenn Sie die Änderung der Formulargrösse einschränken möchten, dann Bearbeiten Sie die Eigenschaft *Constraints* des Formulars. In den Feldern *MaxHeight*, *MaxWidth*, *MinHeight* und *MinWidth* können Sie die minimalen und maximalen Abmessungen des Formulars angeben. Die aktuellen Werte entnehmen Sie am besten den Eigenschaften *Height* und *Width*.

Wenn Sie Änderungen der Formulargrösse generell verbieten möchten setzen Sie die Eigenschaft *BorderStyle* des Formulars auf *bsSingle*.

#### 6.1.7 Wie kann ich die Position und Grösse des Formulars speichern?

Setzen Sie die Eigenschaft *StorePosSize* der Komponente *FormInformation* und Geben Sie in die Eigenschaft *StoreInSection* einen Namen für den Speicherort an. Die Position und Grösse wird in der Windows Registrierung gespeichert.

#### 6.1.8 Wie kann ich Eigenschaften des Formulars (z.B. Caption) im Skript ändern?

Die Eigenschaften der Komponenten auf dem Formular werden über Ihren Namen zugegriffen (z.B. BisEditLinked1.Text := '<noch leer>';). Für das Formular muss der Name *Self* verwendet werden. Ein Beispiel:

Self.Caption := 'Mein Titel';
Setzt den Text im Rahmen des Formulars.

#### 6.1.9 Warum werden Komponenten zur Eingabe von Zahlen rot dargestellt?

Geben Sie in der Eigenschaft *Text* oder *Value* der Komponente einen gültigen Zahlenwert ein, der innerhalb von Minimum und Maximum liegt.

#### 6.1.10 Was ist der Unterschied zwischen den Eigenschaften ReadOnly und Enabled?

Die Verwendung von ReadOnly wird empfohlen.

#### Die Eigenschaft Enabled

Alle sichtbaren Komponenten besitzen diese Eigenschaft. Ist sie nicht gesetzt, dann kann die Komponente nicht angewählt werden (den Tastaturfokus erhalten). Versucht ein Programm (bzw. Skript) den Tastaturfokus auf eine Komponente zu setzen, deren Eigenschaft *Enabled* nicht gesetzt ist, kommt es zu einem Fehler.

*Enabled* wird an enthaltene Komponenten weitergegeben. Ist ein Panel nicht *Enabled*, so gilt dies auch für alle im Panel enthaltene Komponenten.

#### Die Eigenschaft ReadOnly

Einige Eingabefelder besitzen diese Eigenschaft. Sie verhindert Eingaben auf diesem Feld, nicht aber ein Anwählen (Tastaturfokus setzen) und ein Kopieren mittels CTRL-C. **Achtung**: die Eigenschaft ReadOnly wird bei vielen Komponenten beim Laden des Wertes aus der

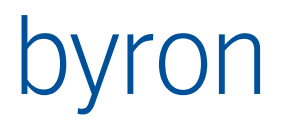

Datenbank zurückgesetzt. Änderungen durch das Formularskripting müssen also nach dem Laden (OnOperate) "wiederholt" werden.

6.1.11 Wie kann ich Komponenten ausblenden?

Mit der Eigenschaft Visible. Die Auswirkungen zeigen sich aber erst zur Laufzeit.

6.1.12 Wie kann ich mehrere Registerseiten in einem Formular einrichten?

Um Registerkarten in einem Dialog zu verwenden wählen Sie zuerst eine Komponente vom Typ *By-PageControl* aus dem Register *Standard* der Palette aus.

Wählen Sie jetzt den Eintrag Neu Seite... im Kontextmenü des Formulars

Durch die Selektion einer Seite, werden dessen Eigenschaften im Objektinspektor dargestellt und können verändert werden.

Jetzt können auf die einzelnen Seiten die benötigten Komponenten eingefügt werden.

### 6.1.13 Wie kann ich auf meinem Formular neue Objekte erzeugen ohne weitere Formulare aufzurufen?

Mit Hilfe einer DataSource können Sie direkt neue Objekte erzeugen wenn die Eigenschaft *AllowCreate* der DataSource gesetzt ist und der DataSource eine Objektklasse zugewiesen wurde.

Ablauf:

- Setzen Sie AllowCreate an der DataSource
- Weisen Sie der DataSource mittels Scripting eine Objektklasse zu: srcNewObject.ObjectType := 'Room';
   Dieser Schritt muss nur (einmal) durchgeführt werden, wenn die DataSource kein Objekt enthält.
- Bereiten Sie das Erzeugen vor (im Skript).

Altes Objekt entfernen und Vorbereiten der DataSource (zwingend):

srcNewObject.Operate(bdoPrepareCreate);

Laden der Vorgabewerte in die Felder (fakultativ):

srcNewObject.Operate(bdoSetDefault);

Setzen des Containers des neuen Objekts (fakultativ):

srcNewObject.Container := BisDataSource.DbObject;

- Lassen Sie den Benutzer Änderungen durchführen.
- Beim nächsten 'Store' (ausgelöst durch das Formular oder durch das Scripting oder ...) wird ein neues Objekt erzeugt.

#### 6.1.14 Wie kann ich ein Formular in eine andere Sprache übersetzen?

Formulare können zur Laufzeit automatisch in die aktuell eingestellte Systemsprache lokalisiert (übersetzt) werden.

Ablauf:

- Setzen Sie in der FormInformation des Formulars die Eigenschaften "AutoLocalize", "DesignLanguage" und "TextCatalogID" auf die entsprechenden Werte.
- Erzeugen Sie den Textkatalog mit der gewünschten "*TextCatalogID*" mit Hilfe der Funktion "*Textkatalog erzeugen*" aus dem Kontextmenü der FormInformation. Alle im Formular verwendeten Texte werden dadurch im Textkatalog abgelegt.

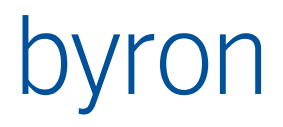

- Übersetzen Sie die Texte der so erstellten Textkatalog-Objekte (Explorer "Konfigurationen"). Nicht benötigte Textobjekte dürfen auch gelöscht werden.
- Sie können die Übersetzung im Formular-Designer überprüfen, indem Sie die Funktion "Textkatalog laden..." im Kontextmenü der Forminformation verwenden.

Hinweise zur Verwendung von Textkatalogen (TextCatalogID) und Texten (Text-ID):

- Wichtig! Nach dem Erzeugen des Textkatalogs dürfen sowohl die Namen der Formularkomponenten als auch die TextCatalogID nicht mehr geändert werden, da sonst die Verknüpfung der Komponenten zu den Textkatalog-Objekten verloren geht. Wird dies trotzdem gemacht, muss der Textkatalog neu erzeugt und nicht mehr benötigte/doppelte Textkatalog-Objekte von Hand bereinigt werden.
- Es wird empfohlen, für jedes Formular einen eigenen Textkatalog (d.h. eine eigene TextCatalogID) zu verwenden. Zwar entstehen dadurch viele gleichartige Texte, dafür ist eine Vermischung von "Formular1.label1" mit "Formular2.label1" ausgeschlossen.
- Zur Unterstützung der Übersetzung von Texten, die in anderen Textkatalogen bereits übersetzt wurden, enthält Byron/BIS die Funktion "Automatisches Übersetzen" (das BMO kann bei Bedarf vom Support angefordert werden).
   Beim automatischen Übersetzen werden für ein Textkatalog-Objekt mit fehlenden Übersetzungen (Englisch, Italienisch, …) alle Textkatalog-Objekte durchsucht. Wird ein Textkatalog-Objekt mit demselben deutschen Text gefunden, dann werden dessen Übersetzungen übernommen.

Mehrzeilige Texte (Texte mit Zeilenumbrüchen) können nicht automatisch übersetzt werden. Zeilenumbrüche können mit der Funktion "Mehrzeilige Texte umwandeln" durch "\r\n" ersetzt werden. Dieselbe Funktion ersetzt auch "\r\n" durch Zeilenumbrüche.

- Texte in den Formularen werden identifiziert durch die TextCatalogID.KomponentenName. Soll ein Textkatalog (d.h. eine TextCatalogID) von mehreren Formularen gemeinsam verwendet werden (entgegen der Empfehlung oben), dann muss darauf geachtet werden die Namen der Komponenten so zu vergeben, dass eine eindeutige Zuordnung von Komponentenname zu Textinhalt (= Textkatalog-Objekt) möglich ist (z.B. label1 -> "Bezeichnung" auf allen Formularen).
- 6.1.15 Wie kann ich das Laden von Elementen auf unsichtbaren Registerseiten eines BisPageControls optimieren, bzw. beschleunigen?

Ablauf:

- Verwenden Sie als PageControl ein PageControl der Klasse TBisPageControl.
- Setzen Sie am DataLink des Elements die Eigenschaft "OptimizedLoad".
- Setzen Sie am BisPageControl die Eigenschaft "OptimizedLoad".
- 6.1.16 Wie kann das Image für einen Eintrag in einer TBisLookupCombobox angezeigt werden?
- Die Option "IcoShowImage" muss in der Eigenschaft "Options" gesetzt sein
- Falls die LookupCombobox ohne Assoziation verwendet wird, muss im DataLink "UseAccess-Rights" deaktiviert sein!

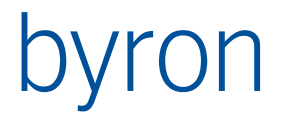

6.1.17 Wie kann ich mit Scripting aus einem Formular ein anderes Formular öffnen und von diesem ein Ergebnis erhalten?

Verwenden Sie ShowModalEx! Mit ShowModalEx kann ein Formular mit einer Parameterliste aufgerufen werden. Das aufgerufene Formular kann Werte in diese Parameterliste abspeichern und diese so an das aufrufende Formular zurückgeben.

Aufrufendes Formular und aufgerufendes Formular müssen aufeinander abgestimmt werden – siehe folgendes Beispiel.

#### Im aufrufenden Formular:

Das aufgerufene Formular muss ermittelt und die Parameterliste muss zusammengestellt werden.

```
procedure Button1Click(Sender: TObject);
var
 res: integer;
 f: TBisObjectProperty;
 p: TVariantList;
begin
 // Parameter erzeugen und belegen
 p := NewVariantList; // neu ab v4.7.8
 p[0] := 'Hallo';
 p[1] := 'Herr';
 p[2] := 'Müller';
  // Das aufzurufende Formular suchen
 f := FormInformation.CurrentUser.FilterNavigate(
         'START INSTANCES bisB FormObject VALUE Name = "ShowModal"');
 res := ShowModalEx(f, p); // neu ab v4.7.8
 if res = mrOK then begin
    // OK gedrückt, Ergebnis des Formulars in p[3] anzeigen
   ShowMessage(p[3]);
 end; //if
end;
```

#### Im aufgerufenen Formular:

var

Die Parameterliste muss gespeichert und die BisDataSource muss initialisiert werden (bis und mit v4.11.1). Dies geschieht im Ereignis/Event OnSetParameters der FormInformation.

```
globParams: TVariantList;
// Event "OnSetParameters" an der FormInformation
procedure FormInformationSetParameters(values: TVariantList);
begin
    // wir merken uns das "Parameter-Objekt",
    // damit wir es bei OK belegen können.
    globParams := values;
    // BisDataSource initialisieren (bis und mit v4.11.1 notwendig,
    // wenn die BisDataSource verwendet wird)
BisDataSource.Operate(bdoInitFormat);
    // Eingehende Parameter verwenden
    edParam1.Text := globParams[0];
    edParam2.Text := globParams[1];
    edParam3.Text := globParams[2];
```

# byron

end;

```
procedure btnOKClick(Sender: TObject);
begin
  globParams[3] := edResult.Text; // Bei Klick auf OK die Ergebnisse zurückschreiben
end;
```

# 6.1.18 Wie kann ich von einem Formular zu einem anderen Formular in einer anderen Applikation springen (GoTo)?

Voraussetzung: Funktioniert nur für konfigurierte Formulare innerhalb eines Tools.

Ablauf:

Toolkonfiguration: Definition einer Propagate-Operation (opPropagate)

```
<Operation ID="MyGotoOrder" opCode="opPropagate"
    toApplication="Details"
    toElement="MyOrderForm"
    fromParameter="MyOBJ_Order"
    propagateType="custom"
    propagateName="LoadOrder"
    propagateCode="10">
```

</Operation>

• Quell-Formular: Verwenden der Funktion "FormInformation.ExecuteToolOperation()" zum Aufrufen der Propagate-Operation

```
procedure btGotoOrderClick(Sender: TObject);
begin
    FormInformation.ExecuteToolOperation('MyGotoOrder');
end;
```

 Quell-Formular: Verwenden des Callbacks "FormInformation.FilterNavigateParameter()" zum Abfüllen des Propagate-Parameters

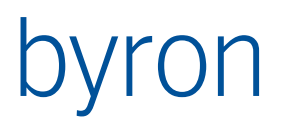

end; end;

# 6.1.19 Wie kann ich eine Property vom Typ "set of ..." im Skripting setzen?

 Dazu muss der Index des zu setzenden Konstantenwerts bekannt sein oder die Konstante freigegeben sein. Beispiel:

```
memoStyler.AllStyles[0].Font.Style := (1 shl fsBold) + (1 shl fsUnderline);
// Setzt die Schrift auf fett und unterstrichen.
// Font.Style ist wie folgt definiert:
//
// TFontStyle = (fsBold {0}, fsItalic {1}, fsUnderline{2}, fsStrikeOut {3})
// TFontStyles = set of TFontStyle
```

# 6.1.20 Wie kann ich eine Position und Objekte in der Grafik abfragen:

#### Mit CallCommand.

#### Auslösen des Befehls:

```
var
 opt : string;
begin
  opt := '';
  if not rbxRaum.checked then begin
    if not rbORaum.checked then opt := opt + '0';
    if not rb1Raum.checked then opt := opt + '1';
    if not rb2Raum.checked then opt := opt + '2';
  end:
  FormInformation.CallCommand(
     '', // inTool
     0, // callerTag
'Pick', // commandIdent
     Ο,
              // commandOption
      opt,
     'Bitte Durchgang platzieren', //commandPrompt
      nil);
end:
```

Der Befehl liefert sicher eine Position. Durch die Option kann gesteuert werden, wie viele Räume sich an dieser Position befinden sollen. Diese werden dann als Objekte zurückgeliefert. Die Option wirkt ausschliessend, d.h. eine leere Option erlaubt alle Möglichkeiten. ,02' bedeutet es darf nur ein Raum sein (0 und 2 ausgeschlossen). Der Befehl wird an die Grafik weitergeleitet, ohne das ,propagates' definiert sein müssen.

Empfangen der Antwort in Forminformation CommandResponse:

resultValues enthält die Position (x, y) und die Drehung. resultObjects enthält die Räume.

```
procedure FormInformationCommandResponse(const callerTag: Integer;
  const resultValues: TVariantList;
  const resultObjects: TBisObjectProperty);
var
  i : integer;
begin
  for i := 0 to resultValues.Count - 1 do begin
    FormInformation.ValueList.Items[i] := resultValues.Items[i];
```

# byron

```
end; //for
 if callerTag = 0 then begin
    if (resultObjects.Count = 2) and (rb2Raum.checked or rbxRaum.checked) then begin
        DataSourceFlaeche1.DbObject := resultObjects.Items[0];
        DataSourceFlaeche1.Operate(bdoLoadData);
        DataSourceFlaeche2.DbObject := resultObjects.Items[1];
        DataSourceFlaeche2.Operate(bdoLoadData);
        DataSourceUebergang.ObjectType := 'CS RaumUebergang';
        DataSourceUebergang.Operate(bdoPrepareCreate);
        DataSourceUebergang.Operate(bdoSetDefault);
        DataSourceUebergang.Operate(bdoStoreData);
    end else if (resultObjects.Count = 1)
                 and (rblRaum.checked or rbxRaum.checked) then begin
       DataSourceFlaeche1.DbObject := resultObjects.Items[0];
        DataSourceFlaeche1.Operate(bdoLoadData);
        DataSourceFlaeche2.DbObject := nil;
        DataSourceFlaeche2.Operate(bdoLoadData);
        DataSourceUebergang.ObjectType := 'CS_RaumUebergang';
       DataSourceUebergang.Operate(bdoPrepareCreate);
        DataSourceUebergang.Operate(bdoSetDefault);
       DataSourceUebergang.Operate(bdoStoreData);
    end else if (resultObjects.Count = 0)
                 and (rbORaum.checked or rbxRaum.checked) then begin
        DataSourceFlaeche1.DbObject := nil;
        DataSourceFlaeche2.DbObject := nil;
       DataSourceUebergang.ObjectType := 'CS RaumUebergang';
       DataSourceUebergang.Operate(bdoPrepareCreate);
       DataSourceUebergang.Operate(bdoSetDefault);
        DataSourceUebergang.Operate(bdoStoreData);
    end else begin
      case resultObjects.Count of
        0:ShowMessage('Hier ist kein Raumübergang möglich (Kein Raum gewählt)');
        1:ShowMessage('Hier ist kein Raumübergang möglich (nur ein Raum gewählt)');
 else ShowMessage ('Hier ist kein Raumübergang möglich (mehr als 2 Räume gewählt)');
     end; //case
   end; //if
 end:
end;
```

#### Die Daten werden in DataSource Operate in das neue Objekt abgespeichert:

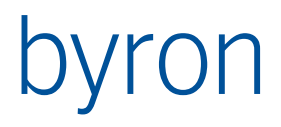

```
rot := FormInformation.ValueList[2];
if ABS(rot) > 0.00001 then begin
    DataSourceUebergang.DbObject.ModifyAttribute('Z_Drehwinkel', rot);
end; //if
FormInformation.ValueList.Items[2] := 0.0; // Z-Koordinate = 0
pos := FormInformation.ValueList.AsVariant;
DataSourceUebergang.DbObject.ModifyAttribute('Position', pos); //globCoord);
end; //if
end;
```

Um zwei Räume zu selektieren, muss das Cursor-Quadrat beide Räume berühren. Die Grösse des Quadrates kann abgefragt und verändert werden. Dies geschieht durch Custom-Propagates.

Wenn ein Wert > 0 propagiert wird, dann wird der Pickbereich auf diesen Wert gesetzt. Bsp.:

FormInformation.PropagateData('PickBoxSize', 0, 8, nil);

Damit wird die Quadratgösse auf 16 Pixel (= 2 \* 8) gesetzt, vorausgesetzt das wird an die Grafik propagiert:

```
<Propagate operation="custom" name="PickBoxSize" target="Graphic"/>
```

Die Grösse kann auch abgefragt werden:

```
FormInformation.PropagateData('PickBoxSize', 0, -1, nil);
```

Damit erhält man die Antwort in FormInformation ReceiveToolPropagate:

6.1.21 Mehrzeilige Header im BisSimpleGridII

Beispiel:

 Angebot
 Berechnung

 Standardbezeichnung
 Fläche [m²]

 Preis [CHF]
 Gesamtpreis [CHF]

 Fläche [m²]
 Preis [CHF]

Um dies zu erreichen benötigen Sie folgendes:

1. Die richtige Konfiguration der Spalten mit mehrzeiligen Header (aus Formular als Text):

```
item
  LookupNoCompareAttribute = False
  View = 'CIR_PreisAngeboten'
  Id = 'Col_3'
  UseAccessRights = False
```

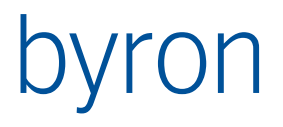

```
HeaderAlign = taCenter
HeaderMultiLine = True
Align = taRightJustify
Caption = 'Angebot'#13#10'Preis [CHF]'
DisableImage = False
EnableImage = False
BackgroundColorIndex = -1
End
```

Hinweis: Die Caption lässt sich nur in der Textansicht des Formulars (oder im Skripting) mit Zeilenumbrüchen eingeben.

| Eigenschaften   | Ereignisse                            |
|-----------------|---------------------------------------|
| Align           | taLeftJustify                         |
| Autoriterron    |                                       |
| Background      | 010 -1                                |
| Caption         |                                       |
| DisableImage    |                                       |
| DisplayAsHyp    |                                       |
| EnableImage     |                                       |
| FilterNavigatio | on (TStringList)                      |
| Format          | · · · · · · · · · · · · · · · · · · · |
| HasAutoFilter   |                                       |
| HeaderAlign     | taLeftJustify                         |
| HeaderMultiL    | ine L                                 |
| Id              | Col_10                                |
| LookupDataS     | et                                    |
| LookupNoCo      | npi l                                 |
| MultiLine       | <u> </u>                              |
|                 | 0                                     |
| Path            |                                       |
| ReadOnly        | <u> </u>                              |
| RenderHTML      |                                       |
| Role            |                                       |
| TempColData     | Typ tdtText                           |
| TempColEnum     | iStr (TStrings)                       |
| UseAccessRig    | hts 📙                                 |
| Vertical        |                                       |
| View            | 1 <u></u>                             |
| Visible         |                                       |
| Width           | 50                                    |

2. Eine zusätzliche unsichtbare vertikale Spalte

6.1.22 Wie kann ich in SimpleGridll Zeilen um active HTML-Elemente ergänzen?

Beispiel, um eine Zeile mit einem Löschen-Kreuz zu ergänzen:

| Bezeichnung  | Wird bezogen von | Gesamtfläche | Belegte FLäche | Freie Fläche |   |
|--------------|------------------|--------------|----------------|--------------|---|
| ⊿ 🔗R-4001 Am |                  | 37.72        | 30.00          | 7.72         | * |
| ⊿ 🔗R-4001    |                  | 37.72        | 30.00          | 7.72         | 8 |
| <b>≧</b> R-4 | 🚌 Gruber, Ale    | 9.78         | 10.00          | -0.22        | × |
| 🔗 R-4        | 🚌 Hirsch, Joh    | 27.94        | 20.00          | 7.94         | × |

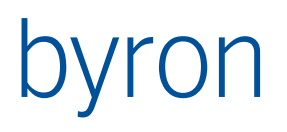

1. Eine neue Spalte erstellen:

| Objektinspektor 🛛 🛛                                       |               |  |
|-----------------------------------------------------------|---------------|--|
| grFlaechen.Columns[5]: TBisDynSimpleGridColumn 📃          |               |  |
| Eigenschaften Ereignisse                                  |               |  |
| Align                                                     | taLeftJustify |  |
| AutoFilterFormat                                          |               |  |
| BackgroundColo -1                                         |               |  |
| Caption                                                   |               |  |
| DisableImage                                              |               |  |
| DisplayAsHyperli                                          |               |  |
| EnableImage                                               |               |  |
| FilterNavigation                                          | (TStringList) |  |
| Format                                                    |               |  |
| HasAutoFilter                                             |               |  |
| HeaderAlign                                               | taLeftJustify |  |
| HeaderMultiLine                                           |               |  |
| Id                                                        | col_remove    |  |
| LookupDataSet                                             |               |  |
| LookupNoCompa                                             |               |  |
| MultiLine                                                 |               |  |
|                                                           |               |  |
| Path                                                      |               |  |
| ReadOnly                                                  |               |  |
| RenderHTML                                                |               |  |
| Role                                                      |               |  |
| TempColDataTyp                                            | tdtText       |  |
| TempColEnumStr                                            | (TStrings)    |  |
| UseAccessRights                                           |               |  |
| Vertical                                                  |               |  |
| View                                                      |               |  |
| Visible                                                   |               |  |
| Width                                                     | 50            |  |
|                                                           |               |  |
|                                                           |               |  |
| Caption                                                   |               |  |
| Returns/sets the text displayed in an objects's title bar |               |  |
| or below an object's icon.                                |               |  |
|                                                           |               |  |
| L                                                         |               |  |

2. Am Grid das Ereignis OnRowAddedEx (erst ab v5.0.1!) anschliessen:

```
procedure grFlaechenRowAddedEx(Sender: TObject; const row: Short-
String; const obj: TBisObjectProperty);
begin
        Sender.Cells[row, 'col_remove'] := '<IMG src="bis:opDelete">';
end;
```

3. Am Grid das Ereignis OnCellClick anschliessen:

```
procedure grFlaechenCellClick(Sender: TObject; const col, row: Short-
String; const obj: TBisObjectProperty; var clickHandled: Boolean);
var
  conf: integer;
```

# byron

```
objs: TBisObjectProperty;
begin
    if col = 'col_remove') then begin
        conf := ShowConfirmation(obj.Evaluate('Wollen Sie wirklich ... ent-
fernen?'), false, true, true, false);
    if conf = mrYes then begin
        // do Something;
    end;
    clickHandled := true;
    end;
end;
```

## 6.1.23 Hinweise im Umgang mit High-dpi-Systemen

Bei High-Dpi-Systeme wie den Surface-Geräten von Microsoft skaliert Windows die Grösse von Text, Apps etc. Davon betroffen sind auch die Formulare von Byron/BIS. Grundsätzlich kann Byron/BIS damit umgehen. Beim Bau der Formulare sind jedoch die nachfolgenden Punkte zu beachten.

#### Align statt Anchors

Das Platzieren von Elementen mittels Anchors führt gerade bei komplexeren Formularen mit vielen Elementen zu Fehlern bei der Anzeige. Stattessen sollte zum Platzieren auf Align gesetzt werden.

Durch Strukturieren des Formulars mit GroupBoxen und Panels, welche mittels Align platziert sind (nicht «alNone»), lassen sich Darstellungsfehler weitestgehen vermeinden.

#### Keine absoluten Werte für Grösse / Position verwenden

Auf die Verwendung von absoluten Werten für Grösse (.Heigt oder .Width) oder Position (.Left oder .Top) sollte verzichtet werden, da diese bei Hight-DPI-Sysemen nicht skaliert werden und die Anzeige deshalb i.d.R. falsch ist.

#### Ein- / Ausblenden von Elementen

Sollen Elemente (Labels, Editfelder etc.) dynamisch ein /- ausgeblendet werden, folgende Hinweise:

- Nach Möglichkeit sollten ganze Panels / GroupBoxen ein-/ausgeblendet werden. Jeweils so konfiguriert, dass der hierbei freiwerdende Platz durch ein mittels alClient konfiguriertes Element eingenommen wird.
- Objger Punkt kann durch geschicktes «Verschachteln» von Panels / GroupBoxen auch bei kompliziereren Formularen umgesetzt werden.
- Muss die Grösse (z.B. eines Panesl) auf Grund des ändernden Platzbedarfes per Scripting geändert werden, so sollte die Modifikation von .Heigt oder .Width mittels Addition / Subtraktion anderer .Heigt oder .Width – Elemente passieren und nicht mittels absoluter zahlen (z.B. mittels Subtraktion der .Heigt des ausgeblendenten Panels).

#### Test des Formulars

Ein Test des Formulars auf einem High-DPI-System ist sehr empfehlenswert, soll dieses später definitv auf solch einem Gerät zum Einsatz kommen.